# ACX-KIT-HD1000-100G Development Kit User Guide

UG034, June 27, 2016

# **Copyright Info**

Copyright © 2016 Achronix Semiconductor Corporation. All rights reserved. Achronix is a trademark and Speedster is a registered trademark of Achronix Semiconductor Corporation. All other trademarks are the property of their prospective owners. All specifications subject to change without notice.

NOTICE of DISCLAIMER: The information given in this document is believed to be accurate and reliable. However, Achronix Semiconductor Corporation does not give any representations or warranties as to the completeness or accuracy of such information and shall have no liability for the use of the information contained herein. Achronix Semiconductor Corporation reserves the right to make changes to this document and the information contained herein at any time and without notice. All Achronix trademarks, registered trademarks, and disclaimers are listed at <u>http://www.achronix.com</u> and use of this document and the Information contained therein is subject to such terms.

# **Table of Contents**

| Copyright Info                                                                                                    | 2                                |
|----------------------------------------------------------------------------------------------------|----------------------------------|
| List of Figures                                                                                                    | 6                                |
| List of Tables                                                                                                    | 7                                |
| Preface                                                                                                    | 8                                |
| About this Guide                                                                                                    | 8                                |
| Target Readership (or Audience)                                                                                        | 8                                |
| Reference Documents                                                                                                    | 9                                |
| Conventions used in this Guide                                                                                         | 9                                |
| Terminologies used in this Guide                                                                                       | 9                                |
| Chapter 1 – ACX-KIT-HD1000-100G Overview                                                                               | 10                               |
| ACX-KIT-HD1000-100G Kit Contents                                                                                       | . 10                             |
| ACX-KIT-HD1000-100G Kit Uses                                                                                           | . 10                             |
| ACX-BRD-HD1000-100G Development Board Features<br>FPGA<br>Functional blocks<br>Networking and Communications<br>System | . 11<br>11<br>11<br>11<br>11     |
| Board<br>Interfaces<br>Networking and Communications<br>System<br>Controller<br>Additional memories                    | 11<br>11<br>11<br>12<br>12<br>12 |
| Achronix CAD Environment (ACE) Software                                                                                | . 12                             |
| Chapter 2 – General Description                                                                                        | 13                               |
| ACX-BRD-HD1000-100G Development Board Picture                                                                          | . 13                             |
| Use Modes<br>Standalone Mode<br>In-system (Plug-in) Mode                                                               | . 14<br>14<br>14                 |
| On-Board Memory                                                                                                    | . 15                             |
| On-Board Controller                                                                                                    | . 15                             |
| Board-Specific Design Issues                                                                                           | . 16                             |

| Chapter 3 – Development Environment Setup                                                                                                    | 17                                                                                                    |
|----------------------------------------------------------------------------------------------------|----------------------------------------------------------------------------------------------------|
| Installing the ACE and Synopsys software and their licenses                                                                                                    | 17                                                                                                    |
| Running the software                                                                                                    | 18                                                                                                    |
| Setting up the ACX-BRD-HD1000-100G Development Board                                                                                                    | 18                                                                                                    |
| Standalone Mode                                                                                                    | 18                                                                                                    |
| Connecting the Development PC                                                                                                    | 18                                                                                                    |
| Connecting the Power Supply                                                                                                    | 18                                                                                                    |
| In-system Mode                                                                                                    | 19                                                                                                    |
| Connecting the Power Supply                                                                                                    | 19                                                                                                    |
| Getting started                                                                                                    | 20                                                                                                    |
| Power Sequencing                                                                                                    | 20                                                                                                    |
| Initialization                                                                                                    | 20                                                                                                    |
| Downloading a Design                                                                                                    | 20                                                                                                    |
| Configuring the Board for the Appropriate Bitstream Source                                                                                                    | 21                                                                                                    |
| Connecting the Development PC                                                                                                    | 21                                                                                                    |
| Configuring the HD1000 and Running the Application                                                                                                    | 21                                                                                                    |
| JTAG                                                                                                    | 24                                                                                                    |
| Serial                                                                                                    | 24                                                                                                    |
| CPU                                                                                                    | 24                                                                                                    |
| FLASH Programming                                                                                                    | 24                                                                                                    |
| Chapter 4 – Interfaces                                                                                                    | 25                                                                                                    |
| Networking and Communications Interfaces<br>CFP Cage for 100GE Line Interface<br>Interlaken Interface (AirMax Connector Pair)<br>FMC Expansion Port (HPC, J3).<br>System Interfaces<br>PCI Express.<br>USB (U54, U41).<br>JTAG (J11).<br>Controller Interfaces.<br>Memory Interfaces.<br>SO-DIMM Socket (J41).<br>One DDR3 Device (U21).<br>RLDRAM3 Devices (U31, U36).<br>QDR2+ Device (72 Mb).<br>User Interfaces.<br>Bitporter CLI.<br>ACE GUI.<br>SMA Connectors.<br>Digilent connector (J29).<br>Jumpers. | 28<br>28<br>30<br>32<br>37<br>37<br>37<br>38<br>39<br>40<br>40<br>40<br>40<br>41<br>42<br>48<br>48<br>48<br>48<br>49<br>50<br>50 |
| LEDs                                                                                                    | 50                                                                                                    |
| Switches                                                                                                    | 50                                                                                                    |
| Chapter 5 – Clocking                                                                                                    | 52                                                                                                    |

| Chapter 6 – Atmel Microcontroller                                    | 55 |
|----------------------------------------------------------------------|----|
| Temperature Sensing and Reporting                                    | 55 |
| Power Measurement and Reporting                                      | 55 |
| Embedded Control                                                     | 55 |
| Appendix A – HD1000 Pins and their connections to the SO-DIMM Socket | 57 |
| Appendix B – LEDs, Buttons, Jumpers, and Switches                    | 62 |
| LEDs                                                                 | 62 |
| Buttons                                                              | 62 |
| Jumpers                                                              | 63 |
| Switches                                                             | 66 |
| Appendix C – Troubleshooting                                         | 68 |
| Appendix D – Revision History                                        | 69 |

# List of Figures

| Figure 1: ACE Development Environment                                | 12 |
|----------------------------------------------------------------------|----|
| Figure 2: ACX-BRD-HD1000-100G Development Board Picture              |    |
| Figure 3: Standalone Use Mode                                        | 14 |
| Figure 4: In-System Use Mode                                         | 15 |
| Figure 5: Software Development Environment                           |    |
| Figure 6: Standalone Board Connections                               |    |
| Figure 7: In-System Board Connections                                |    |
| Figure 8: ACX-BRD-HD1000-100G Board Configuration Modes              |    |
| Figure 9: HD1000 FPGA Interfaces                                     |    |
| Figure 10: ACX-BRD-HD1000-100G Development Board Interface Overview  |    |
| Figure 11: ACX-BRD-HD1000-100G Development Board Interface Locations |    |
| Figure 12: ACX-BRD-HD1000-100G JTAG Daisy Chain                      |    |
| Figure 13: ACE GUI for the Bitporter Pod                             |    |
| -                                                                    |    |

# **List of Tables**

| Table 1: ACX-BRD-HD1000-100G Board Configuration Mode (J31)                        | 22 |
|------------------------------------------------------------------------------------|----|
| Table 2: HD1000 Configuration Mode Pins and their Connections                      | 22 |
| Table 3: HD1000 Pins and their Descriptions for Configuration                      | 23 |
| Table 4: ACX-BRD-HD1000-100G CFP Interface Pins                                    | 29 |
| Table 5: ACX-BRD-HD1000-100G Interlaken Transmitter Interface Pins                 | 30 |
| Table 6: ACX-BRD-HD1000-100G Interlaken Receiver Interface Pins                    | 31 |
| Table 7: ACX-BRD-HD1000-100G FMC Interface Pins                                    | 32 |
| Table 8: ACX-BRD-HD1000-100G PCIe Interface Pins                                   | 37 |
| Table 9: ACX-BRD-HD1000-100G USB Interface Connections (HD1000)                    | 38 |
| Table 10: ACX-BRD-HD1000-100G USB Interface Connections (MCU)                      | 38 |
| Table 11: ACX-BRD-HD1000-100G JTAG Header (J11) Pins                               | 39 |
| Table 12: ACX-BRD-HD1000-100G Microcontroller Interfaces and their Connections     | 40 |
| Table 13: ACX-BRD-HD1000-100G Memory Interfaces – DDR3                             | 41 |
| Table 14: ACX-BRD-HD1000-100G Memory Interfaces – RLDRAM3                          | 42 |
| Table 15: ACX-BRD-HD1000-100G Memory Interfaces – CY7C2565XV18                     | 45 |
| Table 16: SMA Connectors and Connection to HD1000 Pins                             | 49 |
| Table 17: Digilent Connector and Connection to HD1000 Pins.                        | 50 |
| Table 18: Configuration Signal Pins for the HD1000 and their Connections           | 50 |
| Table 19: Crystals/Oscillators on the Board                                        | 52 |
| Table 20: Sample DIP Switch Settings to Generate Desired Synthesizer Output Clocks | 53 |
| Table 21: Interlaken SerDes Clocks and their Connections                           | 53 |
| Table 22: PLL Pins and their Connections                                           | 54 |
| Table 23: Over-temperature Alert Circuitry Pin Connections                         | 55 |
| Table 24: ACX-BRD-HD1000-100G MCU Pins and their Connections                       | 56 |
| Table 25: ACX-BRD-HD1000-100G SO-DIMM Socket Pins and their Connections            | 57 |
| Table 26: LEDs and their Functions                                                 | 62 |
| Table 27: Push Buttons and their Functions                                         | 62 |
| Table 28: Jumpers and their Functions                                              | 63 |
| Table 29: Switches and their Functions                                             | 66 |
| Table 30: DIP switches and their Functions                                         | 66 |

# Preface

## About this Guide

The Achronix ACX-KIT-HD1000-100G Development Kit for the AC22IHD1000-F53C3 FPGA, delivers a practical platform for you to evaluate the Speedster22i FPGA family using the HD1000. This guide provides details on the capabilities and use of the ACX-KIT-HD1000-100G Kit. You will learn about the features that may be customized, the features that are fixed, and the tools and environment required to implement your own system designs.

This guide consists of the following chapters:

Chapter 1 – <u>ACX-KIT-HD1000-100G Kit Overview</u> provides an overview of the ACX-KIT-HD1000-100G Development Kit.

Chapter 2 – General Description covers more details of the ACX-KIT-HD1000-100G Kit.

Chapter 3 – <u>Development Environment Setup</u> takes you through the software tools installation and getting started.

Chapter 4 – <u>Interfaces</u> provides information about the interfaces that are available on the ACX-BRD-HD1000-100G board.

Chapter 5 – <u>SDK1000 Clocking</u> provides details of the clocks and on-board clock references.

Chapter 6 – <u>Controller</u> provides information about the on-board Atmel controller for control, monitoring and other functions.

Appendix A – <u>HD1000 pin connections to the SO-DIMM Socket</u> details the signal pin allocation on the HD1000 and their connections to the SO-DIMM socket.

Appendix B – <u>LEDs, Buttons, Switches and Jumpers</u> explains the functions of these elements on the ACX-BRD-HD1000-100G board.

Appendix C – <u>Frequently Asked Questions (FAQs)</u> addresses potential questions that you may have during the use of the ACX-KIT-HD1000-100G Kit.

Appendix D – <u>Revision History</u> highlights the revisions to this document.

# **Target Readership (or Audience)**

This guide is intended for embedded systems and sub-systems designers working with the Achronix HD1000, 22-nm FPGA and application developers for the Networking and Communications markets. You should have knowledge of FPGAs, Controllers, Development environments and other relevant technologies.

This guide does not include board design and layout information. If you want assistance with board design and layout, please contact Achronix.

# **Reference Documents**

Speedster22i FPGA Family Datasheet (DS004) ACE User Guide (UG001) Achronix Software & License User Guide (UG002) Bitporter User Guide (UG004)

# **Conventions used in this Guide**

This document uses the conventions shown in the following table.

| Item                                            | Format                        | Examples                                                |
|-------------------------------------------------|-------------------------------|---------------------------------------------------------|
| Command-line entries                            | Courier bold font face        | <pre>\$ Open top_level_name.log</pre>                   |
| File Names                                      | Courier font face             | filename.ext                                            |
| GUI buttons, menus and radio buttons            | Helvetica bold font face      | Click <b>OK</b> to continue.<br>File $\rightarrow$ Open |
| Variables                                       | Italic emphasis               | design_dir/output.log                                   |
| Window and dialog box headings and sub-headings | Heading in quotation<br>marks | Under "Output Files," select                            |
| Window and dialog box<br>names                  | Initial caps                  | From the Add Files dialog box,                          |

# Terminologies used in this Guide

This document uses the terminologies and synonyms shown in the following table.

| Terminology         | Synonyms                      | Examples                                                                                                    |  |
|---------------------|-------------------------------|----------------------------------------------------------------------------------------------------|--|
| ACX-KIT-HD1000-100G | Kit, Development Board<br>Kit | Refers to the set of Development<br>Board, ACE Software tools, and<br>other accessories shipped with<br>the Board |  |
| ACX-BRD-HD1000-100G | Development Board or<br>Board | Refers to the Development Board<br>using the 22nm,<br>AC22IHD1000-F53C3 FPGA                                      |  |
| AC22IHD1000-F53C3   | HD1000                        | Refers to the Achronix FPGA                                                                                       |  |

# Chapter 1 – ACX-KIT-HD1000-100G Overview

In this chapter, you will learn the following about the ACX-KIT-HD1000-100G kit:

ACX-KIT-HD1000-100G Kit Contents

ACX-KIT-HD1000-100G Kit Uses

ACX-BRD-HD1000-100G Development Board Features

Achronix CAD Environment (ACE) Software

## ACX-KIT-HD1000-100G Kit Contents

| The Achronix A | CX-KIT-HD1000-100 | OG kit contents are | as follows: |
|----------------|-------------------|---------------------|-------------|
|----------------|-------------------|---------------------|-------------|

| Components                               | Sub-Components               |
|------------------------------------------|------------------------------|
| ACX-BRD-HD1000-100G Development Board    | Described below              |
| BitPorter Programming Pod                | Power Supply with power cord |
|                                          | USB cable                    |
|                                          | 7ft Ethernet cable           |
|                                          | 14-pin JTAG ribbon cable     |
| Power Supply                             |                              |
| ACX-KIT-HD1000-100G Kit Quickstart Guide |                              |
| Achronix CAD Environment (ACE) License   |                              |

## ACX-KIT-HD1000-100G Kit Uses

The Achronix ACX-KIT-HD1000-100G kit allows you to evaluate the AC22IHD1000-F53C3 FPGA. The ACX-KIT-HD1000-100G kit includes the ACX-BRD-HD1000-100G development board, which is optimized for networking and communications applications. Ports, controls, memories, and interfaces on the board allow you to evaluate and debug the programmable functionality and the hardened IP in the AC22IHD1000-F53C3 device.

The kit comes with instructions to easily set up the development environment, and configure the HD1000 device with your designs.

You can use the board as a stand-alone target or as a PCI Express card plugged into a PCIe Gen3 x8 slot.

# **ACX-BRD-HD1000-100G Development Board Features**

#### **FPGA**

• Achronix 22-nm, AC22IHD1000-F53C3

#### **Functional blocks**

- 1 million equivalent LUTs (700k programmable LUTs + hardened IP)
- 86 Mbit on-chip memory (82 Mb BRAM, 4 Mb LRAM)
- 756 28x28 multiply/accumulate blocks
- 960 programmable user IOs

#### **Networking and Communications**

- Hardened Ethernet MACs: 100GE, 40GE, 10GE
- 64 SerDes lanes (1 to 12.75 Gb/s)
- Hardened Interlaken ports, each running up to 11.3Gbps

#### System

- Hardened PCI Express Gen1/2/3 x1, x4, x8
- Hardened DDR3 controllers: six x72 at 2.133 Gb/s

#### **Board**

- PCI Express pluggable form factor
- Six SMAs (Tx, Rx, Clk) for single lane SerDes access
- DDR3 SO-DIMM socket
- One DDR3 device
- Power supply modules
- Power on reset circuitry
- Oscillators/ crystals/ clock modules & synthesizers
- Power and temperature measurement sensors
- SPI header for FLASH access
- FLASH for device configuration
- LEDs, switches, headers

#### Interfaces

#### **Networking and Communications**

- CFP cage for 100GE line interface
  - Adaptable to 2x40GE or 10x10GE
- Interlaken interface (AirMax connector pair)
  - 135Gb/s to companion board/system
- FMC expansion port (HPC)
  - Ten SerDes lane at 10 Gb/s
  - Up to 160 signals (or 80 diff) at 1.6 Gb/s

#### System

- PCI Express Gen 3 x8, for 128 Gb/s (2 x64 Gb/s Rx, Tx) throughput
- USB
- JTAG

#### Controller

• Atmel ATmega2560

#### **Additional memories**

- One DDR3 device
- QDR2+ (72Mb @ 633 MHz)
- Two RLDRAM3 (each 16 Mb x 36 for a total of 576 Mb @ 1066 MHz)

# Achronix CAD Environment (ACE) Software

Achronix provides the ACE Software together with an Achronix-optimized version of Synplify-Pro from Synopsys. You will need a node-locked or floating version of the license to use the ACE Software for development. You will find more details about installation and use in the "Development Environment Setup" chapter.

Figure 1 shows the ACE Development Environment.

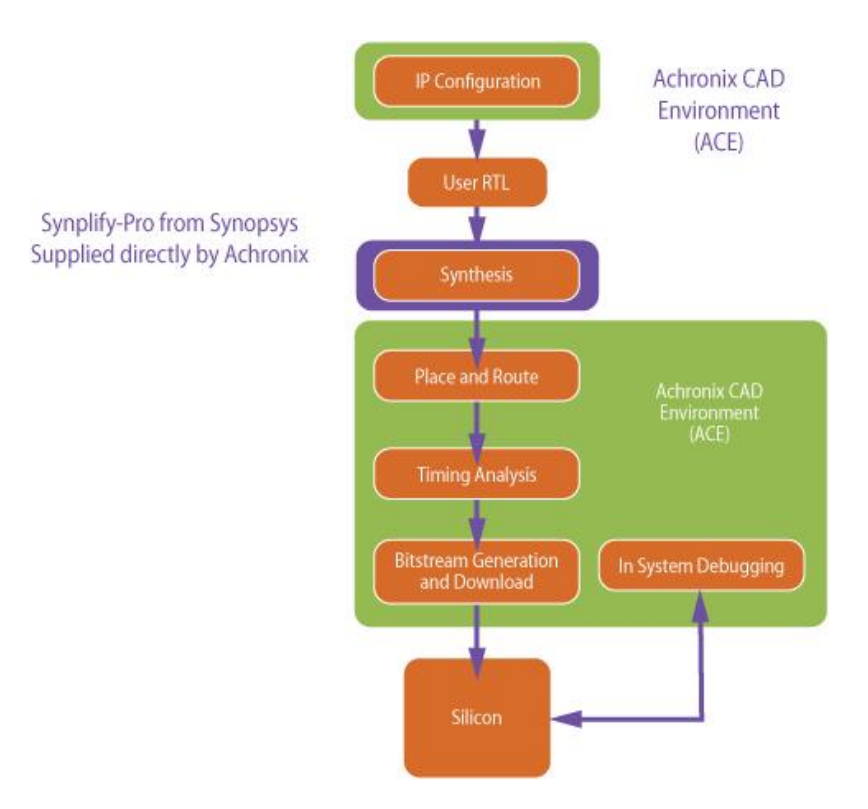

Figure 1: ACE Development Environment

# **Chapter 2 – General Description**

In this chapter, you will learn the following about the ACX-BRD-HD1000-100G Development Board:

ACX-BRD-HD1000-100G Development Board

<u>Use Modes</u>

On-board Memory

**On-Board Controller** 

**Board-specific Design Issues** 

## ACX-BRD-HD1000-100G Development Board Picture

The development board has a PCIe form-factor with an 8" (203.2mm) width. It also has dedicated power connectors. Figure 2 shows the ACX-BRD-HD1000-100G development board with many of the key components annotated.

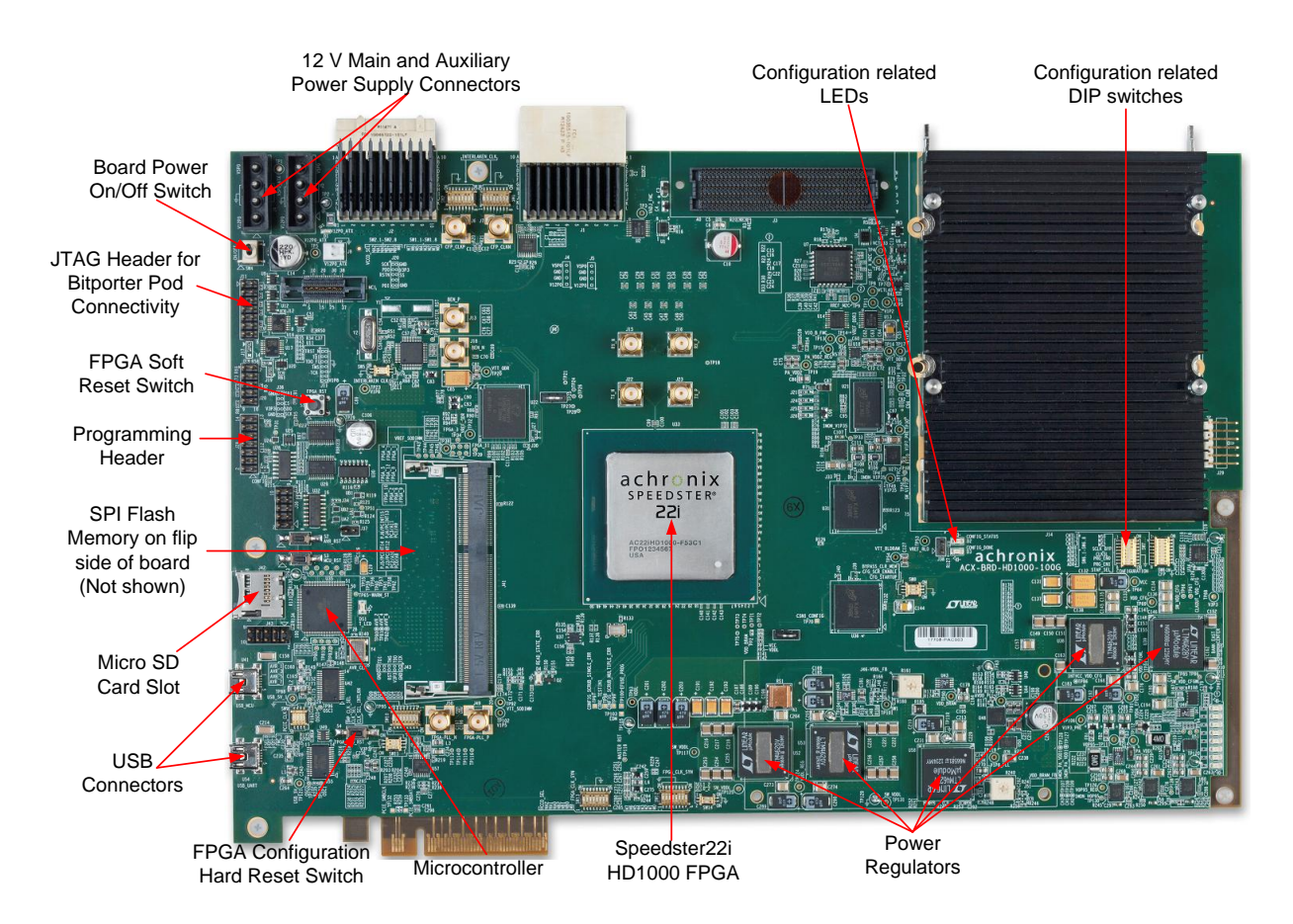

Figure 2: ACX-BRD-HD1000-100G Development Board Picture

This section describes the standalone and in-system (or "plug-in") use modes for the development board. In both modes, you must provide power to the board through the dedicated power connectors using an external power supply.

#### Standalone Mode

In this mode, the development board is placed on a bench, with control and data signals coming from the surrounding interfaces, which may include the Atmel microcontroller, DIP switches, SMAs etc. This mode is shown in Figure 3.

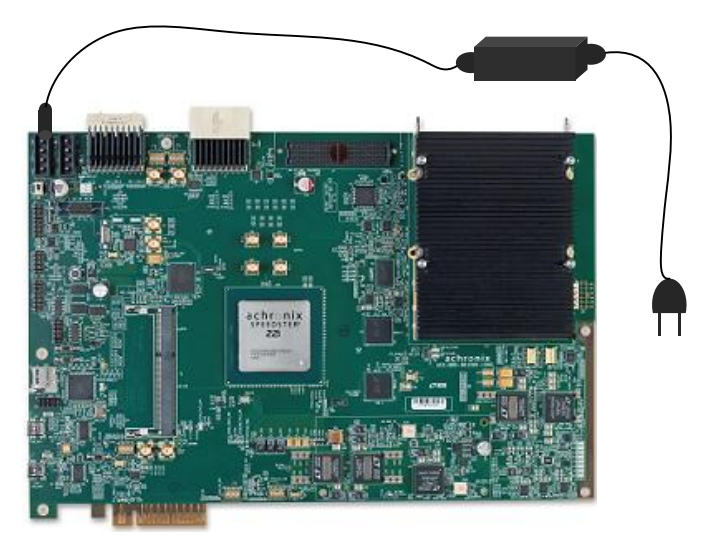

Figure 3: Standalone Use Mode

### In-system (Plug-in) Mode

The development board is inserted into a PCIe Gen3 x8 slot of a PC. In addition to the capabilities highlighted in the standalone mode, you may provide data traffic over the PCIe interface in this mode, assuming you configure the PCIe interface of the FPGA appropriately. This mode is shown in Figure 4.

**Note:** You will still need to provide power using an external power supply, rather than the PCIe connector, and the dedicated power connectors on the board. Additional connectors on the PC power supply will be sufficient.

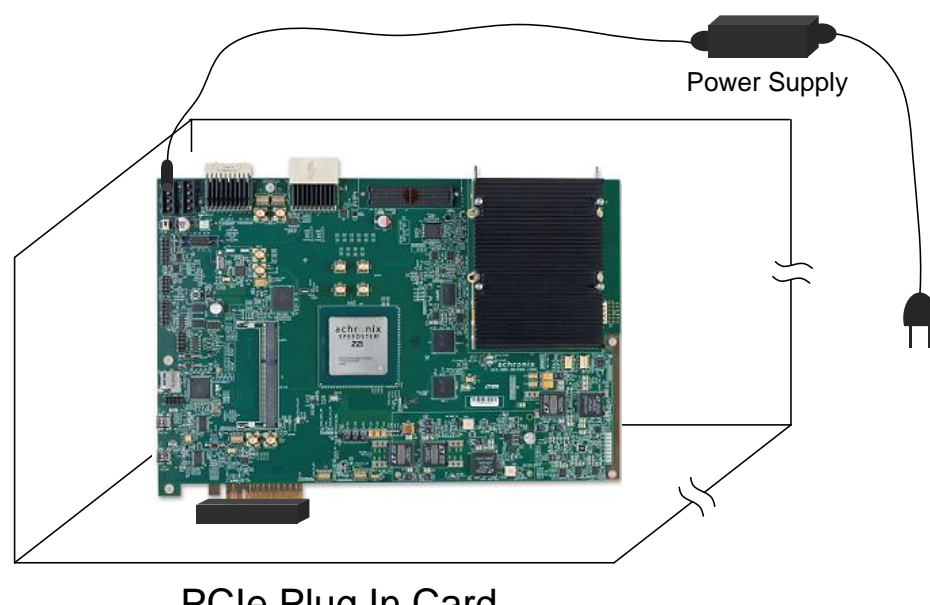

PCIe Plug In Card

Figure 4: In-System Use Mode

# **On-Board Memory**

The development board has the following memories available for system design.

- A 204-pin SO-DIMM DDR3 module with 2.133 Gb/s performance.
  - To use as the primary off-chip memory for all applications. This supplements the on-chip BRAM.
  - To serve as a demonstration of the embedded DDR3 controller capability.
- A DDR3 device (2 Gb @ 1066 MHz) soldered on the board which you can use at 2.133 Gb/s performance.
- Two RLDRAM3 (each 16 Mb x 36 for a total of 576 Mb @ 1066 MHz)
- A QDR2+ device (2 Mb x 36 = 72 Mb @ 633 MHz) which you can use for highbandwidth, low-latency, random-access requirements such as classification and policy lookup in networking applications.
- An SPI Flash device which you can use to store configuration bitstreams on board.

# **On-Board Controller**

The development board comes equipped with an on-board, Atmel ATmega2560 AVR microcontroller. You can use this microcontroller to perform the following tasks:

- Control power sequencing of the board and any connected peripherals.
- Measure the temperature captured via the on-chip temp diode of the HD1000 FPGA.
- Monitor power consumption of some of the key functional blocks.
  - SerDes ٠

- IOs
- BRAM
- Fabric
- Take appropriate corrective action by the embedded control software.

# **Board-Specific Design Issues**

The development board is optimized for Networking applications. As such, Achronix has configured the SerDes and the IOs at specific pins on the HD1000 device. You must maintain these in any changes that you make to the device as you work on your system development. Achronix has made this easy for you through a template for ACE that you can use as a tool to avoid inadvertent changes to the configuration.

You must also maintain the clocking structure implemented on the board for any changes that you make while using the board as a development platform. For your new designs, you may use the flexibility provided by the HD1000 to implement your own clocking schemes.

# Chapter 3 – Development Environment Setup

In this chapter, you will learn how to perform the following tasks: Installing the ACE and Synopsys software and their licenses Setting up the ACX-BRD-HD1000-100G Development Board Getting started Downloading a design

## Installing the ACE and Synopsys software and their licenses

You need to perform the following steps to use the ACE Software development environment:

- 1. Download the required files. Typically, you will choose only ONE of the following environments:
  - a. Windows Client, Windows Node-locked license
  - b. Windows Client, Windows Floating license server
  - c. Windows Client, Linux Floating license server
  - d. Linux Client, Linux Node-locked license
  - e. Linux Client, Linux Floating license server
  - f. Linux Client, Windows Floating license server
- 2. Install your licenses e-mailed to you by Achronix on the license server
- 3. Modify the license servers for Floating licenses only (cases b, c, e, and f)
- 4. Run the license servers (Not needed for case 'a' Windows Node-locked)
- 5. Set the Client machine environment variables
- 6. Run the software

Figure 5 shows the Software development environment. You will need to network the Client machine(s) and the license server.

Software development environment

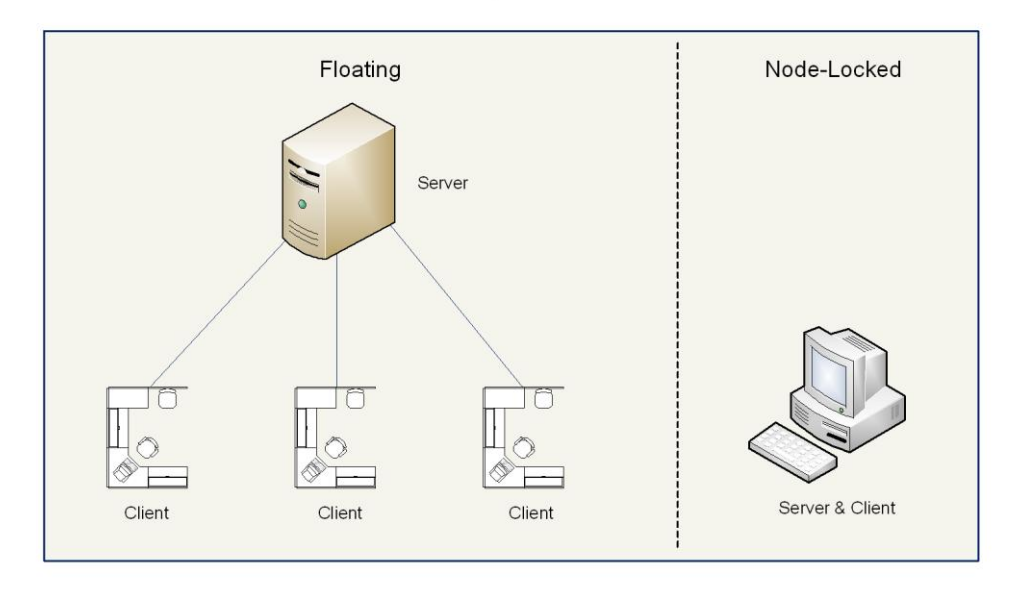

#### Figure 5: Software Development Environment

For more details on Steps 1 through 6 refer to the Achronix Software & License User Guide (UG002).

#### **Running the software**

You are now ready to run the software on your client machine. Run the executable file to start using ACE.

For more information, please refer to the Achronix Software & License User Guide (UG002).

## Setting up the ACX-BRD-HD1000-100G Development Board

Depending on your requirements, choose either the standalone mode or the in-system (plugin) mode of operation for the board. This guide will discuss both modes.

#### **Standalone Mode**

You need to connect the development PC and supply power to the board using an external power source. The connections are shown in Figure 6.

#### **Connecting the Development PC**

The development PC is connected to the board using a JTAG ribbon cable that connects to the USB port on the PC and the JTAG header on the board. The cable (bitporter cable) is provided with the kit.

#### **Connecting the Power Supply**

Although the individual components on the board use different voltage levels, each of these is generated on the board using a single 12V power supply input.

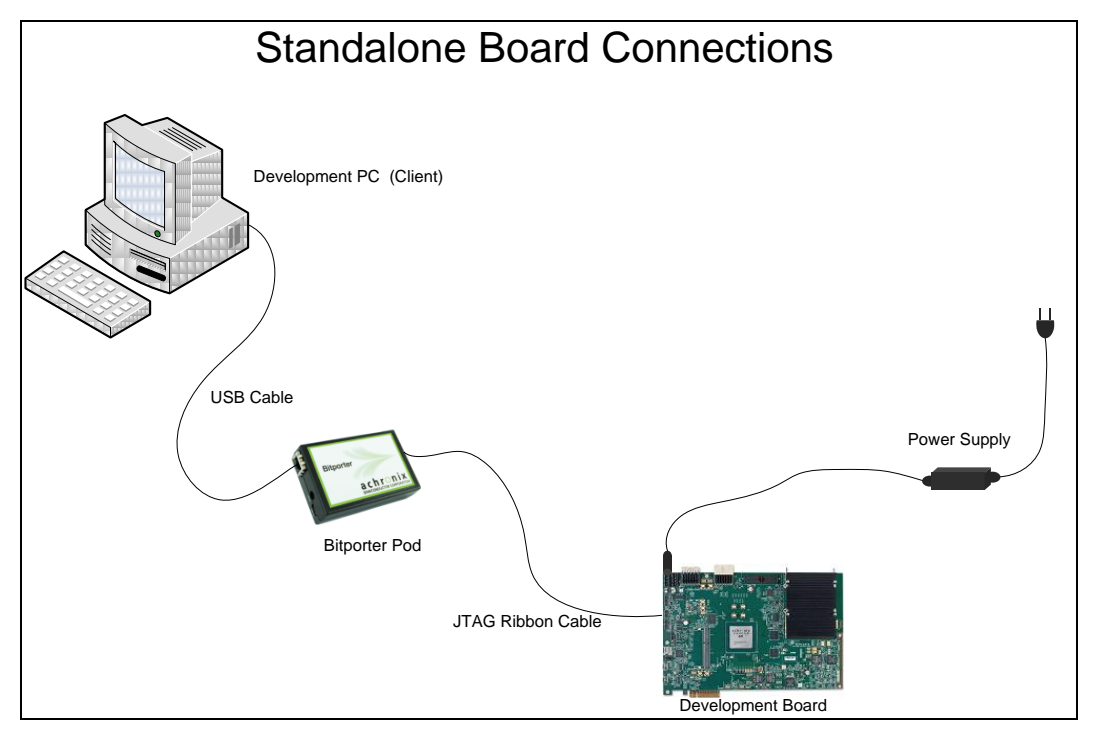

Figure 6: Standalone Board Connections

### **In-system Mode**

You need to plug the development board into an available PCIe x8 slot of the development PC. You need to leave the adjacent slot vacant to accommodate the clearance requirements for the component side of the board. Figure 7 shows the connections for this mode.

#### **Connecting the Power Supply**

Although the individual components on the board use different voltage levels, each of these is generated on the board using a single 12V power supply input. You may use a spare 12V supply connector from the development PC power supply.

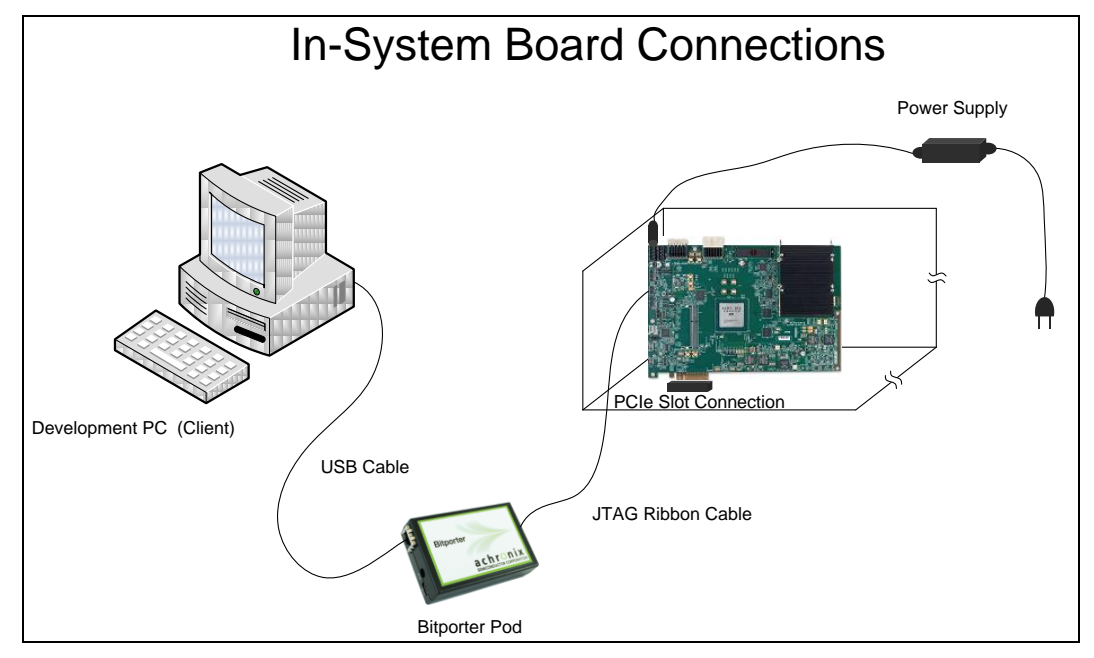

Figure 7: In-System Board Connections

# **Getting started**

#### **Power Sequencing**

The power sequencing on the board is preconfigured. After you connect the power supply and the power good LED (D1) is a steady red, turn on the SW4 switch. The board will automatically power up all the components in the right order.

#### Initialization

The devices on the board are controlled either by the ATmega2560 controller or by the HD1000. Both of these devices can also serve as  $I^2C$  masters. The HD1000 is the default master.

The board comes pre-configured for you to get started. Once the power is in place on the board, a set of LEDs will light up. Please refer to the Quickstart Guide for details on default power-up behavior.

**Note:** This guide will assume that your initial efforts will be in the standalone mode and these LEDs will be easily visible. If you are using the in-system mode, you may not be able to see some of the board indicators as clearly as in the standalone mode.

# **Downloading a Design**

Typically, you need to perform the following steps to download a design to the board and start debugging your application.

Configure the board for the appropriate bitstream source

Connect the development PC

#### Configure the HD1000 and Run the Application

There are three sources currently supported for the FPGA bitstream:

- 1. JTAG download through BitPorter Pod of bitstream on the development PC
- 2. SPI Flash
- 3. A Secure Digital (MicroSD) card

#### Configuring the Board for the Appropriate Bitstream Source

The board is preconfigured to accept the bitstream from the JTAG interface. Table 1 shows the shunt positions for J31 to enable the other modes.

#### **Connecting the Development PC**

- 1. Connect the Bitporter pod using the ribbon cable to the development board (J11).
- 2. Power up the board.
- 3. Connect the Bitporter pod using the USB port to the development PC.

#### Configuring the HD1000 and Running the Application

You can configure the FPGA using one of three modes:

- 1. JTAG
- 2. Serial
- 3. CPU

Use jumper J31 and a shunt to select the mode as shown in Table 1. Figure 8 shows the sources for the bitstream for these modes.

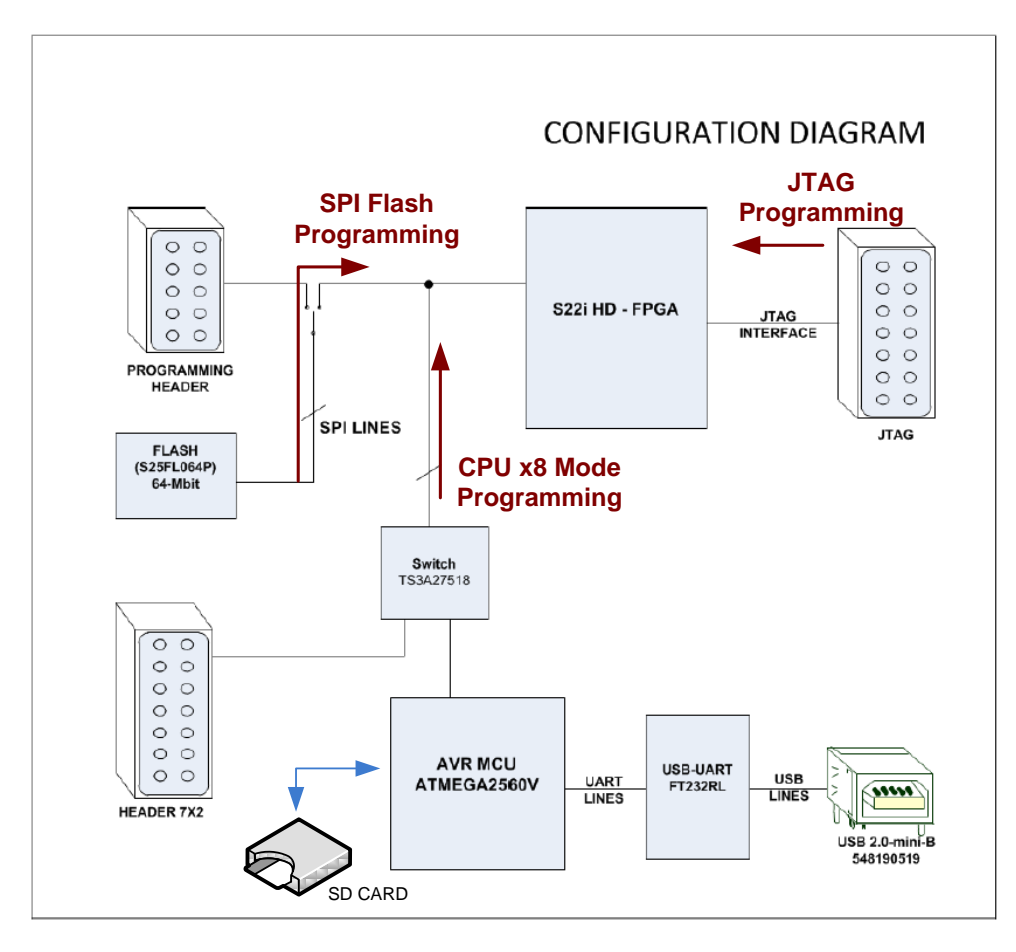

#### Figure 8: ACX-BRD-HD1000-100G Board Configuration Modes

| Shunt Position | Configuration Mode | Bitstream Source |
|----------------|--------------------|------------------|
| OPEN           | JTAG               | Development PC   |
| 2 & 4          | Serial             | FLASH            |
| 2&3            | CPU                | MicroSD          |

| Table 1: ACX-BRD-HD1000-100G Board Configuration Mode ( | J31) |
|---------------------------------------------------------|------|
|---------------------------------------------------------|------|

Table 2 shows the FPGA configuration pins for the all the modes and their connections.

| HD1000 (U33)          |     |         | Connection  |     |
|-----------------------|-----|---------|-------------|-----|
| Signal Name           | Pin | Through | Signal Name | Pin |
| CONFIG_MODESEL0       | L17 | SW7     | CFG_MS0     | 1   |
| CONFIG_MODESEL1       | L18 |         | CFG_MS1     | 2   |
| CONFIG_MODESEL2       | J17 |         | CFG_MS2     | 3   |
| CONFIG_SYS_CLK_BYPASS | N18 |         | SCLK_BYP    | 4   |
| CONFIG_CLKSEL         | M17 |         | CFG_CLKSL   | 5   |
| PROGRAM_ENABLE0       | K15 |         | PRG_EN0     | 6   |
| PROGRAM_ENABLE1       | M19 |         | PRG_EN1     | 7   |
| STAP_SEL              | L19 |         | STAP_SEL    | 8   |

| HD1000 (U33)              |     | Connection |                    |    |
|---------------------------|-----|------------|--------------------|----|
| BYPASS_CLR_MEM            | J18 | SW8        | HDR_BYPASS_CLR_MEM | 1  |
| CONFIG_SCRUBBING_ENABLE   | K19 |            | HDR_CFG_SCR_ENABLE | 2  |
| CONFIG_SCRUB_SINGLE_ERR   | J20 | TP97       |                    |    |
| CONFIG_SCRUB_MULTIPLE_ERR | M20 | TP99       |                    |    |
| CORE_TESTIN1              | K20 | TP98       |                    |    |
| TEMP_DIODE_N              | R38 | U37        | GND                | 2  |
| TEMP_DIODE_P              | R39 |            | DXP                | 3  |
| CONFIG_RSTN               | J14 | U96        | Y                  | 4  |
| CONFIG_STATUS             | M16 | Q8         | See Note           | 1  |
| CONFIG_DONE               | J16 | Q9         | See Note           | 1  |
| TDI                       | K17 | J19        |                    | 1  |
| TDO                       | K16 |            |                    | 4  |
| TMS                       | J19 | J12        |                    | 2  |
| TRSTN                     | L16 | J11        | A_TRST_N           | 1  |
| ТСК                       | J13 |            | A_TCK              | 9  |
| SDI                       | L13 | U29        | F_CFG_DQ0          | 10 |
| SD3                       | L14 |            | F_CFG_DQ1          | 9  |
| SD2                       | M13 |            | F_CFG_DQ2          | 7  |
| SD1                       | M14 |            | F_CFG_DQ3          | 6  |
| SD0                       | N14 |            | F_CFG_DQ4          | 4  |
| HOLDN                     | K13 |            | F_CFG_DQ5          | 12 |
| CSN3                      | N19 | U23        | F_CFG_DQ6          | 6  |
| CSN2                      | N17 |            | F_CFG_DQ7          | 4  |
| CSN1                      | J15 |            |                    |    |
| CSN0                      | N20 | U23        | F_CFG_CSN          | 7  |
| CPU_CLK                   | K18 |            |                    | 9  |
| SCK                       | N13 | UA2        |                    | 3  |
| START_CONFIG_STARTUP      | K14 | SW8        | HDR_CONFIG_STARTUP |    |
| EFUSE_PROG                | T14 | TP100      |                    |    |
| EDM                       | B9  | TP103      |                    |    |
| READ_STATE_ERR            | N16 | Q2         | See Note           | 1  |

*Note: Q8, Q9, and Q2 drive status indicator LEDs: D1, D2, and D6. CSN1 is unused.* 

Table 3 shows the configuration pin descriptions and their functions for HD1000 configuration.

| Pin Name on HD<br>1000 (U33) | x1 Boot from Flash<br>(Serial Mode) - EFC | CPU Mode                           |
|------------------------------|-------------------------------------------|------------------------------------|
| SDI                          | DQ0                                       | Serial data output to FLASH memory |
| SDO3                         | DQ1                                       | Input of config data from FLASH    |
| SDO2                         | DQ2                                       | Input of config data from FLASH    |
| SDO1                         | DQ3                                       | Input of config data from FLASH    |
| SDO0                         | DQ4                                       | Input of config data from FLASH    |
| HOLDN                        | DQ5                                       | Hold output to FLASH               |
| CSN3                         | DQ6                                       | Active-low chip select             |
| CSN2                         | DQ7                                       | Active-low chip select             |
| CSN1                         | UNUSED                                    | Active-low chip select             |
| CSN0                         | Active-low chip select                    |                                    |

| Pin Name on HD<br>1000 (U33) | x1 Boot from Flash<br>(Serial Mode) - EFC      | CPU Mode                                    |  |
|------------------------------|------------------------------------------------|---------------------------------------------|--|
| CPU_CLK                      | CPU CLOCK                                      |                                             |  |
| CONFIG_RSTN                  | Active-                                        | low configuration reset                     |  |
| CONFIG_DONE                  | Open-drain configuration done output           |                                             |  |
| CONFIG_STATUS                | Open-drain SRAM initialization complete output |                                             |  |
| CONFIG_MODESEL<br>[2:0]      | Must be : '100'                                | Must be : '010'                             |  |
| CONFIG_SYSCLK_<br>BYPASS     | Bypass configuration sys<br>clock : Don't Care | Bypass configuration sys clock : Set to '0' |  |
| CONFIG_CLKSEL                | Select Configuration Clock : Set to '0'        |                                             |  |

#### JTAG

The development PC provides the bitstream source to configure the HD1000. You download this to the board using the JTAG connection, the Bitporter pod and either the ACE environment or a command line interface.

#### Serial

In this mode, the FPGA is configured from the Serial Flash (U78).

#### CPU

In this mode, the FPGA is configured from the MicroSD card.

#### **FLASH Programming**

You can program the Flash using the JTAG interface with the jumper (J31) position at 1&2.

Once you program the FPGA and see the CONFIG\_DONE LED light green, this means that the configuration has successfully completed and that the part has transitioned to user mode. At this point, you can run your application as desired.

In this chapter you will learn about the interfaces that are available on the HD1000 FPGA and also the ones available on the development board. This guide covers details of the interfaces available on the development board. The interfaces on the HD1000 FPGA are included for completeness. Figure 9 shows the interfaces available on the HD1000 FPGA.

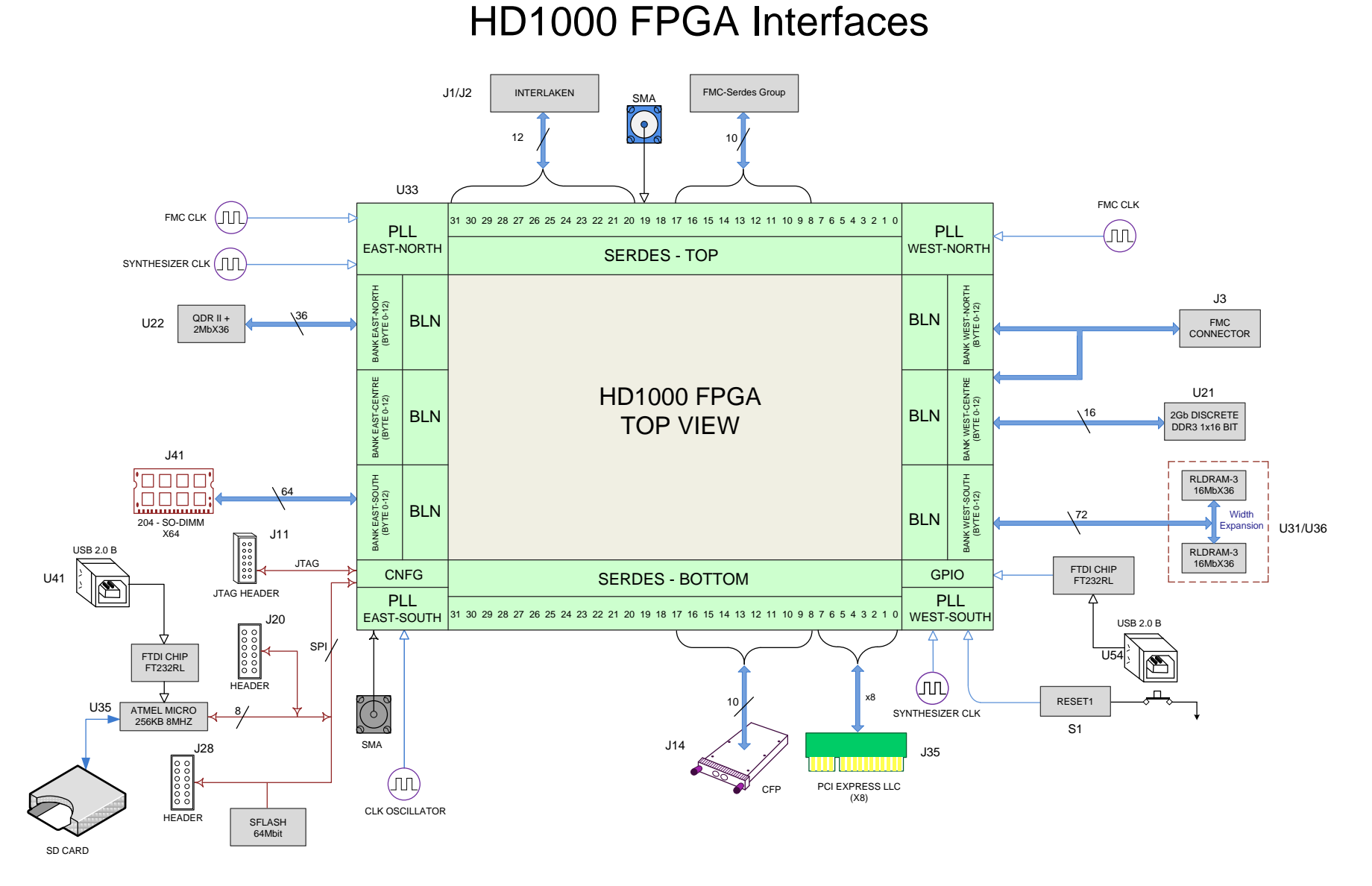

Figure 9: HD1000 FPGA Interfaces

# **ACX-BRD-HD1000-100G Development Board Interfaces**

Figure 10 shows the interfaces available on the development board. These interfaces are discussed in more detail in the following sections:

Networking and Communications Interfaces

System Interfaces

Controller Interfaces

Memory Interfaces

**User Interfaces** 

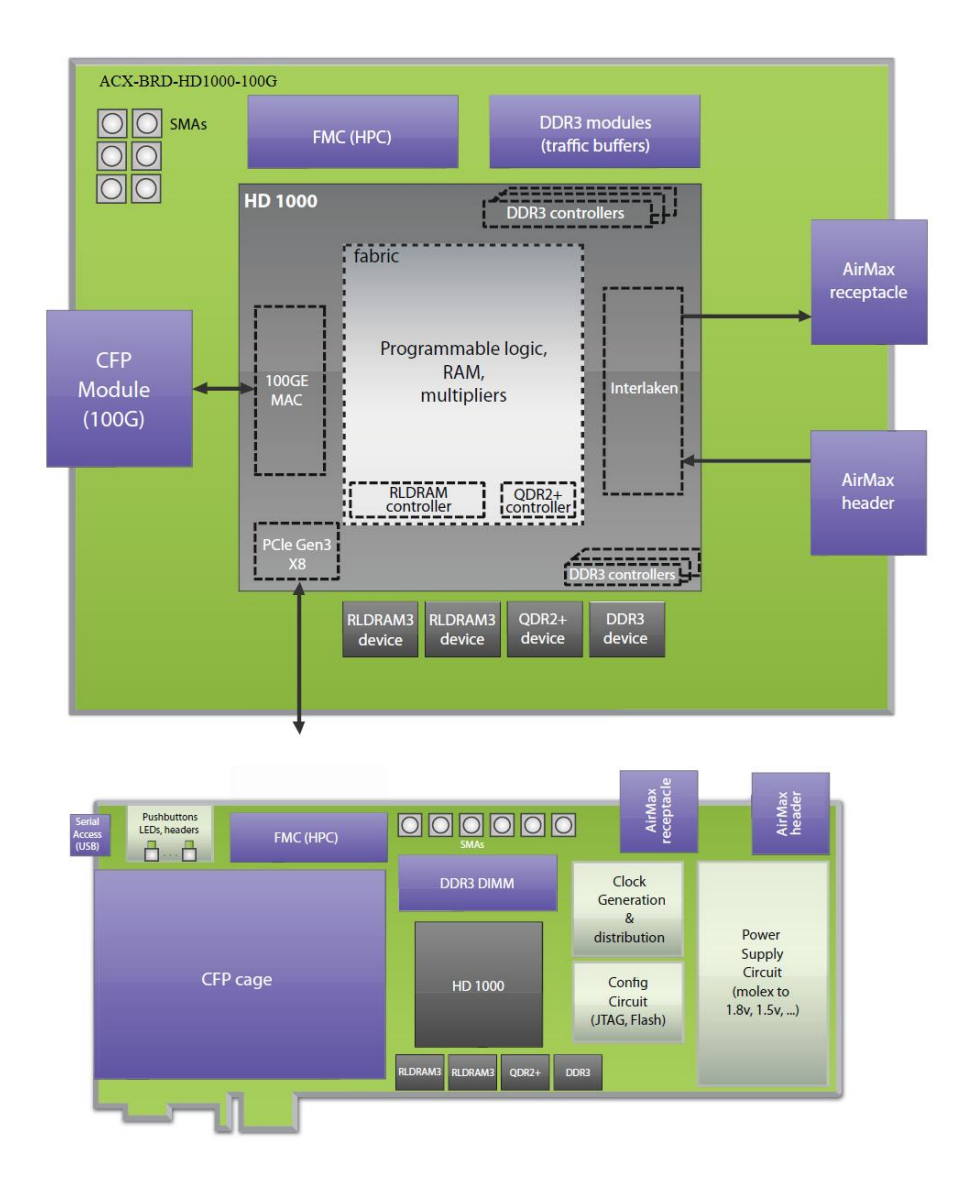

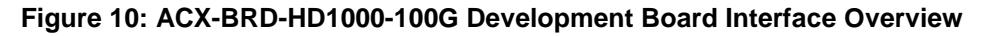

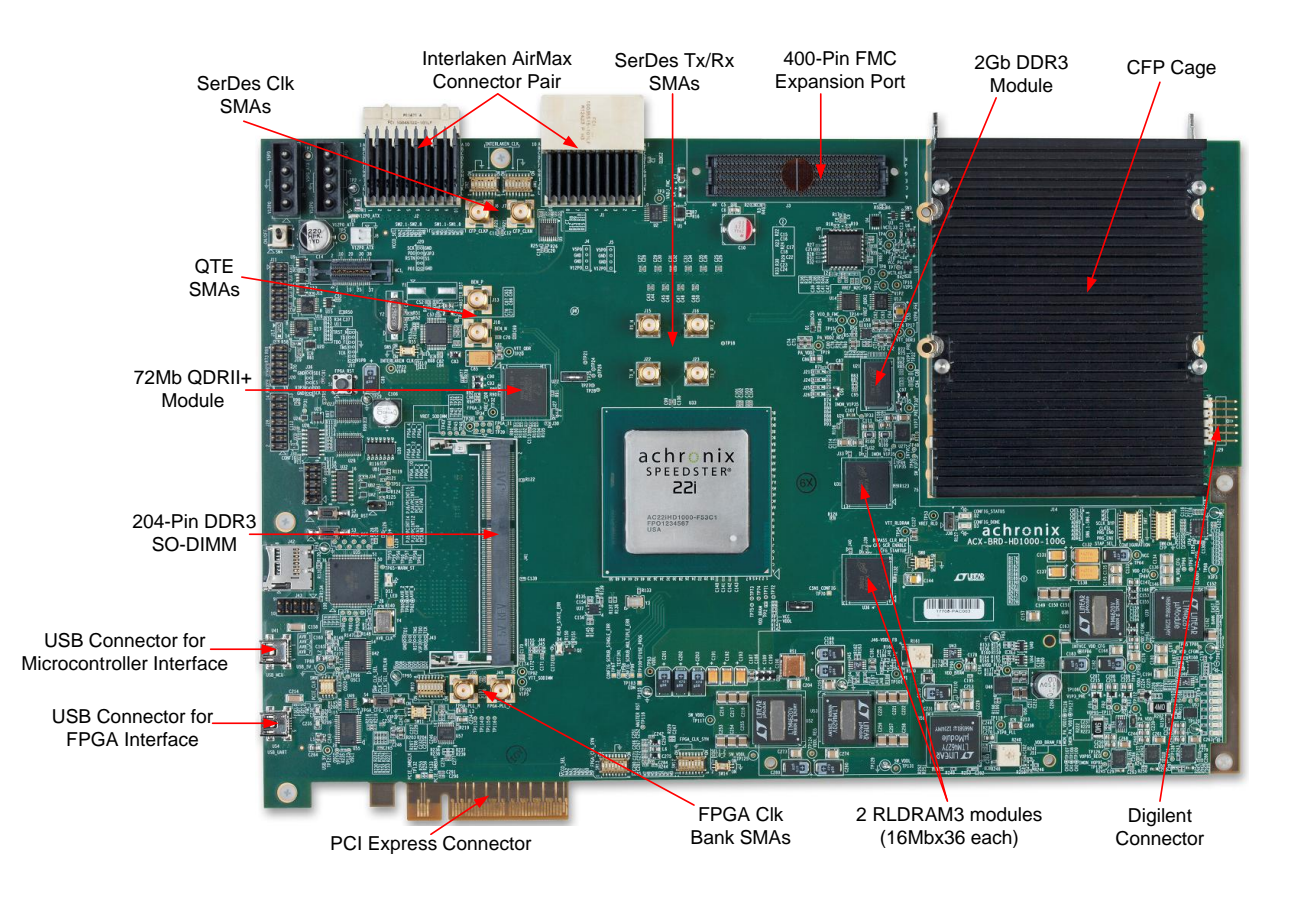

Figure 11 below shows all of these different interfaces on the development board.

Figure 11: ACX-BRD-HD1000-100G Development Board Interface Locations

#### **Networking and Communications Interfaces**

You can develop your networking and communications applications using the following interfaces:

- CFP cage for 100GE line interface
- Interlaken interface (AirMax connector pair)
- FMC expansion port (HPC)

#### CFP Cage for 100GE Line Interface

The CFP interface provides you with the primary high-speed data interface for the board. You can use this to evaluate the 10G/40G/100G capabilities of the HD1000. For the data path, you have a total of 200 Gb/s bandwidth (100 Gb/s Tx and 100 Gb/s Rx). You can use the following Ethernet modules for insertion:

- 1. 1 x 100 G
- 2. 2 x 40 G
- 3. 10 x 10 G

The CFP cage is directly connected to the ten bidirectional 12.5 G SerDes lanes. These are designated SerDes Bottom 8 - 17 in Figure 9. Table 4 shows the pin assignment for the CFP interface.

| Signal Name        | SerDes No | Pin on HD1000 (U33) |
|--------------------|-----------|---------------------|
| CFP1_RX_P0         |           | F19                 |
| CFP1_RX_N0         |           | E19                 |
| CFP1_TX_P0         |           | B19                 |
| CFP1_TX_N0         |           | C19                 |
| CFP1_RX_P1         | 0 0       | G20                 |
| CFP1_RX_N1         | 8-9       | F20                 |
| CFP1_TX_P1         |           | A20                 |
| CFP1_TX_N1         |           | B20                 |
| SERDES_CFP1_CLK4_P |           | M28                 |
| SERDES_CFP1_CLK4_N |           | N28                 |
| CFP1_RX_P2         |           | F21                 |
| CFP1_RX_N2         |           | E21                 |
| CFP1_TX_P2         |           | B21                 |
| CFP1_TX_N2         |           | C21                 |
| CFP1_RX_P3         | 10 11     | G22                 |
| CFP1_RX_N3         | 10 – 11   | F22                 |
| CFP1_TX_P3         |           | A22                 |
| CFP1_TX_N3         |           | B22                 |
| SERDES_CFP1_CLK5_P |           | M29                 |
| SERDES_CFP1_CLK5_N |           | N29                 |
| CFP1_RX_P4         |           | F23                 |
| CFP1_RX_N4         |           | E23                 |
| CFP1_TX_P4         |           | B23                 |
| CFP1_TX_N4         |           | C23                 |
| CFP1_RX_P5         | 12 13     | G24                 |
| CFP1_RX_N5         | 12 - 13   | F24                 |
| CFP1_TX_P5         |           | A24                 |
| CFP1_TX_N5         |           | B24                 |
| SERDES_CFP1_CLK3_P |           | J28                 |
| SERDES_CFP1_CLK3_N |           | K28                 |
| CFP1_RX_P6         |           | F25                 |
| CFP1_RX_N6         |           | E25                 |
| CFP1_TX_P6         |           | B25                 |
| CFP1_TX_N6         |           | C25                 |
| CFP1_RX_P7         | 11 15     | G26                 |
| CFP1_RX_N7         | 14 - 15   | F26                 |
| CFP1_TX_P7         |           | A26                 |
| CFP1_TX_N7         |           | B26                 |
| SERDES_CFP1_CLK2_P | -         | J29                 |
| SERDES_CFP1_CLK2_N |           | K29                 |
| CFP1_RX_P8         |           | F27                 |
| CFP1_RX_N8         |           | E27                 |
| CFP1_TX_P8         | 16–17     | B27                 |
| CFP1_TX_N8         |           | C27                 |
| CFP1_RX_P9         |           | G28                 |

Table 4: ACX-BRD-HD1000-100G CFP Interface Pins

| Signal Name        | SerDes No | Pin on HD1000 (U33) |
|--------------------|-----------|---------------------|
| CFP1_RX_N9         |           | F28                 |
| CFP1_TX_P9         |           | A28                 |
| CFP1_TX_N9         |           | B28                 |
| SERDES_CFP1_CLK1_P |           | M31                 |
| SERDES_CFP1_CLK1_N |           | N31                 |

#### Interlaken Interface (AirMax Connector Pair)

The Interlaken interface provides a secondary high-speed datapath. You can use this to enable interoperation with other packet-processing devices such as ASICs and/or Network Processors. In such operation, you can implement certain decision making functions on the the HD1000 prior to presenting the Ethernet packet to the Network Processing Unit (NPU). The board uses dual AirMax connectors (one for Tx, the second for Rx). The interface supports 12 x 11.3 Gb/s bandwidth.

Figure 11 shows the Interlaken Interface, and Table 5 and Table 6, the associated pins. These are designated SerDes Top 20 – 31 in Figure 9 for the HD1000.

| Signal Name        | SerDes No | Pin on HD1000<br>(U33) | Pin on Header<br>(J1) |
|--------------------|-----------|------------------------|-----------------------|
| INTERLAKEN_TX_P0   |           | BJ31                   | A7                    |
| INTERLAKEN_TX_N0   |           | BK31                   | B7                    |
| INTERLAKEN_TX_P1   | 20 21     | BK32                   | D6                    |
| INTERLAKEN_TX_N1   | 20-21     | BL32                   | E6                    |
| INTERLAKEN1_CLK6_P |           | BC28                   | NA                    |
| INTERLAKEN1_CLK6_N |           | BB28                   | NA                    |
| INTERLAKEN_TX_P2   |           | BK33                   | D8                    |
| INTERLAKEN_TX_N2   |           | BJ33                   | E8                    |
| INTERLAKEN_TX_P3   | 22 22     | BL34                   | A9                    |
| INTERLAKEN_TX_N3   | 22 - 23   | BK34                   | B9                    |
| INTERLAKEN1_CLK5_P |           | BC29                   | NA                    |
| INTERLAKEN1_CLK5_N |           | BB29                   | NA                    |
| INTERLAKEN_TX_P4   |           | BK35                   | A3                    |
| INTERLAKEN_TX_N4   |           | BJ35                   | B3                    |
| INTERLAKEN_TX_P5   | 24 – 25   | BK36                   | D2                    |
| INTERLAKEN_TX_N5   |           | BL36                   | E2                    |
| INTERLAKEN1_CLK4_P |           | AY31                   | NA                    |
| INTERLAKEN1_CLK4_N |           | AW31                   | NA                    |
| INTERLAKEN_TX_P6   |           | BK37                   | D4                    |
| INTERLAKEN_TX_N6   |           | BJ37                   | E4                    |
| INTERLAKEN_TX_P7   | 26 27     | BK38                   | A5                    |
| INTERLAKEN_TX_N7   | 20-27     | BL38                   | B5                    |
| INTERLAKEN1_CLK2_P |           | AY32                   | NA                    |
| INTERLAKEN1_CLK2_N |           | AW32                   | NA                    |
| INTERLAKEN_TX_P8   |           | BK39                   | G5                    |
| INTERLAKEN_TX_N8   | 28–29     | BJ39                   | H5                    |
| INTERLAKEN_TX_P9   |           | BK40                   | G3                    |
| INTERLAKEN_TX_N9   |           | BL40                   | H3                    |
| INTERLAKEN1_CLK3_P |           | BC31                   | NA                    |

Table 5: ACX-BRD-HD1000-100G Interlaken Transmitter Interface Pins

| Signal Name          | SerDes No | Pin on HD1000<br>(U33) | Pin on Header<br>(J1) |
|----------------------|-----------|------------------------|-----------------------|
| INTERLAKEN1_CLK3_N   |           | BB31                   | NA                    |
| INTERLAKEN_TX_P10    |           | BJ41                   | J4                    |
| INTERLAKEN_TX_N10    |           | BK41                   | K4                    |
| INTERLAKEN_TX_P11    | 20 21     | BL42                   | G1                    |
| INTERLAKEN_TX_N11    | 30 - 37   | BK42                   | H1                    |
| INTERLAKEN1_CLK1_P   |           | BC32                   | NA                    |
| INTERLAKEN1_CLK1_N   |           | BB32                   | NA                    |
| INTERLAKEN1_TX_CLK_P |           | NA                     | A1                    |
| INTERLAKEN1_TX_CLK_N |           | NA                     | B1                    |

Table 6: ACX-BRD-HD1000-100G Interlaken Receiver Interface Pins

| Signal Nama        | SorDos No  | Pin on HD1000 | Pin on          |
|--------------------|------------|---------------|-----------------|
| Signal Name        | Ser Des No | (U33)         | Receptacle (J2) |
| INTERLAKEN_RX_P0   |            | BF31          | A7              |
| INTERLAKEN_RX_N0   |            | BG31          | B7              |
| INTERLAKEN_RX_P1   | 20 21      | BE32          | D6              |
| INTERLAKEN_RX_N1   | 20-21      | BF32          | E6              |
| INTERLAKEN1_CLK6_P |            | BC28          | NA              |
| INTERLAKEN1_CLK6_N |            | BB28          | NA              |
| INTERLAKEN_RX_P2   |            | BF33          | D8              |
| INTERLAKEN_RX_N2   |            | BG33          | E8              |
| INTERLAKEN_RX_P3   | 22 22      | BE34          | A9              |
| INTERLAKEN_RX_N3   | 22 - 23    | BF34          | B9              |
| INTERLAKEN1_CLK5_P |            | BC29          | NA              |
| INTERLAKEN1_CLK5_N |            | BB29          | NA              |
| INTERLAKEN_RX_P4   |            | BF35          | A3              |
| INTERLAKEN_RX_N4   |            | BG35          | B3              |
| INTERLAKEN_RX_P5   | 24 25      | BF36          | D2              |
| INTERLAKEN_RX_N5   | 24-25      | BE36          | E2              |
| INTERLAKEN1_CLK4_P |            | AY31          | NA              |
| INTERLAKEN1_CLK4_N |            | AW31          | NA              |
| INTERLAKEN_RX_P6   |            | BF37          | D4              |
| INTERLAKEN_RX_N6   |            | BG37          | E4              |
| INTERLAKEN_RX_P7   | 26 27      | BF38          | A5              |
| INTERLAKEN_RX_N7   | 20-27      | BE38          | B5              |
| INTERLAKEN1_CLK2_P |            | AY32          | NA              |
| INTERLAKEN1_CLK2_N |            | AW32          | NA              |
| INTERLAKEN_RX_P8   |            | BF39          | G5              |
| INTERLAKEN_RX_N8   |            | BG39          | H5              |
| INTERLAKEN_RX_P9   | 28 20      | BF40          | G3              |
| INTERLAKEN_RX_N9   | 20-29      | BE40          | H3              |
| INTERLAKEN1_CLK3_P |            | BC31          | NA              |
| INTERLAKEN1_CLK3_N |            | BB31          | NA              |
| INTERLAKEN_RX_P10  |            | BG41          | J4              |
| INTERLAKEN_RX_N10  |            | BF41          | K4              |
| INTERLAKEN_RX_P11  | 30 – 31    | BE42          | G1              |
| INTERLAKEN_RX_N11  | ]          | BF42          | H1              |
| INTERLAKEN1_CLK1_P |            | BC32          | NA              |

| Signal Name          | SerDes No | Pin on HD1000<br>(U33) | Pin on<br>Receptacle (J2) |
|----------------------|-----------|------------------------|---------------------------|
| INTERLAKEN1_CLK1_N   |           | BB32                   | NA                        |
| INTERLAKEN1_RX_CLK_P |           | NA                     | A1                        |
| INTERLAKEN1_RX_CLK_N |           | NA                     | B1                        |

#### FMC Expansion Port (HPC, J3)

You can use the FMC port to add other circuitry or functionality. Banks East Centre and West North of the HD1000 provide the IOs for connections to the 400-pin SAMTEC ASP-134485-01 connector (J3) as shown in Figure 11. Table 7 shows the FMC interface pins and their connections to the HD1000.

| Signal Name    | Pin on HD1000 (U33) | Pin on Connector (J3) |
|----------------|---------------------|-----------------------|
| CLK_DIR_FMC    | AH44                | B1                    |
| CLK0_M2C_P     | BC14                | H5                    |
| CLK0_M2C_N     | BB14                | H4                    |
| CLK1_M2C_P     | BA14                | G3                    |
| CLK1_M2C_N     | AY14                | G2                    |
| CLK2_M2C_P     | AW14                | K5                    |
| CLK2_M2C_N     | AV14                | K4                    |
| CLK3_M2C_P     | AY38                | J3                    |
| CLK3_M2C_N     | AW37                | J2                    |
|                |                     |                       |
| GBTCLK0_M2C_P  |                     | D4                    |
| GBTCLK0_M2C_N  |                     | D5                    |
| GBTCLK0_M2C_P  |                     | B21                   |
| GBTCLK0_M2C_N  |                     | B20                   |
|                |                     |                       |
| FMC_CLK_M2C_P0 | AY25                |                       |
| FMC_CLK_M2C_N0 | AW25                |                       |
| FMC_CLK_M2C_P1 | AY26                |                       |
| FMC_CLK_M2C_N1 | AW26                |                       |
| FMC_CLK_M2C_P2 | BC25                |                       |
| FMC_CLK_M2C_N2 | BB25                |                       |
| FMC_CLK_M2C_P3 | BC26                |                       |
| FMC_CLK_M2C_N3 | BB26                |                       |
| FMC_CLK_M2C_P4 | AY28                |                       |
| FMC_CLK_M2C_N4 | AW28                |                       |
|                |                     |                       |
| VDDL_PG        |                     | D1                    |
| POWER_GOOD_M2C | AH45                | F1                    |
| PRSNT_M2C_L    | AJ45                | H2                    |
| SPD_FMC_SCL    | AJ42                | C30                   |
| SPD_FMC_SDA    | AJ43                | C31                   |
| FMC_TCK        |                     | D29                   |
| FMC_TDI        |                     | D30                   |
| FMC_TDO        |                     | D31                   |
| FMC_TMS        |                     | D33                   |

Table 7: ACX-BRD-HD1000-100G FMC Interface Pins

| Signal Name   | Pin on HD1000 (U33) | Pin on Connector (J3) |
|---------------|---------------------|-----------------------|
| FMC_TRST_N    |                     | D34                   |
|               |                     |                       |
| FMC DP M2C P0 | BF19                | C7                    |
| FMC_DP_M2C_N0 | BG19                | C6                    |
| FMC DP M2C P1 | BE20                | A3                    |
| FMC DP M2C N1 | BF20                | A2                    |
| FMC DP M2C P2 | BF21                | A7                    |
| FMC DP M2C N2 | BG21                | A6                    |
| FMC DP M2C P3 | BE22                | A11                   |
| FMC DP M2C N3 | BF22                | A10                   |
| FMC DP M2C P4 | BF23                | A15                   |
| FMC DP M2C N4 | BG23                | A14                   |
| FMC DP M2C P5 | BE24                | A19                   |
| FMC DP M2C N5 | BF24                | A18                   |
| FMC DP M2C P6 | BF25                | B17                   |
| FMC DP M2C N6 | BG25                | B16                   |
| FMC DP M2C P7 | BE26                | B13                   |
| FMC DP M2C N7 | BF26                | B12                   |
| FMC DP M2C P8 | BF27                | B9                    |
| FMC DP M2C N8 | BG27                | B8                    |
| EMC DP M2C P9 | BE28                | <u></u>               |
| FMC DP M2C N9 | BF28                | B4                    |
|               | D1 20               |                       |
| FMC DP C2M P0 | BK19                | C3                    |
| FMC_DP_C2M_N0 | B.I19               | <u> </u>              |
| FMC DP C2M P1 | BL20                | A23                   |
| FMC DP C2M N1 | BK20                | A22                   |
| FMC DP C2M P2 | BK21                | A27                   |
| FMC DP C2M N2 | BJ21                | A26                   |
| FMC DP C2M P3 | BL22                | A31                   |
| FMC DP C2M N3 | BK22                | A30                   |
| FMC DP C2M P4 | BK23                | A35                   |
| FMC DP C2M N4 | BJ23                | A34                   |
| FMC DP C2M P5 | BL24                | A39                   |
| FMC DP C2M N5 | BK24                | A38                   |
| FMC DP C2M P6 | BK25                | B37                   |
| FMC_DP_C2M_N6 | BJ25                | B36                   |
| FMC_DP_C2M_P7 | BL26                | B33                   |
| FMC DP C2M N7 | BK26                | B32                   |
| FMC DP C2M P8 | BK27                | B29                   |
| FMC DP C2M N8 | BJ27                | B28                   |
| FMC DP C2M P9 | BL28                | B25                   |
| FMC DP C2M N9 | BK28                | <br>B24               |
|               | -                   |                       |
| FMC LA CC P0  | AY8                 | G6                    |
| FMC LA CC N0  | AY7                 | G7                    |
| FMC LA CC P1  | AY6                 | D8                    |
| FMC LA CC N1  | AY5                 | D9                    |
|               |                     |                       |
| FMC_LA_P2     | BA8                 | H7                    |
| FMC_LA_N2     | BC8                 | H8                    |
| FMC_LA_P3     | BB7                 | G9                    |

| Signal Name    | Pin on HD1000 (U33) | Pin on Connector (J3) |
|----------------|---------------------|-----------------------|
| FMC_LA_N3      | AW8                 | G10                   |
| FMC LA P4      | BC7                 | H10                   |
| FMC LA N4      | AW7                 | H11                   |
| FMC LA P5      | BB8                 | D11                   |
| FMC LA N5      | AV7                 | D12                   |
| FMC LA P6      | AU8                 | C10                   |
| FMC LA N6      | AU7                 | C11                   |
| FMC LA P7      | BB6                 | H13                   |
| FMC LA N7      | BC5                 | H14                   |
| FMC LA P8      | BE5                 | G12                   |
| FMC LA N8      | BD5                 | G13                   |
| FMC LA P9      | AUG                 | D14                   |
| FMC LA N9      | BA6                 | D15                   |
| EMC LA P10     | BC6                 | C14                   |
| FMC LA N10     | BB5                 | C15                   |
| FMC LA P11     | BF6                 | H16                   |
| FMC LA N11     | BK6                 | H17                   |
| FMC LA P12     | AW5                 | G15                   |
| FMC LA N12     | AV5                 | G16                   |
| FMC LA P13     | AW6                 | D17                   |
| FMC LA N13     | AU5                 | D18                   |
| FMC LA P14     | BH6                 | C18                   |
| FMC LA N14     | BD6                 | C19                   |
| FMC LA P15     | BG6                 | H19                   |
| FMC LA N15     | BG5                 | H20                   |
| FMC LA P16     | BK5                 | G18                   |
| <br>FMC_LA_N16 | BF5                 | G19                   |
| FMC_LA_CC_P17  | BJ6                 | D20                   |
| FMC LA CC N17  | BJ5                 | D21                   |
| FMC_LA_CC_P18  | BF4                 | C22                   |
| FMC_LA_CC_N18  | BF3                 | C23                   |
| FMC_LA_P19     | BJ4                 | H22                   |
| FMC_LA_N19     | BK4                 | H23                   |
| FMC_LA_P20     | BH4                 | G21                   |
| FMC_LA_N20     | BG4                 | G22                   |
| FMC_LA_P21     | BG3                 | H25                   |
| FMC_LA_N21     | BD4                 | H26                   |
| FMC_LA_P22     | BJ3                 | G24                   |
| FMC_LA_N22     | BL4                 | G25                   |
| FMC_LA_P23     | BD3                 | D23                   |
| FMC_LA_N23     | BE3                 | D24                   |
| FMC_LA_P24     | BH2                 | H28                   |
| FMC_LA_N24     | BJ2                 | H29                   |
| FMC_LA_P25     | BH1                 | G27                   |
| FMC_LA_N25     | BF2                 | G28                   |
| FMC_LA_P26     | BD2                 | D26                   |
| FMC_LA_N26     | BD1                 | D27                   |
| FMC_LA_P27     | BK2                 | C26                   |
| FMC_LA_N27     | BE2                 | C27                   |
| FMC_LA_P28     | BK3                 | H31                   |
| FMC_LA_N28     | BE1                 | H32                   |
| FMC_LA_P29     | BG2                 | G30                   |

| Signal Name  | Pin on HD1000 (U33) | Pin on Connector (J3) |
|--------------|---------------------|-----------------------|
| FMC_LA_N29   | BG1                 | G31                   |
| FMC_LA_P30   | BB4                 | H34                   |
| FMC_LA_N30   | BC3                 | H35                   |
| FMC_LA_P31   | BC4                 | G33                   |
| FMC LA N31   | BA4                 | G34                   |
| FMC LA P32   | AV3                 | H37                   |
| FMC LA N32   | BB3                 | H38                   |
| FMC LA P33   | AW4                 | G36                   |
| FMC LA N33   | AU3                 | G37                   |
|              |                     |                       |
| FMC_HA_CC_P0 | AY4                 | F4                    |
| FMC_HA_CC_N0 | AY3                 | F5                    |
| FMC_HA_CC_P1 | AN10                | E2                    |
| FMC HA CC N1 | AN9                 | E3                    |
|              |                     |                       |
| FMC HA P2    | AP10                | К7                    |
| FMC HA N2    | AK10                | K8                    |
| FMC HA P3    | AR10                | J6                    |
| FMC HA N3    | AT9                 | J7                    |
| FMC HA P4    | AT10                | F7                    |
| FMC HA N4    | AM9                 | F8                    |
| FMC HA P5    | AK9                 | E6                    |
| EMC HA N5    | AM10                | F7                    |
| EMC HA P6    | AP8                 | K10                   |
| EMC HA N6    | AR8                 | K10                   |
| EMC HA P7    | AR9                 | .19                   |
| EMC HA N7    | AL9                 |                       |
| EMC HA P8    | AM8                 | E10                   |
|              |                     | F10                   |
|              |                     | FQ                    |
|              |                     | E3                    |
|              | ARG                 | K13                   |
| EMC HA N10   |                     | K10                   |
|              |                     | 12                    |
|              |                     | 112                   |
|              |                     |                       |
|              | AIVIS               | F13                   |
|              |                     | E12                   |
|              |                     |                       |
|              |                     | LIJ<br>115            |
|              |                     |                       |
|              |                     |                       |
|              |                     |                       |
|              | AL3<br>AL7          |                       |
|              | <u>ΛL/</u><br>ΛΤο   |                       |
|              |                     |                       |
|              |                     |                       |
|              |                     | <u>N1/</u>            |
|              |                     | J10                   |
|              |                     | 519                   |
|              | A10                 |                       |
|              |                     |                       |
| FMIC_HA_P20  | AE4                 | E18                   |

| Signal Name   | Pin on HD1000 (U33)                                                                               | Pin on Connector (J3) |
|---------------|---------------------------------------------------------------------------------------------------|-----------------------|
| FMC_HA_N20    | AE3                                                                                               | E19                   |
| FMC_HA_P21    | AC4                                                                                               | K19                   |
| FMC_HA_N21    | AF3                                                                                               | K20                   |
| FMC_HA_P22    | AJ3                                                                                               | J21                   |
| FMC HA N22    | AF4                                                                                               | J22                   |
| FMC HA P23    | AJ4                                                                                               | K22                   |
| FMC HA N23    | AG4                                                                                               | K23                   |
|               |                                                                                                   |                       |
| VADJ_FMC      | AP16, AP17, AR17, AT16,<br>AT17, AU16, AU17, AV17,<br>AW16, AW17, AE16,<br>AE17, AF17, AG16, AG17 | H40, G39, F40, E39    |
| VREF_A_W2C    | AL15 (thru J532)                                                                                  | HI                    |
|               | 0)0/12                                                                                            | K26                   |
|               | AVV12                                                                                             | K25                   |
|               | AVVII                                                                                             | K25                   |
| FMC HB P1     | AY12                                                                                              | J25                   |
| FMC HB N1     | AY11                                                                                              | J24                   |
| FMC HB P2     | AT11                                                                                              | F23                   |
| FMC HB N2     | AT12                                                                                              | F22                   |
| FMC HB P3     | BC11                                                                                              | E22                   |
| FMC HB N3     | BC12                                                                                              | E21                   |
| FMC HB P4     | AW10                                                                                              | F26                   |
| FMC HB N4     | BC10                                                                                              | F25                   |
| FMC HB P5     | AU12                                                                                              | E25                   |
| FMC HB N5     | AU11                                                                                              | E24                   |
| FMC HB CC P6  | AN12                                                                                              | K29                   |
| FMC HB CC N6  | AN11                                                                                              | K28                   |
| FMC HB P7     | AM12                                                                                              | J28                   |
| FMC_HB_N7     | AK11                                                                                              | J27                   |
| FMC_HB_P8     | AK12                                                                                              | F29                   |
| FMC_HB_N8     | AL11                                                                                              | F28                   |
| FMC_HB_P9     | BB11                                                                                              | E28                   |
| FMC_HB_N9     | AV11                                                                                              | E27                   |
| FMC_HB_P10    | AP12                                                                                              | K32                   |
| FMC_HB_N10    | AR11                                                                                              | K31                   |
| FMC_HB_P11    | AM11                                                                                              | J31                   |
| FMC_HB_N11    | AR12                                                                                              | J30                   |
| FMC_HB_P12    | BA10                                                                                              | F32                   |
| FMC_HB_N12    | BC9                                                                                               | F31                   |
| FMC_HB_P13    | BA12                                                                                              | E31                   |
| FMC_HB_N13    | BB12                                                                                              | E30                   |
| FMC_HB_P14    | BB9                                                                                               | K35                   |
| FMC_HB_N14    | AW9                                                                                               | K34                   |
| FMC_HB_P15    | BB10                                                                                              | J34                   |
| FMC_HB_N15    | AU10                                                                                              | J33                   |
| FMC_HB_P16    | AV9                                                                                               | F35                   |
| FMC_HB_N16    | AU9                                                                                               | F34                   |
| FMC_HB_CC_P17 | AY10                                                                                              | K38                   |
| FMC_HB_CC_N17 | AY9                                                                                               | K37                   |
| FMC_HB_P18    | BH8                                                                                               | J37                   |

| Signal Name | Pin on HD1000 (U33)             | Pin on Connector (J3) |
|-------------|---------------------------------|-----------------------|
| FMC_HB_N18  | BJ8                             | J36                   |
| FMC_HB_P19  | BF8                             | E34                   |
| FMC_HB_N19  | BD8                             | E33                   |
| FMC_HB_P20  | BK8                             | F38                   |
| FMC_HB_N20  | AC_HB_N20 BD7 F37               |                       |
| FMC_HB_P21  | BJ7                             | E37                   |
| FMC_HB_N21  | BE7                             | E36                   |
|             |                                 |                       |
| VIO_B_FMC   | AY16, AY17, BA17, BB16,<br>BB17 | K40, J39              |
| VREF_B_M2C  | AR15 (thru J531)                | K1                    |

#### **System Interfaces**

The ACX-BRD-HD1000-100G board has the following system interfaces:

- PCI Express
- USB
- JTAG

#### **PCI Express**

You can use the PCIe connector to plug into a development PC where the data is provided over the PCIe interface. The Gen 3, x8 interface supports 2 x64 Gb/s throughput (64 Gb/s Rx, 64 Gb/s Tx). You cannot provide power to the board over the PCIe interface. Figure 11 shows the dedicated PCIe pins on the HD1000. These are designated SerDes Bottom 0 - 7 in Figure 9. Table 8 shows the pins on the HD1000 and their connections to the PCIe edge connector.

| Signal Name | SerDes No | Pin on HD1000<br>(U33) | Pin on PCle x8<br>Finger (J4) |
|-------------|-----------|------------------------|-------------------------------|
| PCIE_RXP0   | 0         | F11                    | B45                           |
| PCIE_RXN0   |           | E11                    | B46                           |
| PCIE_TXP0   |           | B11                    | A47                           |
| PCIE_TXN0   |           | C11                    | A48                           |
| PCIE_RXP1   | 1         | G12                    | B41                           |
| PCIE_RXN1   |           | F12                    | B42                           |
| PCIE_TXP1   |           | A12                    | A43                           |
| PCIE_TXN1   |           | B12                    | A44                           |
| PCIE_RXP2   | 2         | F13                    | B37                           |
| PCIE_RXN2   |           | E13                    | B38                           |
| PCIE_TXP2   |           | B13                    | A39                           |
| PCIE_TXN2   |           | C13                    | A40                           |
| PCIE_RXP3   | 3         | G14                    | B33                           |
| PCIE_RXN3   |           | F14                    | B34                           |
| PCIE_TXP3   |           | A14                    | A35                           |
| PCIE_TXN3   |           | B14                    | A36                           |
| PCIE_RXP4   | 4         | F15                    | B27                           |
| PCIE_RXN4   |           | E15                    | B28                           |
| PCIE_TXP4   |           | B15                    | A29                           |

Table 8: ACX-BRD-HD1000-100G PCIe Interface Pins

| Signal Name                         | SerDes No | Pin on HD1000<br>(U33) | Pin on PCle x8<br>Finger (J4) |
|-------------------------------------|-----------|------------------------|-------------------------------|
| PCIE_TXN4                           |           | C15                    | A30                           |
| PCIE_RXP5                           | 5         | G16                    | B23                           |
| PCIE_RXN5                           |           | F16                    | B24                           |
| PCIE_TXP5                           |           | A16                    | A25                           |
| PCIE_TXN5                           |           | B16                    | A26                           |
| PCIE_RXP6                           | 6         | F17                    | B19                           |
| PCIE_RXN6                           |           | E17                    | B20                           |
| PCIE_TXP6                           |           | B17                    | A21                           |
| PCIE_TXN6                           |           | C17                    | A22                           |
| PCIE_RXP7                           | 7         | G18                    | B14                           |
| PCIE_RXN7                           |           | F18                    | B15                           |
| PCIE_TXP7                           |           | A18                    | A16                           |
| PCIE_TXN7                           |           | B18                    | A17                           |
| PCIE MAXOUT P                       |           | M25<br>M26             |                               |
| (SerDes Ref Clock)                  |           | J25<br>J26             |                               |
| PCIE_MAXOUT_N<br>(SerDes Ref Clock) |           | N25<br>N26<br>K25      | Selected using U57            |

#### USB (U54, U41)

There are two USB connectors on the board, U54 and U41. You can use the USB (U54) interface for communicating with the board. This interface lets you access the JTAG interface pins on the HD1000. In addition, information is transferred from the board to the development PC. You can use this information for further debug, development or application actions. These two USB connectors can be seen in Figure 11. The HD1000 (U33) controls the communication between the USB port (U54) and the development PC. The development PC and the MCU (U35) communicate over U41. Table 9 and Table 10 show the connections between the U54 and HD1000 and U41 and the MCU.

| USB Connector (U54) |     | HD100       | 0 (U33) |
|---------------------|-----|-------------|---------|
| Signal Name         | Pin | Signal Name | Pin     |
| D+                  | 3   | UART_TXD    | BB50    |
| D-                  | 2   | UART_RXD    | BB51    |

| able 9: ACX-BRD-HD1000-100G USB Interface | Connections (HD1000) |
|-------------------------------------------|----------------------|
|-------------------------------------------|----------------------|

| Table 10: ACX-BRD-HD1000-1000 | <b>USB Interface Connections</b> | (MCU) |
|-------------------------------|----------------------------------|-------|
|-------------------------------|----------------------------------|-------|

| USB Connector (U41) |     | Microcontroller – Atmega2560 (U35) |     |  |
|---------------------|-----|------------------------------------|-----|--|
| Signal Name         | Pin | Signal Name                        | Pin |  |
| D+                  | 3   | AVR_RXD                            | 2   |  |
| D-                  | 2   | AVR_TXD                            | 3   |  |

#### JTAG (J11)

You can use the JTAG interface for communicating with the board. This interface lets you access the JTAG interface pins on the HD1000. In addition, information is transferred from the board to the development PC. The header can be seen in Figure 2. You can use this information for further debug, development or application actions. The signal pins for the 14-pin are listed in Table 11.

|                   |     |                    | · · ·       |     |
|-------------------|-----|--------------------|-------------|-----|
| JTAG Header (J11) |     | Connection         |             |     |
| Signal            | Pin | Through            | Signal Name | Pin |
| A_TRST_N          | 1   | FMC Connector (J3) | FMC_TRST_N  | D34 |
| A_TMS             | 7   |                    | FMC _TMS    | D33 |
| A_TCK             | 9   |                    | FMC _TCK    | D29 |
| A_TDO             | 5   | Jumper (J54)       | A_TDO       | 1   |
| A_TDI             | 3   | Jumper (J19)       | FPGA_TDI    | 2   |

Table 11: ACX-BRD-HD1000-100G JTAG Header (J11) Pins.

The JTAG header pin A\_TDI drives the FPGA\_TDI pin TBD on the HD1000. This is daisy chained using the TDO and TDI pins and jumpers to the RLDRAM3 devices (U31, U36), the QDR2 device (U22) and the FMC connector (J3). The TDO signal from the FMC connector goes back to the JTAG header (J11) to complete the daisy chain.

The daisy chain is shown in Figure 12.

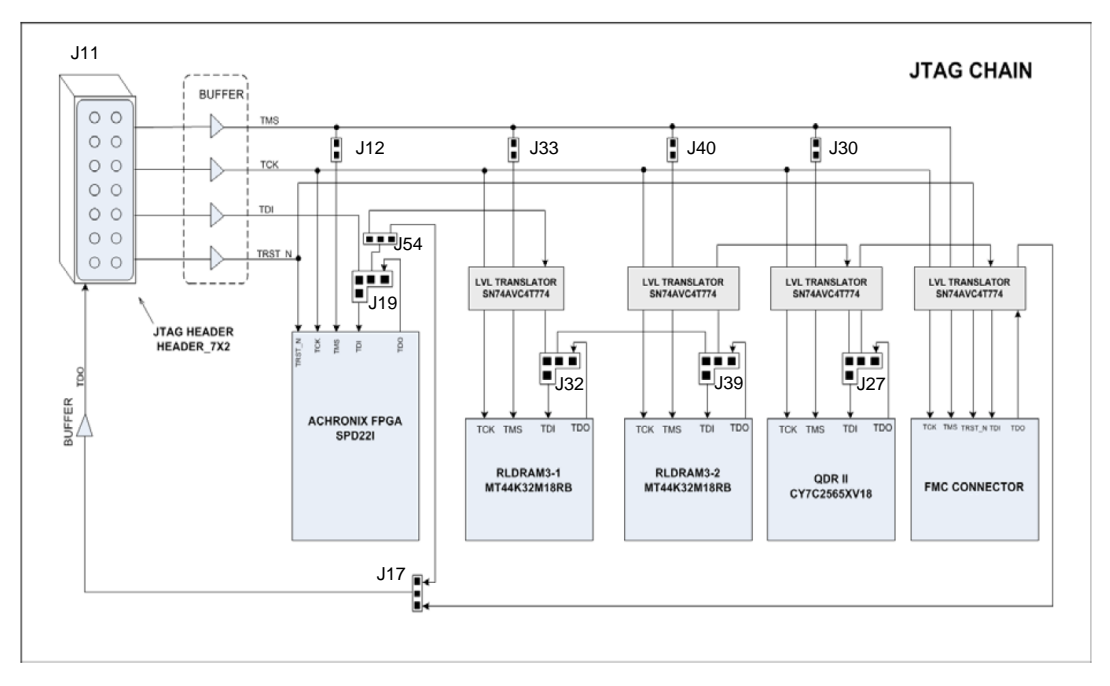

#### Figure 12: ACX-BRD-HD1000-100G JTAG Daisy Chain

**Note:** Figure 12 shows only the logical connection for application development. Relevant voltage levels are driven on the board by additional circuitry.

#### **Controller Interfaces**

The Atmel Atmega2560 (U35) controller has the following interfaces for performing several tasks on the development board.

- Serial interface to the USB port for communications with the development PC
- SD card for uploading bitstreams to the HD1000
- SPI for SFLASH memory control
- Header for configuration
- HD1000 for configuration

These interfaces are shown in Figure 11. Table 12 shows the relevant pins and their connections.

| Microcont | roller – Atmega2560 | (U35) | Co              | nnection    |     |
|-----------|---------------------|-------|-----------------|-------------|-----|
| Interface | Pin Name            | Pin   | Interface       | Signal Name | Pin |
| SD        | PA1/AD1             | 77    | Micro-SD Socket | SD_CLK      | 5   |
|           | PA2/AD2             | 76    |                 | SD_DAT3     | 2   |
|           | PA3/AD3             | 75    |                 | SD_DAT2     | 1   |
|           | PA4/AD4             | 74    |                 | SD_DAT1     | 8   |
|           | PA5/AD5             | 73    |                 | SD_DAT0     | 7   |
|           | PA6/AD6             | 72    |                 | SD_CMD      | 3   |
| SPI       | SCK/PCINT1/PB1      | 20    | Header (J20)    | AVR_SCK     | 1   |
|           | MISO/PCINT3/PB3     | 22    |                 | AVR_PDO     | 3   |
|           | MOSI/PCINT2/PB2     | 21    |                 | AVR_PDI     | 9   |
|           | SS_N/PCINT0/PB0     | 19    |                 | AVR_SS      | 6   |
| Header    | PF4/ADC4/TCK        | 93    | Header (J43)    | AVR_TCK     | 1   |
|           | PF5/ADC5/TMS        | 92    |                 | AVR_TMS     | 5   |
|           | PF6/ADC6/TDO        | 91    | ]               | AVR_TDO     | 3   |
|           | PF7/ADC7/TDI        | 90    |                 | AVR_TDI     | 9   |

#### Table 12: ACX-BRD-HD1000-100G Microcontroller Interfaces and their Connections

#### **Memory Interfaces**

The board has five off-chip memory interfaces in addition to the removable SD and the SFLASH.

- One 204-pin SO-DIMM socket (up to 4 GB dual-rank)
- One DDR3 device (2 Gb)
- Two RLDRAM3 devices (2 x 16 Mbx36)
- One QDR2+ device (72 Mb)

Figure 11 shows the off-chip memory interfaces for the HD1000.

#### SO-DIMM Socket (J41)

You can use a standard 204-pin DDR3 SO-DIMM in the socket (J41) on the board. HD1000 drives the memory signals using dedicated GPIOs. Achronix provides you with an ACE

template to correctly allocate these IO pins, *Bank East-South (Byte 0 – 12)*, for your designs. Appendix A details these pins and their connections to the SO-DIMM socket.

*Note:* You will need to buy the memory separately. The kit does not ship with the memory. The hard limit for the size of single rank SODIMMs is 2 GB and for dual rank SODIMMs is 4 GB.

#### One DDR3 Device (U21)

You can use the 2 Gb, Micron MT41J128M16JT-093, DDR3 memory device soldered on the board. The HD1000 drives the memory signals using dedicated GPIOs. Although you may repurpose these IO pins, *Bank West-Centre (Byte 0 – 12)*, on your designs, you must maintain the allocation shown in Table 13 to use the device provided on the board.

**Note:** Do not reallocate these los on the ACX-BRD-HD1000-100G development board. This could lead to unexpected behavior.

**Note:** The IO mapping on the ACX-BRD-HD1000-100G development board has NOT been implemented to work with the hardened DDR3 controller IP. A soft DDR3 controller implementation is needed in the FPGA fabric to get the IO mapping needed to work with the discrete DDR3 device.

|                     | ,                                                                                                    |
|---------------------|----------------------------------------------------------------------------------------------------|
| Pin on HD1000 (U33) | Pin on MT41J128M16JT (U21)                                                                                                    |
| BA2                 | E3                                                                                                    |
| AV1                 | F7                                                                                                    |
| AW1                 | F2                                                                                                    |
| BB2                 | F8                                                                                                    |
| BC1                 | H3                                                                                                    |
| AU1                 | H8                                                                                                    |
| BB1                 | G2                                                                                                    |
| BC2                 | H7                                                                                                    |
| AH14                | D7                                                                                                    |
| AG14                | C3                                                                                                    |
| AJ13                | C8                                                                                                    |
| AC13                | C2                                                                                                    |
| AJ14                | A7                                                                                                    |
| AE14                | A2                                                                                                    |
| AH13                | B8                                                                                                    |
| AE13                | A3                                                                                                    |
| AT2                 | N3                                                                                                    |
| AF2                 | P7                                                                                                    |
| AK2                 | P3                                                                                                    |
| AM1                 | N2                                                                                                    |
| AC2                 | P8                                                                                                    |
| AP2                 | P2                                                                                                    |
| AE1                 | R8                                                                                                    |
| AL1                 | R2                                                                                                    |
| AN1                 | T8                                                                                                    |
| AT1                 | R3                                                                                                    |
| AC1                 | L7                                                                                                    |
| AG2                 | R7                                                                                                    |
| AJ1                 | N7                                                                                                    |
| AK1                 | Т3                                                                                                    |
| AM2                 | M2                                                                                                    |
|                     | Pin on HD1000 (U33)           BA2           AV1           AW1           BB2           BC1           AU1           BB1           BC2           AH14           AG14           AJ13           AC13           AL14           AG14           AJ13           AC13           AL14           AK2           AK2           AK2           AK2           AK1           AC1           AC2           AF2           AK2           AJ14           AC2           AK2           AJ1           AC2           AP2           AK1           AN1 |

Table 13: ACX-BRD-HD1000-100G Memory Interfaces – DDR3

| Signal Name  | Pin on HD1000 (U33) | Pin on MT41J128M16JT (U21) |
|--------------|---------------------|----------------------------|
| DDR3_BA1     | AD1                 | N8                         |
| DDR3_BA2     | AN2                 | M3                         |
| DDR3_CK      | AF10                | J7                         |
| DDR3_CK_N    | AF9                 | K7                         |
| DDR3_CKE     | AN4                 | K9                         |
| DDR3_CS_N    | AT4                 | L2                         |
| DDR3_WE_N    | AF1                 | L3                         |
| DDR3_RAS_N   | AE2                 | J3                         |
| DDR3_CAS_N   | AJ2                 | K3                         |
| DDR3_RST_N   | AP4                 | T2                         |
| DDR3_ODT     | AM3                 | K1                         |
| DDR3_LDQS0   | AY2                 | F3                         |
| DDR3_LDQS0_N | AY1                 | G3                         |
| DDR3_UDQS0   | AF13                | C7                         |
| DDR3_UDQS0_N | AF14                | B7                         |
| DDR3_LDM0    | AU2                 | E7                         |
| DDR3_UDM0    | AC14                | D3                         |

#### RLDRAM3 Devices (U31, U36)

You can use the two 16 Mbx36 RLDRAM3 memory devices (Micron MT44K32M18RB-093) soldered on the board. The HD1000 drives the memory signals using dedicated GPIOs. Although you may repurpose these IO pins, *Bank West-South (Byte 0 – 12)*, on your designs, you must maintain the allocation shown in Table 14 to use the devices provided on the board.

**Note:** Do not reallocate these Ios on the ACX-BRD-HD1000-100G development board. This could lead to unexpected behavior.

*Note:* Table 14 shows only the logical connection for application development. Relevant voltage levels are driven on the board by additional circuitry.

| Circual Nama | Din on UD4000 (U22) | Pin on MT4 | 4K32M18RB |
|--------------|---------------------|------------|-----------|
| Signal Name  | Pin on HD1000 (033) | (U31)      | (U36)     |
| RLD_DQ0      | U11                 | D11        |           |
| RLD_DQ1      | V11                 | E10        |           |
| RLD_DQ2      | AA11                | C8         |           |
| RLD_DQ3      | T11                 | C10        |           |
| RLD_DQ4      | T12                 | C12        |           |
| RLD_DQ5      | AB11                | B9         |           |
| RLD_DQ6      | Y12                 | B11        |           |
| RLD_DQ7      | AB12                | A8         |           |
| RLD_DQ8      | AA12                | A10        |           |
| RLD_DQ9      | T4                  | J10        |           |
| RLD_DQ10     | U3                  | K11        |           |
| RLD_DQ11     | Т3                  | K13        |           |
| RLD_DQ12     | AB4                 | L8         |           |
| RLD_DQ13     | W4                  | L10        |           |
| RLD_DQ14     | V3                  | L12        |           |

Table 14: ACX-BRD-HD1000-100G Memory Interfaces – RLDRAM3

|             |                     | Pin on MT44K32M18RB |         |
|-------------|---------------------|---------------------|---------|
| Signal Name | Pin on HD1000 (033) | (U31)               | (U36)   |
| RLD_DQ15    | Y4                  | M9                  |         |
| RLD_DQ16    | W3                  | M11                 |         |
| RLD_DQ17    | AB3                 | N8                  |         |
| RLD_DQ18    | AB9                 | D3                  |         |
| RLD_DQ19    | AA9                 | E4                  |         |
| RLD_DQ20    | U9                  | C6                  |         |
| RLD_DQ21    | Y10                 | C4                  |         |
| RLD_DQ22    | AB10                | C2                  |         |
| RLD_DQ23    | W10                 | B5                  |         |
| RLD DQ24    | AA10                | B3                  |         |
| RLD DQ25    | T10                 | A6                  |         |
| RLD_DQ26    | Т9                  | A4                  |         |
| RLD DQ27    | N4                  | J4                  |         |
| RLD DQ28    | L3                  | K3                  |         |
| RLD DQ29    | J4                  | K1                  |         |
| RLD DQ30    | R3                  | L6                  |         |
| RLD DQ31    | M4                  | L4                  |         |
| RLD DQ32    | J3                  | L2                  |         |
| RLD DQ33    | M3                  | M5                  |         |
| RLD DQ34    | L4                  | M3                  |         |
| RLD DQ35    | R4                  | N6                  |         |
| RLD DQ36    | P2                  |                     | D11     |
| RLD DQ37    | R2                  |                     | E10     |
| RLD DQ38    | R1                  |                     | C8      |
| RLD DQ39    | P1                  |                     | C10     |
| RLD DQ40    | N2                  |                     | C12     |
| RLD DQ41    | L2                  |                     | B9      |
| RLD DQ42    | <br>L1              |                     | B11     |
| RLD DQ43    | J2                  |                     | A8      |
| RLD DQ44    | K1                  |                     | A10     |
| RLD DQ45    | J5                  |                     | J10     |
| RLD DQ46    | K5                  |                     | K11     |
| RLD_DQ47    | J6                  |                     | K13     |
| RLD DQ48    | P5                  |                     | L8      |
| RLD DQ49    | M6                  |                     | <br>L10 |
| RLD DQ50    | M5                  |                     | L12     |
| RLD DQ51    | P6                  |                     | M9      |
| RLD DQ52    | N6                  |                     | M11     |
| RLD DQ53    | R5                  |                     | N8      |
| RLD DQ54    | P8                  |                     | D3      |
| RLD DQ55    | R8                  |                     | <br>E4  |
| RLD DQ56    | P7                  |                     | C6      |
| RLD DQ57    | N8                  |                     | C4      |
| RLD DQ58    | L8                  |                     | C2      |
| RLD DQ59    | K7                  |                     | B5      |
| RLD DQ60    | J8                  |                     | B3      |
| RLD DQ61    | L7                  |                     | A6      |
| RLD DQ62    | J7                  |                     | A4      |
| RLD DQ63    | L9                  |                     | J4      |
| RLD_DQ64    | J9                  |                     | K3      |

| Signal Name         Prin on PD1000 (US3)         (U31)         (U36)           RLD_D065         R10         K1         K1           RLD_D066         M9         L6           RLD_D067         M10         L4           RLD_D068         J10         L2           RLD_D069         K9         M5           RLD_D070         L10         M3           RLD_D071         N10         N6           RLD_A0         M11         E2         E2           RLD_A1         M12         F5         F5           RLD_A2         K11         F4         F4           RLD_A5         L12         F10         F10           RLD_A6         N12         G3         G3           RLD_A6         N12         G3         G3           RLD_A7         J11         F1         F1           RLD_A8         R12         G11         G11           RLD_A10         E3         H13         H13           RLD_A11         H3         D1         D1           RLD_A13         D4         D13         D13           RLD_A13         D4         D13         D13           RLD_A14                                                      | Olever al Nieres a |                     | Pin on MT44K32M18RB |       |  |
|----------------------------------------------------------------------------------------------------|--------------------|---------------------|---------------------|-------|--|
| RLD D065         R10         K1           RLD_D066         M9         L6           RLD_D067         M10         L2           RLD_D068         J10         L2           RLD_D070         L10         M3           RLD_D071         N10         M6           RLD_A0         M11         E2         E2           RLD_A1         M12         F5         F5           RLD_A2         K11         F4         F4           RLD_A2         K11         F4         F4           RLD_A3         R11         F9         F9           RLD_A4         J12         F10         F10           RLD_A4         J12         F11         F1           RLD_A5         L12         F12         F12           RLD_A6         M12         G3         G3           RLD_A8         R12         G11         G11           RLD_A10         E3         H13         H13           RLD_A10         E3         H13         H13           RLD_A10         E3         H13         H13           RLD_A11         H3         D1         D1           RLD_A13         D4                                                                     | Signal Name        | Pin on HD1000 (033) | (U31)               | (U36) |  |
| RLD_D066         M9         I.6           RLD_D067         M10         I.4           RLD_D068         J10         I.2           RLD_D070         L10         M3           RLD_D071         N10         M6           RLD_A0         M11         E2         E2           RLD_A1         M12         F5         F5           RLD_A1         M12         F10         F10           RLD_A3         R11         F9         F9           RLD_A4         J12         F10         F10           RLD_A5         L12         F12         F12           RLD_A6         N12         G3         G3           RLD_A7         J11         F1         F1           RLD_A8         R12         G11         G11           RLD_A10         E3         H13         H13           RLD_A11         H3         D1         D1           RLD_A12         H4         H11         H11           RLD_A13         D4         D13         D13           RLD_A13         D4         D13         D13           RLD_A15         E4         G2         G2           RLD_A16                                                                 | RLD_DQ65           | R10                 |                     | K1    |  |
| RLD_D067         M10         L4           RLD_D069         J10         L2           RLD_D070         L10         M3           RLD_D071         N10         M6           RLD_A0         M11         E2         E2           RLD_A1         M12         F5         F5           RLD_A2         K11         F4         F4           RLD_A3         R11         F9         F9           RLD_A4         J12         F10         F10           RLD_A5         L12         F12         F12           RLD_A6         N12         G3         G3           RLD_A6         N12         G1         G11           RLD A7         J11         F1         F13           RLD A8         R12         G11         G11           RLD A10         E3         H13         H13           RLD_A12         H4         H11         H11           RLD_A12         H4         H11         H11           RLD_A12         H4         H13         H13           RLD_A12         H4         H13         H13           RLD_A13         D4         D13         D1                                                                         | RLD_DQ66           | M9                  |                     | L6    |  |
| RLD_D068         J10         L2           RLD_D070         K9         M5           RLD_D071         N10         M3           RLD_A0         M11         E2         E2           RLD_A1         M12         F5         F5           RLD_A2         K11         F4         F4           RLD_A3         R11         F9         F9           RLD_A4         J12         F10         F10           RLD_A6         N12         G3         G3           RLD_A6         N12         G3         G3           RLD_A6         N12         G11         G11           RLD_A6         N12         G11         G11           RLD_A6         N12         G3         G3           RLD_A10         E3         H13         H13           RLD_A10         E3         H13         H13           RLD_A11         H3         D1         D1           RLD_A12         H4         H11         H11           RLD_A13         D4         D13         D13           RLD_A14         D3         H3         H3           RLD_A15         E4         G2         G2                                                                      | RLD_DQ67           | M10                 |                     | L4    |  |
| RLD_DO69         K9         M5           RLD_DQ70         L10         M3           RLD_DQ71         N10         N6           RLD_A0         M11         E2         E2           RLD_A1         M12         F5         F5           RLD_A2         K11         F4         F4           RLD_A3         R11         F9         F9           RLD_A4         J12         F10         F10           RLD_A6         L12         F12         F12           RLD_A6         N12         G3         G3           RLD_A6         N12         G11         G11           RLD_A6         R12         G11         G11           RLD_A1         H3         D1         D1           RLD_A10         E3         H13         H13           RLD_A13         D4         D13         D13           RLD_A14         D3         H3         H3           RLD_A15         E4         G2         G2           RLD_A16         A4         H4         H4           RLD_A18         F4         G12         G12           RLD_A19         H1         H1         H1      <                                                                | RLD DQ68           | J10                 |                     | L2    |  |
| RLD_DQ70         L10         M3           RLD_A0         M11         E2         E2           RLD_A1         M12         F5         F5           RLD_A2         K11         F4         F4           RLD_A3         R11         F9         F9           RLD_A4         J12         F10         F10           RLD_A5         L12         F12         F12           RLD_A6         N12         G3         G3           RLD_A6         N12         G3         G3           RLD_A7         J11         F1         F1           RLD_A8         R12         G11         G11           RLD_A10         E3         H13         H13           RLD_A10         E3         H13         H13           RLD_A11         H3         D1         D1           RLD_A13         D4         D13         D13           RLD_A13         D4         D13         D13           RLD_A15         E4         G2         G2           RLD_A16         A4         H4         H4           RLD_A17         B4         H10         H10           RLD_A18         F4         G12<                                                          | RLD DQ69           | K9                  |                     | M5    |  |
| RLD_DQ71         N10         N6           RLD_A0         M11         E2         E2           RLD_A1         M12         F5         F5           RLD_A2         K11         F4         F4           RLD_A3         R11         F9         F9           RLD_A4         J12         F10         F10           RLD_A6         N12         G3         G3           RLD_A6         N12         G3         G3           RLD_A8         R12         G11         G11           RLD_A8         R12         G11         G11           RLD_A10         E3         H13         H13           RLD_A11         H3         D1         D1           RLD_A13         D4         D13         D13           RLD_A15         E4         G2         G2           RLD_A16         A4         H4         H4           RLD_A16         A4         H4         H4           RLD_A16         A4         H4         H4           RLD_A16         A4         H4         H4           RLD_A16         A4         H4         H4           RLD_A16         F4         G12                                                                 | RLD DQ70           | L10                 |                     | M3    |  |
| RLD_A0         M11         E2         E2           RLD_A1         M12         F5         F5           RLD_A2         K11         F4         F4           RLD_A3         R11         F9         F9           RLD_A4         J12         F10         F112           RLD_A5         L12         F12         F12           RLD_A6         N12         G3         G3           RLD_A7         J11         F1         F1           RLD_A8         R12         G11         G11           RLD_A9         C3         F13         F13           RLD_A10         E3         H13         H13           RLD_A11         H3         D1         D1           RLD_A12         H4         H11         H11           RLD_A13         D4         D13         D13           RLD_A16         A4         H4         H4           RLD_A16         A4         H4         H4           RLD_A16         A4         H4         H4           RLD_A19         H1         H1         H1           RLD_A20         B2         F2         F2           RLD_BA1         C7                                                                | RLD DQ71           | N10                 |                     | N6    |  |
| RLD_A1         M12         F5         F5           RLD_A2         K11         F4         F4           RLD_A3         R11         F9         F9           RLD_A4         J12         F10         F10           RLD_A5         L12         F12         F12           RLD_A6         N12         G3         G3           RLD_A7         J11         F1         F1           RLD_A8         R12         G11         G11           RLD_A9         C3         F13         F13           RLD_A10         E3         H13         H13           RLD_A11         H3         D1         D1           RLD_A12         H4         H11         H11           RLD_A14         D3         H3         H3           RLD_A15         E4         G2         G2           RLD_A16         A4         H4         H4           RLD_A17         B4         H10         H10           RLD_A18         F4         G12         G12           RLD_A18         F4         G12         G12           RLD_A19         H1         H1         H1           RLD_A20         B2 </td <td>RLD A0</td> <td>M11</td> <td>E2</td> <td>E2</td>   | RLD A0             | M11                 | E2                  | E2    |  |
| RLD_A2         K11         F4         F4           RLD_A3         R11         F9         F9           RLD_A4         J12         F10         F10           RLD_A5         L12         F12         F12           RLD_A6         N12         G3         G3           RLD_A7         J11         F1         F1           RLD_A8         R12         G11         G11           RLD_A9         C3         F13         F13           RLD_A10         E3         H13         H13           RLD_A11         H3         D1         D1           RLD_A12         H4         H11         H11           RLD_A13         D4         D13         D13           RLD_A14         D3         H3         H3           RLD_A15         E4         G2         G2           RLD_A16         A4         H4         H4           RLD_A16         A4         H4         H4           RLD_A20         B2         F2         F2           RLD_BA3         E7         H8         H8           RLD_BA3         E8         H6         H6           RLD_BA2         E7                                                                 | RLD_A1             | M12                 | F5                  | F5    |  |
| RLD_A3         R11         F9         F9           RLD_A4         J12         F10         F10           RLD_A5         L12         F12         F12           RLD_A6         N12         G3         G3           RLD_A7         J11         F1         F1           RLD_A8         R12         G11         G11           RLD_A9         C3         F13         F13           RLD_A10         E3         H13         H13           RLD_A11         H3         D1         D1           RLD_A13         D4         D13         D13           RLD_A14         D3         H3         H3           RLD_A15         E4         G2         G2           RLD_A16         A4         H4         H4           RLD_A17         B4         H10         H10           RLD_A18         F4         G12         G12           RLD_A20         B2         F2         F2           RLD_BA1         C7         G5         G5           RLD_BA3         E8         H6         H6           RLD_BA3         E8         H6         H6           RLD_CK_N         D8 <td>RLD_A2</td> <td>K11</td> <td>F4</td> <td>F4</td>         | RLD_A2             | K11                 | F4                  | F4    |  |
| RLD_A4         J12         F10         F10           RLD_A5         L12         F12         F12           RLD_A6         N12         G3         G3           RLD_A7         J11         F1         F1           RLD_A8         R12         G11         G11           RLD_A9         C3         F13         F13           RLD_A11         H3         D1         D1           RLD_A12         H4         H11         H13           RLD_A12         H4         H11         H11           RLD_A13         D4         D13         D13           RLD_A15         E4         G2         G2           RLD_A15         E4         G12         G12           RLD_A16         A4         H4         H4           RLD_A17         B4         H10         H10           RLD_A16         A4         G12         G12           RLD_A19         H1         H1         H1           RLD_A20         B2         F2         F2           RLD_BA1         C7         G5         G5           RLD_BA2         E7         H8         H8           RLD_BA2         E7<                                                          | RLD_A3             | R11                 | F9                  | F9    |  |
| RLD_A6         L12         F12         F12         F12           RLD_A6         N12         G3         G3           RLD_A7         J11         F1         F1           RLD_A8         R12         G11         G11           RLD_A9         C3         F13         F13           RLD_A10         E3         H13         H13           RLD_A11         H3         D1         D1           RLD_A12         H4         H11         H11           RLD_A13         D4         D13         D13           RLD_A14         D3         H3         H3           RLD_A15         E4         G2         G2           RLD_A16         A4         H4         H4           RLD_A17         B4         H10         H10           RLD_A19         H1         H1         H1         H1           RLD_A19         B2         F2         F2         R2           RLD_BA0         G7         G9         G9         G9           RLD_BA1         C7         G5         G5         G5           RLD_BA3         E8         H6         H6         H6           RLD_BA3                                                            | RLD A4             | J12                 | F10                 | F10   |  |
| RLD_A6         N12         G3         G3           RLD_A7         J11         F1         F1           RLD_A8         R12         G11         G11           RLD_A9         C3         F13         F13           RLD_A10         E3         H13         H13           RLD_A11         H3         D1         D1           RLD_A12         H4         H11         H11           RLD_A13         D4         D13         D13           RLD_A14         D3         H3         H3           RLD_A15         E4         G2         G2           RLD_A16         A4         H4         H4           RLD_A17         B4         H10         H10           RLD_A18         F4         G12         G12           RLD_A19         H1         H1         H1           RLD_A18         F4         G12         G12           RLD_A20         B2         F2         F2           RLD_BA1         C7         G5         G5           RLD_BA3         E8         H6         H6           RLD_BA3         E8         H6         H6           RLD_CK_N         D8 <td>RLD_A5</td> <td>L12</td> <td>F12</td> <td>F12</td>       | RLD_A5             | L12                 | F12                 | F12   |  |
| RLD_A7         J11         F1         F1           RLD_A8         R12         G11         G11           RLD_A9         C3         F13         F13           RLD_A10         E3         H13         H13           RLD_A11         H3         D1         D1           RLD_A12         H4         H11         H11           RLD_A13         D4         D13         D13           RLD_A15         E4         G2         G2           RLD_A16         A4         H4         H4           RLD_A16         A4         H4         H4           RLD_A16         A4         H4         H4           RLD_A16         A4         H4         H4           RLD_A16         A4         H1         H1           RLD_A17         B4         G12         G12           RLD_A18         F4         G12         G12           RLD_A20         B2         F2         F2           RLD_BA3         E8         H6         H6           RLD_BA3         E8         H6         H6           RLD_CK_N         D8         G7         G7           RLD_CK_N         B8                                                               | RLD_A6             | N12                 | G3                  | G3    |  |
| RLD_A8         R12         G11         G11           RLD_A9         C3         F13         F13           RLD_A10         E3         H13         H13           RLD_A10         E3         H13         H13           RLD_A11         H3         D1         D1           RLD_A12         H4         H11         H11           RLD_A13         D4         D13         D13           RLD_A14         D3         H3         H3           RLD_A15         E4         G2         G2           RLD_A16         A4         H4         H4           RLD_A16         A4         H4         H4           RLD_A16         A4         H4         H4           RLD_A16         A4         H4         H4           RLD_A17         B4         H10         H10           RLD_A17         B4         H10         H10           RLD_A20         B2         F2         F2           RLD_BA2         E7         H8         H8           RLD_BA3         E8         H6         H6           RLD_CK         D7         H7         H7           RLD_CKN         D8                                                                | RLD_A7             | J11                 | F1                  | F1    |  |
| RLD_A9         C3         F13         F13           RLD_A10         E3         H13         H13         H13           RLD_A11         H3         D1         D1         D1           RLD_A12         H4         H11         H11         H11           RLD_A13         D4         D13         D13         D13           RLD_A15         E4         G2         G2         R2           RLD_A16         A4         H4         H4         H4           RLD_A17         B4         H10         H10         H10           RLD_A18         F4         G12         G12         G12           RLD_A19         H1         H1         H1         H1           RLD_A20         B2         F2         F2         R2           RLD_BA1         C7         G55         G55         G5           RLD_BA2         E7         H8         H8         H8           RLD_CK         D7         H7         H7         H7           RLD_CK_N         D8         G7         G7         G7           RLD_CS_N         H7         E12         E12         E12           RLD_REF_N         B7                                          | RLD_A8             | R12                 | G11                 | G11   |  |
| RLD_A10         E3         H13         H13           RLD_A11         H3         D1         D1           RLD_A12         H4         H11         H11           RLD_A13         D4         D13         D13           RLD_A14         D3         H3         H3           RLD_A15         E4         G2         G2           RLD_A16         A4         H4         H4           RLD_A17         B4         H10         H10           RLD_A18         F4         G12         G12           RLD_A19         H1         H1         H1           RLD_A20         B2         F2         F2           RLD_BA0         G7         G9         G9           RLD_BA3         E8         H6         H6           RLD_CK         D7         H7         H7           RLD_CK_N         D8         G7         G7           RLD_CK_N         B8         G8         F6           RLD_CK_N         B8         G13         A13           RLD_CK_N         B8         G7         G7           RLD_CK_N         B8         F6         F6           RLD_QVLD0         E6 </td <td>RLD A9</td> <td>C3</td> <td>F13</td> <td>F13</td> | RLD A9             | C3                  | F13                 | F13   |  |
| RLD_A11         H3         D1         D1           RLD_A12         H4         H11         H11           RLD_A13         D4         D13         D13           RLD_A14         D3         H3         H3           RLD_A15         E4         G2         G2           RLD_A16         A4         H4         H4           RLD_A17         B4         H10         H10           RLD_A18         F4         G12         G12           RLD_A19         H1         H1         H1           RLD_A20         B2         F2         F2           RLD_BA0         G7         G9         G9           RLD_BA1         C7         G5         G5           RLD_BA3         E8         H6         H6           RLD_CK         D7         H7         H7           RLD_CK_N         D8         G7         G7           RLD_CS_N         H7         F8         F8           RLD_CK_N         B8         A13         A13           RLD_CK_N         G8         F6         F6           RLD_REST_N         H8         A13         A13           RLD_QVLD0         E6                                                          | RLD A10            | E3                  | H13                 | H13   |  |
| RLD_A12         H4         H11         H11           RLD_A13         D4         D13         D13           RLD_A14         D3         H3         H3           RLD_A15         E4         G2         G2           RLD_A16         A4         H4         H4           RLD_A17         B4         H10         H10           RLD_A18         F4         G12         G12           RLD_A19         H1         H1         H1           RLD_A20         B2         F2         F2           RLD_BA0         G7         G9         G9           RLD_BA1         C7         G5         G5           RLD_BA2         E7         H8         H8           RLD_BA3         E8         H6         H6           RLD_CK         D7         H7         H7           RLD_CS_N         H7         E12         E12           RLD_REF_N         B7         F8         F8           RLD_QVLD0         E6         J12         J12           RLD_QVLD1         H5         J2         J2           RLD_QVLD2         B5         J2         J2           RLD_DTD0         N                                                          | RLD A11            | H3                  | D1                  | D1    |  |
| RLD_A13         D4         D13         D13           RLD_A14         D3         H3         H3         H3           RLD_A15         E4         G2         G2           RLD_A16         A4         H4         H4           RLD_A17         B4         H10         H10           RLD_A18         F4         G12         G12           RLD_A19         H1         H1         H1           RLD_A20         B2         F2         F2           RLD_BA0         G7         G5         G5           RLD_BA1         C7         G5         G5           RLD_BA2         E7         H8         H8           RLD_BA3         E8         H6         H6           RLD_CK         D7         H7         H7           RLD_CK_N         D8         G7         G7           RLD_REF_N         B7         F8         F8           RLD_QVLD0         E6         J12         J12           RLD_QVLD1         H5         J2         J2           RLD_QVLD2         B5         J2         J2           RLD_QVLD3         G5         J2         RLD_C           RLD_TD                                                          | RLD A12            | H4                  | H11                 | H11   |  |
| RLD_A14         D3         H3         H3           RLD_A15         E4         G2         G2           RLD_A16         A4         H4         H4           RLD_A16         A4         H4         H4           RLD_A16         A4         H10         H10           RLD_A18         F4         G12         G12           RLD_A19         H1         H1         H1           RLD_A20         B2         F2         F2           RLD_BA0         G7         G9         G9           RLD_BA1         C7         G5         G5           RLD_BA2         E7         H8         H8           RLD_CK         D7         H7         H7           RLD_CK N         D8         G7         G7           RLD_CS_N         H7         E12         E12           RLD_REF_N         B7         F8         F8           RLD_QVLD0         E6         J12         J12           RLD_QVLD1         H5         J2         J2           RLD_QVLD2         B5         J12         RLD_QULD           RLD_TDI         N10         N10         N10           RLD_TDO                                                              | RLD_A13            | D4                  | D13                 | D13   |  |
| RLD_A15         E4         G2         G2           RLD_A16         A4         H4         H4           RLD_A17         B4         H10         H10           RLD_A18         F4         G12         G12           RLD_A19         H1         H1         H1         H1           RLD_A20         B2         F2         F2           RLD_BA0         G7         G5         G5           RLD_BA1         C7         G5         G5           RLD_BA2         E7         H8         H8           RLD_BA3         E8         H6         H6           RLD_CK         D7         H7         H7           RLD_CS_N         H7         E12         E12           RLD_CS_N         H7         E12         E12           RLD_REF_N         B7         F8         F8           RLD_WE_N         G8         F6         F6           RLD_QVLD0         E6         J12            RLD_QVLD1         H5         J2            RLD_QVLD2         B5         J12            RLD_QVLD3         G5         J2            RLD_TDI                                                                                                | RLD_A14            | D3                  | H3                  | H3    |  |
| RLD_A16         A4         H4         H4           RLD_A17         B4         H10         H10           RLD_A18         F4         G12         G12           RLD_A19         H1         H1         H1         H1           RLD_A20         B2         F2         F2           RLD_BA0         G7         G9         G9           RLD_BA1         C7         G5         G5           RLD_BA2         E7         H8         H8           RLD_BA3         E8         H6         H6           RLD_CK         D7         H7         H7           RLD_CS_N         H7         E12         E12           RLD_CS_N         H7         E12         E12           RLD_REF_N         B7         F8         F8           RLD_WEN         G8         F6         F6           RLD_WLD0         E6         J12         J12           RLD_QVLD1         H5         J2         J2           RLD_QVLD2         B5         J2         J2           RLD_DQVLD3         G5         J2         N10           RLD_TDI         N10         N10         N10           RL                                                          | RLD_A15            | <br>E4              | G2                  | G2    |  |
| RLD_A17         B4         H10         H10           RLD_A18         F4         G12         G12           RLD_A19         H1         H1         H1           RLD_A20         B2         F2         F2           RLD_BA0         G7         G9         G9           RLD_BA1         C7         G5         G5           RLD_BA2         E7         H8         H8           RLD_BA3         E8         H6         H6           RLD_CK         D7         H7         H7           RLD_CS_N         B8         G7         G7           RLD_CS_N         B7         F8         F8           RLD_REF_N         B7         F8         F8           RLD_QVLD0         E6         J12         J12           RLD_QVLD1         H5         J2         J12           RLD_QVLD2         B5         J12         RLD_QULD3           RLD_TD0         N4         N4         N4           RLD_TDQ         N10         N10         N10           RLD_DM1         V4         M7         R2         N2                                                                                                    | RLD_A16            | <br>A4              | H4                  | H4    |  |
| RLD_A18         F4         G12         G12           RLD_A19         H1         H1         H1         H1           RLD_A20         B2         F2         F2           RLD_BA0         G7         G9         G9           RLD_BA1         C7         G5         G5           RLD_BA2         E7         H8         H8           RLD_CK         D7         H7         H7           RLD_CK_N         D8         G7         G7           RLD_CS_N         H7         E12         E12           RLD_WE_N         G8         F6         F6           RLD_WE_N         G8         F6         F6           RLD_QVLD0         E6         J12         J12           RLD_QVLD1         H5         J2         J2           RLD_QVLD2         B5         J12         RLD_QULD3           RLD_TDI         N10         N10         N10           RLD_TDQ         N4         N4         N4           RLD_TDQ         N12         N12         N12           RLD_DM1         V4         M7         N2         N2                                                                                                    | RLD_A17            | B4                  | H10                 | H10   |  |
| RLD_A19         H1         H1         H1         H1           RLD_A20         B2         F2         F2           RLD_BA0         G7         G9         G9           RLD_BA1         C7         G5         G5           RLD_BA2         E7         H8         H8           RLD_CK         D7         H7         H7           RLD_CK_N         D8         G7         G7           RLD_CK_N         D8         G7         G7           RLD_CS_N         H7         E12         E12           RLD_REF_N         B7         F8         F8           RLD_WE_N         G8         F6         F6           RLD_QVLD0         E6         J12         J12           RLD_QVLD1         H5         J2         J2           RLD_QVLD2         B5         J12         J12           RLD_TDI         N10         N10         N10           RLD_TDO         N4         N4         R4           RLD_TCK         N2         N2           RLD_TD0         N4         N4         R12           RLD_TD0         N4         N4         N2           RLD_TCK         N                                                          | RLD_A18            | F4                  | G12                 | G12   |  |
| RLD_A20         B2         F2         F2           RLD_BA0         G7         G9         G9           RLD_BA1         C7         G5         G5           RLD_BA2         E7         H8         H8           RLD_CK         D7         H7         H7           RLD_CK_N         D8         G7         G7           RLD_CK_N         D8         G7         G7           RLD_CS_N         H7         E12         E12           RLD_REF_N         B7         F8         F8           RLD_WE_N         G8         F6         F6           RLD_QVLD0         E6         J12         J12           RLD_QVLD1         H5         J2         J12           RLD_QVLD2         B5         J12         RLD_QU           RLD_TDI         N10         N10         N10           RLD_TDO         N4         N4         R4           RLD_TCK         N2         N2         R2           RLD_TD0         S         N12         N12           RLD_TD0         N4         N4         R4           RLD_TD0         N4         N4         N4           RLD_TCK         <                                                      | RLD_A19            | H1                  | H1                  | H1    |  |
| RLD_BA0         G7         G9         G9           RLD_BA1         C7         G5         G5           RLD_BA2         E7         H8         H8           RLD_BA3         E8         H6         H6           RLD_CK         D7         H7         H7           RLD_CK_N         D8         G7         G7           RLD_CS_N         H7         E12         E12           RLD_REF_N         B7         F8         F8           RLD_WE_N         G8         F6         F6           RLD_QVLD0         E6         J12         J12           RLD_QVLD1         H5         J2         J2           RLD_QVLD2         B5         J12         RLD_QULD3           RLD_TDI         N10         N10         N10           RLD_TDO         N4         N4         N4           RLD_TCK         N2         N2         N2           RLD_DM0         V12         B7         R12         N12                                                                                                    | RLD A20            | B2                  | F2                  | F2    |  |
| RLD_BA1         C7         G5         G5           RLD_BA2         E7         H8         H8           RLD_BA3         E8         H6         H6           RLD_CK         D7         H7         H7           RLD_CK_N         D8         G7         G7           RLD_CS_N         H7         E12         E12           RLD_REF_N         B7         F8         F8           RLD_WE_N         G8         F6         F6           RLD_QVLD0         E6         J12            RLD_QVLD1         H5         J2            RLD_QVLD2         B5         J12            RLD_TDI         N10         N10         N10           RLD_TDO         N4         N4         N4           RLD_TDO         N12         N12         N12           RLD_TDK         N12         N12         N12           RLD_TOK         N2         N2         N2           RLD_DM0         V12         B7            RLD_DM1         V4         M7                                                                                                    | RLD BA0            | <br>G7              | G9                  | G9    |  |
| RLD_BA2         E7         H8         H8           RLD_BA3         E8         H6         H6           RLD_CK         D7         H7         H7           RLD_CK_N         D8         G7         G7           RLD_CS_N         H7         E12         E12           RLD_REF_N         B7         F8         F8           RLD_WE_N         G8         F6         F6           RLD_QVLD0         E6         J12            RLD_QVLD1         H5         J2         J2           RLD_QVLD2         B5         J12         J2           RLD_TDI         N10         N10         N10           RLD_TDO         N10         N10         N10           RLD_TDI         N12         N12         N12           RLD_TDO         N4         N4         N4           RLD_TDO         N12         N12         N12           RLD_TDK         N12         N12         N12           RLD_TDK         N12         N2         N2           RLD_DM0         V12         B7         N2         N2           RLD_DM1         V4         M7         M7         M2                                                                | RLD BA1            | C7                  | G5                  | G5    |  |
| RLD_BA3         E8         H6         H6           RLD_CK         D7         H7         H7           RLD_CK_N         D8         G7         G7           RLD_CS_N         H7         E12         E12           RLD_REF_N         B7         F8         F8           RLD_WE_N         G8         F6         F6           RLD_QVLD0         E6         J12            RLD_QVLD1         H5         J2            RLD_QVLD2         B5         J12            RLD_TDI         N10         N10         N10           RLD_TDS         N12         N12         N12           RLD_TDM         N12         N12         N12           RLD_TDK         N12         N12         N12           RLD_TDK         N12         N2         N2           RLD_TDK         N12         N2         N2           RLD_DM0         V12         B7         N2           RLD_DM1         V4         M7                                                                                                    | RLD BA2            | E7                  | H8                  | H8    |  |
| RLD_CK         D7         H7         H7           RLD_CK_N         D8         G7         G7           RLD_CS_N         H7         E12         E12           RLD_REF_N         B7         F8         F8           RLD_WE_N         G8         F6         F6           RLD_QVLD0         E6         J12            RLD_QVLD1         H5         J2            RLD_QVLD2         B5         J12            RLD_TDI         N10         N10         N10           RLD_TDI         N10         N10         N10           RLD_TDO         K12         N12         N12           RLD_TD0         N12         N12         N12           RLD_TD0         N4         N4         N4           RLD_TD0         N4         N4         N4           RLD_TMS         N12         N12         N12           RLD_DM0         V12         B7         N2         N2           RLD_DM1         V4         M7         J9         J1                                                                                                    | RLD BA3            | E8                  | H6                  | H6    |  |
| RLD_CK_N         D8         G7         G7           RLD_CS_N         H7         E12         E12           RLD_REF_N         B7         F8         F8           RLD_WE_N         G8         F6         F6           RLD_QVLD0         E6         J12            RLD_QVLD1         H5         J2            RLD_QVLD2         B5         J12            RLD_TDI         N10         N10         N10           RLD_TDO         N10         N10         N10           RLD_TDO         N12         N12         N12           RLD_TCK         N2         N2         N2           RLD_DM0         V12         B7            RLD_DM0         V12         B7            RLD_DM0         V12         B7            RLD_DK0         W11         D9                                                                                                    | RLD CK             | D7                  | H7                  | H7    |  |
| RLD_CS_N         H7         E12         E12           RLD_REF_N         B7         F8         F8           RLD_WE_N         G8         F6         F6           RLD_QVLD0         E6         J12         J12           RLD_QVLD1         H5         J2         J12           RLD_QVLD2         B5         J12         J12           RLD_TDI         N10         N10         N10           RLD_TDO         N10         N10         N10           RLD_TDI         N12         N12         N12           RLD_TDO         N12         N12         N12           RLD_TDO         N12         N12         N12           RLD_TDO         N12         N12         N12           RLD_TMS         N12         N12         N12           RLD_DM0         V12         B7         N2         N2           RLD_DM1         V4         M7         M7         M7                                                                                                    | RLD CK N           | D8                  | G7                  | G7    |  |
| RLD_REF_N         B7         F8         F8           RLD_WE_N         G8         F6         F6           RLD_RESET_N         H8         A13         A13           RLD_QVLD0         E6         J12         J12           RLD_QVLD1         H5         J2         J12           RLD_QVLD2         B5         J12         J12           RLD_QVLD3         G5         J2         J12           RLD_TDI         N10         N10         N10           RLD_TDO         N4         N4         N4           RLD_TDO         N12         N12         N12           RLD_TCK         N2         N2         N2           RLD_DM0         V12         B7         RLD_QM0         W11           RLD_QK0         W11         D9         V11         V12                                                                                                    | RLD CS N           | H7                  | E12                 | E12   |  |
| RLD_WE_N         G8         F6         F6           RLD_RESET_N         H8         A13         A13           RLD_QVLD0         E6         J12         J12           RLD_QVLD1         H5         J2         J12           RLD_QVLD2         B5         J12         J12           RLD_QVLD3         G5         J2         J2           RLD_TDI         N10         N10         N10           RLD_TDO         N14         N4         N4           RLD_TDO         N12         N12         N12           RLD_TCK         N12         N12         N12           RLD_DM0         V12         B7         N2         N2           RLD_DM1         V4         M7         M7         N11                                                                                                    | RLD REF N          | B7                  | F8                  | F8    |  |
| RLD_RESET_N         H8         A13         A13           RLD_QVLD0         E6         J12            RLD_QVLD1         H5         J2            RLD_QVLD2         B5         J12            RLD_QVLD3         G5         J2            RLD_TDI         N10         N10             RLD_TDO         N4         N4             RLD_TKS         N12         N12             RLD_DM0         V12         B7              RLD_DM1         V4         M7                                                                                                    | RLD WE N           | G8                  | F6                  | F6    |  |
| RLD_QVLD0         E6         J12           RLD_QVLD1         H5         J2           RLD_QVLD2         B5         J12           RLD_QVLD3         G5         J2           RLD_TDI         N10         N10           RLD_TDO         N4         N4           RLD_TKS         N12         N12           RLD_TK         N2         N2           RLD_DM0         V12         B7           RLD_QK0         W11         D9                                                                                                    | RLD RESET N        | H8                  | A13                 | A13   |  |
| RLD_QVLD1         H5         J2           RLD_QVLD2         B5         J12           RLD_QVLD3         G5         J2           RLD_TDI         N10         N10           RLD_TDO         N4         N4           RLD_TMS         N12         N12           RLD_TCK         N2         N2           RLD_DM0         V12         B7           RLD_QK0         W11         D9                                                                                                    | RLD QVLD0          | E6                  | J12                 |       |  |
| RLD_QVLD2         B5         J12           RLD_QVLD3         G5         J2           RLD_TDI         N10         N10           RLD_TDO         N4         N4           RLD_TMS         N12         N12           RLD_TCK         N2         N2           RLD_DM0         V12         B7           RLD_QK0         W11         D9                                                                                                    | RLD QVLD1          | H5                  | J2                  |       |  |
| RLD_QVLD3         G5         J2           RLD_TDI         N10         N10           RLD_TDO         N4         N4           RLD_TMS         N12         N12           RLD_TCK         N2         N2           RLD_DM0         V12         B7           RLD_QK0         W11         D9                                                                                                    | RLD QVLD2          | B5                  | -                   | J12   |  |
| RLD_TDI         N10         N10           RLD_TDO         N4         N4           RLD_TMS         N12         N12           RLD_TCK         N2         N2           RLD_DM0         V12         B7           RLD_DM1         V4         M7           RLD_QK0         W11         D9                                                                                                    | RLD_QVLD3          | G5                  |                     | J2    |  |
| RLD_TDO         N4         N4           RLD_TMS         N12         N12           RLD_TCK         N2         N2           RLD_DM0         V12         B7           RLD_DM1         V4         M7           RLD_QK0         W11         D9                                                                                                    | RLD TDI            |                     | N10                 | N10   |  |
| RLD_TMS         N12         N12           RLD_TCK         N2         N2           RLD_DM0         V12         B7           RLD_DM1         V4         M7           RLD_QK0         W11         D9                                                                                                    | RLD TDO            |                     | N4                  | N4    |  |
| RLD_TCK         N2         N2           RLD_DM0         V12         B7            RLD_DM1         V4         M7            RLD_QK0         W11         D9                                                                                                    | RLD TMS            |                     | N12                 | N12   |  |
| RLD_DM0         V12         B7           RLD_DM1         V4         M7           RLD_QK0         W11         D9                                                                                                    | RLD TCK            |                     | N2                  | N2    |  |
| RLD_DM1         V4         M7           RLD_QK0         W11         D9                                                                                                    | RLD DM0            | V12                 | B7                  | =     |  |
| RLD_QK0 W11 D9                                                                                                    | RLD DM1            | V4                  | <br>M7              |       |  |
|                                                                                                    | RLD QK0            | W11                 | D9                  |       |  |
| RLD_QK0_N W12 E8                                                                                                    | RLD_QK0 N          | W12                 | E8                  |       |  |

| Signal Nama |                     | Pin on MT4 | 4K32M18RB |
|-------------|---------------------|------------|-----------|
| Signal Name | Pin on HD1000 (033) | (U31)      | (U36)     |
| RLD_QK1     | AA3                 | K9         |           |
| RLD_QK1_N   | AA4                 | J8         |           |
| RLD_QK2     | V9                  | D5         |           |
| RLD_QK2_N   | V10                 | E6         |           |
| RLD_QK3     | P3                  | K5         |           |
| RLD_QK3_N   | P4                  | J6         |           |
| RLD_DK0     | P11                 | D7         |           |
| RLD_DK0_N   | P12                 | C7         |           |
| RLD_DK1     | G3                  | K7         |           |
| RLD_DK1_N   | G4                  | L7         |           |
| RLD_DM2     | J1                  |            | B7        |
| RLD_DM3     | R6                  |            | M7        |
| RLD_QK4     | M1                  |            | D9        |
| RLD_QK4_N   | M2                  |            | E8        |
| RLD_QK5     | L5                  |            | K9        |
| RLD_QK5_N   | L6                  |            | J8        |
| RLD_QK6     | M7                  |            | D5        |
| RLD_QK6_N   | M8                  |            | E6        |
| RLD_QK7     | P9                  |            | K5        |
| RLD_QK7_N   | P10                 |            | J6        |
| RLD_DK2     | D1                  |            | D7        |
| RLD_DK2_N   | D2                  |            | C7        |
| RLD_DK3     | D5                  |            | K7        |
| RLD_DK3_N   | D6                  |            | L7        |

*Note:* TDI, TDO, TMS and TCK (pins N10, N4, N12, and N2) are jumpered using J517 and J516 to the device (U31) pins and J544 and J545 to the device (U36) pins.

#### QDR2+ Device (72 Mb)

You can use the Cypress Semiconductor CY7C2565XV18, 72 Mb QDR2+ memory device soldered on the board. The HD1000 drives the memory signals using dedicated GPIOs. Although you may repurpose these IO pins, *Bank East-North (Byte 0 – 12)*, on your designs, you must maintain the allocation shown in Table 15 to use the device provided on the board.

**Note:** Do not reallocate these Ios on the ACX-BRD-HD1000-100G development board. This could lead to unexpected behavior.

*Note:* Table 15 shows only the logical connection for application development. Relevant voltage levels are driven on the board by additional circuitry.

|             | ··· · · · · · · · · · · · · · · · · · |                           |
|-------------|---------------------------------------|---------------------------|
| Signal Name | Pin on HD1000 (U33)                   | Pin on CY7C2565XV18 (U22) |
| QDR2_Q0     | AW42                                  | P11                       |
| QDR2_Q1     | AY43                                  | M10                       |
| QDR2_Q2     | BA42                                  | L11                       |
| QDR2_Q3     | BB43                                  | K11                       |
| QDR2_Q4     | BC42                                  | J10                       |
| QDR2_Q5     | BB41                                  | F11                       |
| QDR2_Q6     | AW40                                  | E11                       |

Table 15: ACX-BRD-HD1000-100G Memory Interfaces – CY7C2565XV18

| Signal Name                 | Pin on HD1000 (U33) | Pin on CY7C2565XV18 (U22) |
|-----------------------------|---------------------|---------------------------|
| QDR2_Q7                     | BA40                | C10                       |
| QDR2 Q8                     | BJ44                | B11                       |
| QDR2 Q9                     | AW43                | P9                        |
| QDR2 Q10                    | AW41                | N9                        |
| QDR2 Q11                    | AY42                | L10                       |
| QDR2 Q12                    | BB42                | K9                        |
| QDR2 Q13                    | BC43                | G9                        |
| QDR2 Q14                    | AY41                | F10                       |
| QDR2 Q15                    | BC40                | E9                        |
| QDR2 Q16                    | BB40                | <br>D9                    |
| QDR2 Q17                    | AY40                | B10                       |
| QDR2 Q18                    | BH44                | B2                        |
| QDR2 Q19                    | AK40                | <br>D3                    |
| ODB2 O20                    | AV/41               | F3                        |
| ODR2 O21                    | AV/43               | E0                        |
| $\frac{QDR2_Q21}{QDR2_Q22}$ | AU43                | 63                        |
| $\frac{QDR2_Q22}{ODR2_Q23}$ | AU42                | K3                        |
| $\frac{QDR2_Q20}{ODR2_024}$ | ΔΤ41                | 12                        |
| $\frac{QDR2_Q24}{ODR2_025}$ |                     | N3                        |
| $\frac{QDR2_Q20}{ODR2_026}$ |                     | P3                        |
| ODR2 027                    | BC/1                | 13<br>                    |
|                             |                     | <u> </u>                  |
| QDR2_Q20                    |                     | 02<br>F1                  |
|                             |                     | E1                        |
| Q30                         |                     | 12                        |
| ODR2 032                    |                     | 52                        |
| ODR2_032                    |                     | <br>  1                   |
| ODR2 034                    | AR40                | M2                        |
| $\frac{QDR2_Q04}{ODR2_035}$ |                     | P1                        |
| ODR2 D35                    | BK46                | P2                        |
| QDR2_D34                    | BI 48               | N1                        |
| QDR2_D33                    | BH46                | M1                        |
| QDR2_D32                    | BF47                | K2                        |
| QDR2_D31                    | BD46                | J1                        |
| QDR2_D30                    | AW46                | G1                        |
| QDR2 D29                    | AW45                | E2                        |
| QDR2 D28                    | AU45                | D1                        |
| QDR2 D27                    | AU44                | C1                        |
| QDR2 D26                    | BJ46                | N2                        |
| QDR2 D25                    | BJ48                | M3                        |
| QDR2 D24                    | BF46                | L3                        |
| QDR2 D23                    | BE47                | J3                        |
| QDR2 D22                    | AW47                | G2                        |
| QDR2 D21                    | AV47                | F3                        |
| QDR2 D20                    | AU46                | D2                        |
| QDR2 D19                    | AV45                | C3                        |
| QDR2 D18                    | AU47                | B3                        |
| QDR2 D17                    | AY47                | B9                        |
| QDR2 D16                    | AY46                | C9                        |
| QDR2 D15                    | BA46                | D10                       |
| QDR2 D14                    | BC47                | F9                        |
| <br>QDR2_D13                | BC46                | G10                       |

| Signal Name | Pin on HD1000 (U33) | Pin on CY7C2565XV18 (U22) |
|-------------|---------------------|---------------------------|
| QDR2_D12    | BG47                | J9                        |
| QDR2_D11    | BJ47                | L9                        |
| QDR2_D10    | BK47                | M9                        |
| QDR2_D9     | BC44                | N10                       |
| QDR2_D8     | AW44                | C11                       |
| QDR2_D7     | BB47                | D11                       |
| QDR2_D6     | BB46                | E10                       |
| QDR2_D5     | BD47                | G11                       |
| QDR2_D4     | BG46                | J11                       |
| QDR2_D3     | BB45                | K10                       |
| QDR2_D2     | BC45                | M11                       |
| QDR2_D1     | BB44                | N11                       |
| QDR2_D0     | BA44                | P10                       |
| QDR2 A0     | BE49                | A3                        |
| QDR2 A1     | BD44                | A9                        |
| QDR2 A2     | BD49                | B4                        |
| QDR2 A3     | BD45                | B8                        |
| QDR2 A4     | BE45                | C5                        |
| QDR2 A5     | BD48                | C7                        |
| QDR2_A6     | BF49                | N5                        |
| QDR2 A7     | BG49                | N6                        |
| QDR2_A8     | BH48                | N7                        |
| QDR2 A9     | BF48                | P4                        |
| QDR2 A10    | BG48                | P5                        |
| QDR2 A11    | BJ49                | P7                        |
| QDR2 A12    | BJ45                | P8                        |
| QDR2_A13    | BF44                | R3                        |
| QDR2 A14    | BG44                | R4                        |
| QDR2_A15    | BF45                | R5                        |
| QDR2 A16    | BK48                | R7                        |
| QDR2_A17    | BK44                | R8                        |
| QDR2 A18    | BK45                | R9                        |
| QDR2 K      | AY44                | B6                        |
| QDR2 K N    | AY55                | A6                        |
| QDR2 CQ N   | AN41                | A1                        |
| QDR2 CQ P   | AN40                | A11                       |
| QDR2 BWS0   | BB49                | B7                        |
| QDR2 BWS1   | BB48                | A7                        |
| QDR2 WS2    | BA48                | A5                        |
| QDR2 WS3    | BC48                | B5                        |
| QDR2 RPS N  | AV49                | A8                        |
| QDR2 WPS N  | BC49                | A4                        |
| QDR2 QVLD   | BG45                | P6                        |
| QDR2 ODT    | AW48                | R6                        |
|             | _                   | R11                       |
| QDRII TMS   |                     | R10                       |
| QDRII TCK   |                     | R2                        |
| QDRII_TDO   |                     | R1                        |

**Note:** TDI, TMS, and TDO (pins R11, R10, and R1) are jumpered using J30 and J27 to the device (U22 )pins.

#### **User Interfaces**

Use these interfaces to configure and drive the board, connect cables, expand I/O, review status of the board, and perform other functions related to development work. In this section, you will learn about the following.

- Bitporter CLI
- ACE GUI
- SMA connectors
- Digilent connector
- Jumpers
- LEDs
- Switches

Figure 11 illustrates the locations of these user interfaces on the development board.

#### **Bitporter CLI**

Use the command line interface to configure, program and debug the HD1000. Execute the acx\_stapl\_player.exe file from a command line interface (CLI) window on the development PC to download and configure the HD1000.

*Note:* You must observe several precautions and powering sequence for the Bitporter pod and the development board. Refer to the "Bitporter User Guide (UG004)" for more details.

#### ACE GUI

You can use the ACE GUI for communication with the board as well. Figure 13 shows a screenshot of the acx\_stapl\_player.exe file executed from the ACE "Download" View.

| O ACE - Achronix CAD Enviror      | iment                        |     |                |                 |       |
|-----------------------------------|------------------------------|-----|----------------|-----------------|-------|
| File Edit Actions Window          | Help                         |     |                |                 |       |
| 🔗 🖬 🗁 💞 💝 📌 🗈 🖻                   | ? 🌮 🗈 🖪 🚰 🚍                  |     |                |                 |       |
| 🎋 SnapShot Debugger 👂 Dov         | /nload 🖂                     |     |                |                 | ▶ " □ |
| STAPL Design File:                |                              |     |                |                 |       |
| Opfault File from Current I       | Design/Impl                  |     |                |                 |       |
| Manual Selection Browse           | 2                            |     |                |                 |       |
| X:\scotts\ACE_GUI\                |                              |     |                |                 | -     |
|                                   |                              |     |                |                 |       |
| STAPL Actions and Procedure       | s:                           |     |                |                 |       |
| Refresh Lists from STAPL File     | e Selected Above             |     |                |                 |       |
| Action Name Description           |                              | Run | Procedure Name | Execution State |       |
| Error no actions fo               | und in specified file.       |     |                |                 |       |
|                                   |                              |     |                |                 |       |
| Piterantes Dades                  |                              |     |                |                 |       |
| Bitporter Pods:                   | han Just One Red is Detector | d)  |                |                 |       |
| Autodetect (Only Works W          |                              | u)  |                |                 |       |
| Manually Specify by Name          |                              |     |                |                 |       |
| Pick from List:                   | Refresh List                 |     |                |                 |       |
|                                   |                              |     |                |                 |       |
|                                   |                              |     |                |                 |       |
|                                   |                              |     |                |                 |       |
|                                   |                              |     |                |                 |       |
|                                   |                              |     |                |                 |       |
|                                   | Run Selected Action:         |     |                |                 |       |
| Unable to Run, No Action Selected |                              |     |                |                 |       |
|                                   |                              |     |                |                 |       |

Figure 13: ACE GUI for the Bitporter Pod

For more details, refer to the "ACE User Guide (UG001)" and the "Bitporter User Guide (UG004)".

#### **SMA Connectors**

There are ten SMA connectors on the board as shown in Figure 11. These are connected to the HD1000 as shown in Table 16. You can use these for various clocking functions.

| Cinnal           |                     | Conn | ector        |
|------------------|---------------------|------|--------------|
| Signai           | Pin on HD1000 (033) | SMA  |              |
| SMP_TOP_LVPECL_P | BC23                | J7   | Selects SMP  |
| SMP_TOP_LVPECL_N | BB23                | J6   | clock source |
| SMP_TOP_RX_P     | BE30                | J16  |              |
| SMP_TOP_RX_N     | BF30                | J15  |              |
| SMP_TOP_TX_P     | BL30                | J23  |              |
| SMP_TOP_TX_N     | BK30                | J22  |              |
| S1_QTE_B_SMP_3   | BH51                | J13  |              |
| S1_QTE_B_SMP_4   | BF50                | J18  |              |

#### Table 16: SMA Connectors and Connection to HD1000 Pins

| Signal           | Din on HD1000 (1122) | Connector |          |  |
|------------------|----------------------|-----------|----------|--|
| Signal           |                      | SMA       | Function |  |
| PAD0_CLK_BANK_SE | N38                  | J49       |          |  |
| PAD1_CLK_BANK_SE | P37                  | J50       |          |  |

#### **Digilent connector (J29)**

You can use the Digilent connector (J29) to expand the functionality of the board. This is a standard right-angle 1x6 Molex connector. Figure 11 shows the connector and Table 17 shows the connections to the relevant pins on the HD1000.

| HD1000 (U33)     | Digilent Connector Pins |   |
|------------------|-------------------------|---|
| Signal           |                         |   |
| EC_BYTEIO2_DQ0_P | AH40                    | 1 |
| EC_BYTEIO2_DQ1_N | AJ40                    | 2 |
| EC_BYTEIO2_DQ2_P | AF40                    | 4 |
| EC_BYTEIO2_DQ3_N | AF41                    | 3 |

#### Table 17: Digilent Connector and Connection to HD1000 Pins

#### Jumpers

There are several jumpers on the board for configuration, signal selection, I<sup>2</sup>C master selection, and other such functions. You can find more information about these in <u>LEDS</u>, <u>Buttons</u>, <u>Jumpers</u>, <u>and Switches</u> chapter.

#### LEDs

There are 12 LEDs on the board. Some of these are dedicated to provide status information. Others are user-programmable. You can find more information about these in <u>LEDS</u>, <u>Buttons</u>, <u>Jumpers</u>, <u>and Switches</u> chapter.

#### Switches

You can use the push button switch (S3) to reset the MCU on the board. You can use the bank of 8 dip switches (SW7) to select the configuration mode signal levels on the HD1000 as shown in Figure 2. Table 18 shows the signal names and the relevant pins on the HD1000 and their connections to the switch.

| HD1000 (U3            | Switch (SW7) |             |       |
|-----------------------|--------------|-------------|-------|
| Signal Name           | Pin          | Signal Name | Pin   |
| CONFIG_MODESEL0       | L17          | CFG_MS0     | 1, 16 |
| CONFIG_MODESEL1       | L18          | CFG_MS1     | 2, 15 |
| CONFIG_MODESEL2       | J17          | CFG_MS2     | 3, 14 |
| CONFIG_SYS_CLK_BYPASS | N18          | SCLK_BYP    | 4, 13 |

Table 18: Configuration Signal Pins for the HD1000 and their Connections

| HD1000 (U3      | Switch | (SW7)     |       |
|-----------------|--------|-----------|-------|
| CONFIG_CLKSEL   | M17    | CFG_CLKSL | 5, 12 |
| PROGRAM_ENABLE0 | K15    | PRG_EN0   | 6, 11 |
| PROGRAM_ENABLE1 | M19    | PRG_EN1   | 7, 10 |
| STAP_SEL        | L19    | STAP_SEL  | 8, 9  |

In this chapter you will learn about the crystals and oscillators on the board. These provide the inputs to the clock synthesizers or the HD1000 clock banks to generate all the frequencies required to implement the system level functions. You can also drive some of the clocks from external sources using the relevant interface or through the SMA connectors.

Table 19 shows all the crystals on the board and their functions.

| Crystal/Oscillator | Frequency (MHz) | Function                                   |  |
|--------------------|-----------------|--------------------------------------------|--|
| Y6                 | 25              | Banks NW & SW (20 – 600 MHz, LVDS)         |  |
| Y5                 |                 |                                            |  |
| Y2                 | 25              | Clocks for Interlaken-1 Clock synthesizer, |  |
| Y1                 |                 | SerDes North (30 – 350 MHz LVPECL)         |  |
| Y4                 | 16              | Microcontroller Clock                      |  |
| Y7                 | 25              | PCIe Clock                                 |  |
| Y3                 | 16              | Drives PLL_CLK_16MHz input to HD1000       |  |
| . •                |                 | (PLL South East, Pin P38)                  |  |

Table 19: Crystals/Oscillators on the Board

You can use the seven crystals on the board to synthesize all the reference clocks for the system. Four of these (Y6, Y5, Y2, and Y1) are connected to IDT Femtoclock, ICS843034 devices (U102 and U19). The multipliers of these clock synthesizers can be dynamically adjusted using DIP switches: SW1/2/5 for U19 and SW12/13/14 for U102 respectively.

U102 provides 20 – 600 MHz LVDS outputs that are used by the *North East* and *South West* HD1000 FPGA General Purpose IO (GPIO) Banks. This clock synthesizer's DIP switches are configured by default to produce a 100MHz clock as input to the GPIOs. While the clock synthesizer has a large output clock frequency range, it is recommended that the synthesizer generate a frequency in the 62.5MHz to 200MHz range, and that a PLL internal to the FPGA be used to further multiply, clean or introduce phase offset to generate a clock that will ultimately be used to feed the FPGA fabric. Table 20 below highlights a set of predetermined DIP switch settings that can be used to have the clock synthesizer produce the desired output clock frequency to feed the FPGA.

Bear in mind that the clock synthesizer generates a differential clock signal that needs to be terminated at the pad using a 100Ohm resistor. So the correct macro to use for an incoming differential clock from the synthesizer to output a single ended clock which would then be fed into a PLL or to the clock network and fabric, would look something like the following:

```
IPAD_DIFF #(
    .odt("on"),
    .termination("100")
) synth_clk_pad (
    .pad(synth_clk_p),
    .padn(synth_clk_n),
    .dout(synth_clk)
);
```

|    | M Counter (SW12) |    |    |    |    |         | N Counter (SW13) |     |     | M/NI    | Output |            |
|----|------------------|----|----|----|----|---------|------------------|-----|-----|---------|--------|------------|
| M5 | M4               | M3 | M2 | M1 | M0 | M Value | Nx2              | Nx1 | Nx0 | N Value | IVI/IN | Freq (MHz) |
| 0  | 1                | 0  | 1  | 0  | 0  | 20      | 1                | 1   | 0   | 8       | 2.5    | 62.5       |
| 0  | 1                | 0  | 1  | 0  | 1  | 21      | 1                | 1   | 0   | 8       | 2.625  | 65.625     |
| 0  | 1                | 0  | 1  | 1  | 0  | 22      | 1                | 1   | 0   | 8       | 2.75   | 68.75      |
| 0  | 1                | 0  | 1  | 1  | 1  | 23      | 1                | 1   | 0   | 8       | 2.875  | 71.875     |
| 0  | 1                | 1  | 0  | 0  | 0  | 24      | 1                | 1   | 0   | 8       | 3      | 75         |
| 0  | 1                | 1  | 0  | 0  | 1  | 25      | 1                | 1   | 0   | 8       | 3.125  | 78.125     |
| 0  | 1                | 0  | 1  | 0  | 0  | 20      | 1                | 0   | 1   | 6       | 3.33   | 83.33      |
| 0  | 1                | 0  | 1  | 0  | 1  | 21      | 1                | 0   | 1   | 6       | 3.50   | 87.50      |
| 0  | 1                | 0  | 1  | 1  | 0  | 22      | 1                | 0   | 1   | 6       | 3.67   | 91.67      |
| 0  | 1                | 0  | 1  | 1  | 1  | 23      | 1                | 0   | 1   | 6       | 3.83   | 95.83      |
| 0  | 1                | 1  | 0  | 0  | 0  | 24      | 1                | 0   | 1   | 6       | 4      | 100        |
| 0  | 1                | 0  | 1  | 0  | 1  | 21      | 1                | 0   | 0   | 5       | 4.2    | 105        |
| 0  | 1                | 0  | 1  | 1  | 0  | 22      | 1                | 0   | 0   | 5       | 4.4    | 110        |
| 0  | 1                | 0  | 1  | 1  | 1  | 23      | 1                | 0   | 0   | 5       | 4.6    | 115        |
| 0  | 1                | 1  | 0  | 0  | 0  | 24      | 1                | 0   | 0   | 5       | 4.8    | 120        |
| 0  | 1                | 1  | 0  | 0  | 1  | 25      | 1                | 0   | 0   | 5       | 5      | 125        |
| 0  | 1                | 0  | 1  | 0  | 1  | 21      | 0                | 1   | 1   | 4       | 5.25   | 131.25     |
| 0  | 1                | 0  | 1  | 1  | 0  | 22      | 0                | 1   | 1   | 4       | 5.5    | 137.5      |
| 0  | 1                | 0  | 1  | 1  | 1  | 23      | 0                | 1   | 1   | 4       | 5.75   | 143.75     |
| 0  | 1                | 1  | 0  | 0  | 0  | 24      | 0                | 1   | 1   | 4       | 6      | 150        |
| 0  | 1                | 1  | 0  | 0  | 1  | 25      | 0                | 1   | 1   | 4       | 6.25   | 156.25     |
| 0  | 1                | 0  | 1  | 0  | 0  | 20      | 0                | 1   | 0   | 3       | 6.67   | 166.67     |
| 0  | 1                | 0  | 1  | 0  | 1  | 21      | 0                | 1   | 0   | 3       | 7      | 175        |
| 0  | 1                | 0  | 1  | 1  | 0  | 22      | 0                | 1   | 0   | 3       | 7.33   | 183.33     |
| 0  | 1                | 0  | 1  | 1  | 1  | 23      | 0                | 1   | 0   | 3       | 7.67   | 191.67     |
| 0  | 1                | 1  | 0  | 0  | 0  | 24      | 0                | 1   | 0   | 3       | 8      | 200        |

Table 20: Sample DIP Switch Settings to Generate Desired Synthesizer Output Clocks

#### Default FPGA GPIO Clk for Banks NW & SW

\* For this DIP switche that controls the clock synthesizer settings, "on" = 0.

U19 provides 30 – 350 MHz LVPECL outputs that are used by the Interlaken SerDes *North* on the HD1000. These outputs (*SYN\_IK1\_CLK\_P*, *SYN\_IK1\_CLK\_N*) are one of two pairs presented to the input pins of the IDT ICS853310 device (U72). The second differential input pair is (*INTERLAKEN1\_RX\_CLK\_N*, *INTERLAKEN1\_RX\_CLK\_P*). You can use the *CLK\_SEL\_INTLKN* (SW11) signal to choose the clock source for the Interlaken SerDes on the HD1000. Table 21 shows the connections from the IDT ICS853310 device (U72) to the HD1000.

Table 21: Interlaken SerDes Clocks and their Connections

| Signal Name        | Pin on HD1000 (U33) | Pin on ICS853310 (U72) |  |
|--------------------|---------------------|------------------------|--|
| INTERLAKEN1_CLK1_P | BC32                | 23                     |  |
| INTERLAKEN1_CLK1_N | BB32                | 21                     |  |

| Signal Name        | Pin on HD1000 (U33) | Pin on ICS853310 (U72) |
|--------------------|---------------------|------------------------|
| INTERLAKEN1_CLK2_P | AY32                | 20                     |
| INTERLAKEN1_CLK2_N | AW32                | 19                     |
| INTERLAKEN1_CLK3_P | BC31                | 18                     |
| INTERLAKEN1_CLK3_N | BB31                | 17                     |
| INTERLAKEN1_CLK4_P | AY31                | 16                     |
| INTERLAKEN1_CLK4_N | AW31                | 14                     |
| INTERLAKEN1_CLK5_P | BC29                | 13                     |
| INTERLAKEN1_CLK5_N | BB29                | 12                     |
| INTERLAKEN1_CLK6_P | BC28                | 11                     |
| INTERLAKEN1_CLK6_N | BB28                | 10                     |

The 16 MHz oscillator (Y4) provides the clock to the microcontroller (U35).

The 25 MHz (Y7) crystal provides the input to the IDT 9FG430 Frequency Timing Generator (U101). One of the 4 HCSL differential output pairs provides one of the input pairs to the IDT IDT5V41068APGGI device (U57). The other input pair to U57 is (*PCIE0\_REFCLK\_P PCIE0\_REFCLK\_N*). The output from the U57 device is selected by the *CLK\_SEL* signal (SW11) to support the PCIe interface.

There are four PLLs on the HD1000. These are designated *PLL North West*, *PLL South West*, *PLL South East and PLL North East*.

PLL North West and PLL North East are used with the FMC connector. PLL South West provides the clock circuitry for the PCIe connections. PLL South East uses a 16 MHz oscillator (Y3) to drive the clocks on the SMA connectors J49 and J50.

Table 22 shows the PLLs and their connections.

|            | PLL (U33)        |      | Connection           |                 |                     |  |
|------------|------------------|------|----------------------|-----------------|---------------------|--|
| Location   | Pin Name         | Pin  | Through              | Signal Name     | Pin /<br>Component  |  |
| North West | PAD0_CLK_BANK_NW | BC14 | J3: FMC<br>Connector | CLK0_M2C_P      | H5                  |  |
|            | PAD1_CLK_BANK_NW | BB14 |                      | CLK0_M2C_N      | H4                  |  |
|            | PAD2_CLK_BANK_NW | BA14 |                      | CLK1_M2C_P      | G3                  |  |
|            | PAD3_CLK_BANK_NW | AY14 |                      | CLK1_M2C_N      | G2                  |  |
|            | PAD4_CLK_BANK_NW | AW14 |                      | CLK2_M2C_P      | K5                  |  |
|            | PAD5_CLK_BANK_NW | AV14 |                      | CLK2_M2C_N      | K4                  |  |
| North East | PAD0_CLK_BANK_NE | AW38 | U99                  | FPGA_CLK_NW_P   | 3                   |  |
|            | PAD1_CLK_BANK_NE | AV37 |                      | FPGA_CLK_NW_N   | 4                   |  |
|            | PAD4_CLK_BANK_NE | AY38 | J3: FMC<br>Connector | CLK3_M2C_P      | J3                  |  |
|            | PAD5_CLK_BANK_NE | AW37 |                      | CLK3_M2C_N      | J2                  |  |
| South West | PAD0_CLK_BANK_SW | P19  | U99                  | FPGA_CLK_SW_P   | 1                   |  |
|            | PAD1_CLK_BANK_SW | P18  |                      | FPGA_CLK_SW_N   | 2                   |  |
|            | PAD4_CLK_BANK_SW | P15  | U103                 | PCIE0_PERSTn_LT | 4                   |  |
|            | PAD0_CLK_BANK_SE | N38  |                      |                 | J49 (SMA)           |  |
| South East | PAD1_CLK_BANK_SE | P37  | HD1000               |                 | J50 (SMA)           |  |
|            | PAD2_CLK_BANK_SE | P38  | (U33)                |                 | Y3 (16 MHz<br>Osc.) |  |

Table 22: PLL Pins and their Connections

# **Chapter 6 – Atmel Microcontroller**

You can use the on-board, Atmel Atmega2560 microcontroller (MCU) for monitoring and control functions.

Temperature sensing and reporting

Power measurement and reporting

Embedded control

# **Temperature Sensing and Reporting**

The MCU monitors the temperature of the HD1000 using the Maxim device, MAX6642 (U37). This device asserts an alarm signal when the HD1000 operating temperature increases above the set threshold. Figure 9 shows the connections between the HD1000 (U33), the MAX6642 and the MCU (U35). Table 23 shows the pin connections to drive the alert signal to the microcontroller.

| MAX664      | 42 (U37) | Atmega2560 (U35) |     |  |
|-------------|----------|------------------|-----|--|
| Signal Name | Pin      | Signal Name      | Pin |  |
| SDA         | 5        | AVR_SDA          | 44  |  |
| SCL         | 4        | AVR_SCL          | 43  |  |
| ALERT#      | 6        | TS_INTN_2        | 46  |  |

#### Table 23: Over-temperature Alert Circuitry Pin Connections

## **Power Measurement and Reporting**

There are current sense resistors on the board to assist in the monitoring of the power consumption by several of the functional blocks on the HD1000.

## **Embedded Control**

You can use the MCU for embedded control. For example, you can use the over-temperature alarm to power-down the board in the correct sequence. Achronix provides the firmware for these functions pre-programmed in the MCU FLASH.

• Initializing the board

- Configuring the HD1000 through Serial or CPU mode
- Responding to over-temperature/over-current alarm
- Driving status LEDs
- Interfacing to the Development PC
- Interfacing to the MicroSD socket

Table 24 shows the MCU pins and their connections. For more information about the Atmega2560, refer to the datasheet available at <u>www.atmel.com</u>.

| Atmega2560 (U35)   |     | Connection |              |      |  |
|--------------------|-----|------------|--------------|------|--|
| Pin Name           | Pin | Through    | Signal Name  | Pin  |  |
| CPU_MODE           | 9   | J31        | CPU_MODE     | 3    |  |
|                    |     |            |              |      |  |
| SS_N/PCINT0/PB0    | 19  | J20        | AVR_SS       | 6    |  |
| SCK/PCINT1/PB1     | 20  | 1          | AVR_SCK      | 1    |  |
| MOSI/PCINT2/PB2    | 21  | AVR_PDI    |              | 9    |  |
| MISO/PCINT3/PB3    | 22  |            | AVR_PDO      | 3    |  |
| OC2A/PCINT4/PB4    | 23  | U33        | FPGA-RSTN    | AC44 |  |
| OC1A/PCINT5/PB5    | 24  |            | CFG_RST      | J14  |  |
|                    |     |            |              |      |  |
| RESET_N            | 30  | U92        | AVR_RSTN     | 4    |  |
| XTAL1              | 34  | Y4         | AVR_CLK      | 3    |  |
| OC5A/PL3           | 38  | J55        | AVR_MDC      | 3    |  |
| OC5B/PL4           | 39  | J56        | AVR_MDIO     | 3    |  |
| PL7                | 42  | U33        | CFG_DONE_AVR | J16  |  |
|                    |     |            |              |      |  |
| SCL/INT0/PD0       | 43  | U37        | AVR_SCL      | 4    |  |
| SDA/INT1/PD1       | 44  |            | AVR_SDA      | 5    |  |
| TXD1/INT3/PD3      | 46  |            | TS_INTN_2    | 6    |  |
|                    |     |            |              |      |  |
| XCK1/PD5           | 48  | U91        | ON_OFF_MCU   | 4    |  |
| T0/PD7             | 50  | Q10        | T_LED        | 1    |  |
|                    |     |            |              |      |  |
| PK0/ADC8/PCINT16   | 89  | U29        | AVR_CFG_DQ0  | 19   |  |
| PK0/ADC8/PCINT17   | 88  |            | AVR_CFG_DQ1  | 21   |  |
| PK2/ADC10/PCINT18  | 87  |            | AVR_CFG_DQ2  | 23   |  |
| PK3/ADC11/PCINT19  | 86  |            | AVR_CFG_DQ3  | 1    |  |
| PK4/ADC12/PCINT20  | 85  |            | AVR_CFG_DQ4  | 2    |  |
| PK2/ADC10/PCINT21  | 84  |            | AVR_CFG_DQ5  | 22   |  |
| PK3/ADC11/PCINT22  | 83  | U23        | AVR_CFG_DQ6  | 1    |  |
| PK4/ADC12/PCINT23  | 82  |            | AVR_CFG_DQ7  | 2    |  |
|                    |     |            |              |      |  |
| PJ7                | 79  | UB1        | AVR_CPU_CLK  | A1   |  |
|                    |     |            |              |      |  |
| PJ1/TXD3/PCINT10   | 64  | UA1        | AVR_CFG_CSN  | A1   |  |
| PJ0/RXD3/PCINT9 63 |     |            | AVR_CFG_TP   | A2   |  |

Table 24: ACX-BRD-HD1000-100G MCU Pins and their Connections

You will find more information about the Atmega2560 pins, their functions, and their connections in the relevant sections of this guide.

# Appendix A – HD1000 Pins and their connections to the SO-DIMM Socket

| Category          | Signal Name   | Pin on       | Pin on SO-DIMM |
|-------------------|---------------|--------------|----------------|
| j,                |               | HD1000 (U33) | Socket (J41)   |
|                   | SODIMM_DQ0    | Y40          | 5              |
|                   | SODIMM_DQ1    | AA40         | 7              |
|                   | SODIMM_DQ2    | AB40         | 15             |
|                   | SODIMM_DQ3    | V41          | 17             |
| Bank East South 1 | SODIMM_DQ4    | AB41         | 4              |
| (Byte 0)          | SODIMM_DQ5    | AA41         | 6              |
| (2)(0 0)          | SODIMM_DQ6    | T41          | 16             |
|                   | SODIMM_DQ7    | U41          | 18             |
|                   | SODIMM_DM0    | T40          | 11             |
|                   | SODIMM_DQS0   | W41          | 12             |
|                   | SODIMM_DQS_N0 | W40          | 10             |
|                   | SODIMM_DQ8    | U49          | 21             |
|                   | SODIMM_DQ9    | Y48          | 23             |
|                   | SODIMM_DQ10   | T49          | 33             |
|                   | SODIMM_DQ11   | V49          | 35             |
|                   | SODIMM_DQ12   | AB49         | 22             |
| Bank East South 1 | SODIMM_DQ13   | AB48         | 24             |
| (byte I)          | SODIMM_DQ14   | W49          | 34             |
|                   | SODIMM_DQ15   | W48          | 36             |
|                   | SODIMM_DM1    | T48          | 28             |
|                   | SODIMM_DQS1   | AA49         | 29             |
|                   | SODIMM_DQS_N1 | AA48         | 27             |
|                   | SODIMM_DQ16   | T43          | 39             |
|                   | SODIMM_DQ17   | AB42         | 41             |
|                   | SODIMM_DQ18   | AA42         | 51             |
|                   | SODIMM_DQ19   | T42          | 53             |
|                   | SODIMM_DQ20   | AB43         | 40             |
| Bank East South 1 | SODIMM_DQ21   | AA43         | 42             |
| (Byte 2)          | SODIMM_DQ22   | Y42          | 50             |
|                   | SODIMM_DQ23   | W42          | 52             |
|                   | SODIMM_DM2    | U43          | 46             |
|                   | SODIMM_DQS2   | V43          | 47             |
|                   | SODIMM_DQS_N2 | V42          | 45             |
|                   | SODIMM_DQ24   | J49          | 57             |
|                   | SODIMM_DQ25   | N48          | 59             |
|                   | SODIMM_DQ26   | M49          | 67             |
| Bank East South 1 | SODIMM_DQ27   | R49          | 69             |
| (Byte 3)          | SODIMM DQ28   | L48          | 56             |
|                   | SODIMM DQ29   | J48          | 58             |
|                   | SODIMM_DQ30   | R48          | 68             |

Table 25: ACX-BRD-HD1000-100G SO-DIMM Socket Pins and their Connections

| Category          | Signal Name   | Pin on       | Pin on SO-DIMM |  |
|-------------------|---------------|--------------|----------------|--|
|                   |               | HD1000 (033) | Socket (J41)   |  |
|                   | SODIMM_DQ31   | M48          | 70             |  |
|                   | SODIMM_DM3    | L49          | 63             |  |
|                   | SODIMM_DQS3   | P49          | 64             |  |
|                   | SODIMM_DQS_N3 | P48          | 62             |  |
|                   | SODIMM_DQ32   | L40          | 129            |  |
|                   | SODIMM_DQ33   | N40          | 131            |  |
|                   | SODIMM_DQ34   | R41          | 141            |  |
|                   | SODIMM_DQ35   | M40          | 143            |  |
| Bank East South 3 | SODIMM_DQ36   | M41          | 130            |  |
| (Byte 8)          | SODIMM_DQ37   | K41          | 132            |  |
| (2)(0,0)          | SODIMM_DQ38   | J40          | 140            |  |
|                   | SODIMM_DQ39   | J41          | 142            |  |
|                   | SODIMM_DM4    | R40          | 136            |  |
|                   | SODIMM_DQS4   | P41          | 137            |  |
|                   | SODIMM_DQS_N4 | P40          | 135            |  |
|                   | SODIMM_DQ40   | A48          | 147            |  |
|                   | SODIMM_DQ41   | E48          | 149            |  |
|                   | SODIMM_DQ42   | D48          | 157            |  |
|                   | SODIMM_DQ43   | C49          | 159            |  |
|                   | SODIMM_DQ44   | H48          | 146            |  |
| Bank East South 3 | SODIMM_DQ45   | H49          | 148            |  |
| (Byte 9)          | SODIMM DQ46   | E49          | 158            |  |
|                   | SODIMM DQ47   | D49          | 160            |  |
|                   | SODIMM DM5    | B48          | 153            |  |
|                   | SODIMM DQS5   | G49          | 154            |  |
|                   | SODIMM DQS N5 | G48          | 152            |  |
|                   | SODIMM DQ48   | H51          | 163            |  |
|                   | SODIMM DQ49   | G50          | 165            |  |
|                   |               | E50          | 175            |  |
|                   |               | B49          | 177            |  |
|                   |               | G51          | 164            |  |
| Bank East South 3 | SODIMM DO53   | E51          | 166            |  |
| (Byte 10)         |               | C50          | 17/            |  |
|                   |               | B50          | 174            |  |
|                   |               | E50          | 170            |  |
|                   |               | D51          | 170            |  |
|                   |               | D50          | 160            |  |
|                   |               | D30          | 109            |  |
|                   |               | C47          | 101            |  |
|                   |               | G47<br>E47   | 103            |  |
|                   |               |              | 191            |  |
|                   |               |              | 193            |  |
| Bank East South 3 |               | C47          | 160            |  |
| (Byte 11)         |               | B47          | 182            |  |
|                   |               | B40          | 192            |  |
|                   |               | E46          | 194            |  |
|                   |               | G46          | 187            |  |
|                   |               | D47          | 188            |  |
|                   | SODIMM_DQS_N7 | D46          | 186            |  |
| Bank East South 2 | SODIMM_CLK0   | M51          | 101            |  |
| (Byte 4)          | SODIMM_CLK_N0 | M50          | 103            |  |
| Bank East South 2 | SODIMM_CSN0   | J47          | 114            |  |

| Category          | Signal Name    | Pin on       | Pin on SO-DIMM |
|-------------------|----------------|--------------|----------------|
| Category          |                | HD1000 (U33) | Socket (J41)   |
| (Byte 5)          | SODIMM_CSN1    | K47          | 121            |
|                   | SODIMM_CKE0    | M47          | 73             |
|                   | SODIMM_CKE1    | P47          | 74             |
|                   | SODIMM_ODT0    | P46          | 116            |
|                   | SODIMM_ODT1    | N46          | 120            |
|                   | SODIMM_RESET_N | J46          | 30             |
|                   | SODIMM_EVENT_N | R47          | 198            |
|                   | SODIMM_A14     | M46          | 80             |
|                   | SODIMM_CLK1    | L47          | 102            |
|                   | SODIMM_CLK_N1  | L46          | 104            |
|                   | SODIMM_A0      | N44          | 98             |
|                   | SODIMM_A1      | L44          | 97             |
|                   | SODIMM_A2      | R44          | 96             |
|                   | SODIMM_A3      | P44          | 95             |
| Bank East South 2 | SODIMM_A4      | L45          | 92             |
| (Byte 6)          | SODIMM_A5      | J44          | 91             |
|                   | SODIMM_A6      | J45          | 90             |
|                   | SODIMM_A7      | K45          | 86             |
|                   | SODIMM_A8      | P45          | 89             |
|                   | SODIMM_A9      | R45          | 85             |
|                   | SODIMM_A10     | M43          | 107            |
| Bank East South 2 | SODIMM_A11     | M42          | 84             |
|                   | SODIMM_A12     | K43          | 83             |
|                   | SODIMM_A13     | L43          | 119            |
|                   | SODIMM_A14     | M46          | 80             |
| (Byte 7)          | SODIMM_BA0     | N42          | 109            |
| (Dyte 7)          | SODIMM_BA1     | R42          | 108            |
|                   | SODIMM_BA2     | L42          | 79             |
|                   | SODIMM_WE_N    | J43          | 113            |
|                   | SODIMM_CAS_N   | J42          | 115            |
|                   | SODIMM_RAS_N   | R43          | 110            |
|                   | SODIMM_SA0     |              | 197            |
| Miscellaneous     | SODIMM_SA1     |              | 201            |
| Signals           | DDR3_I2C_SCL   |              | 202            |
|                   | DDR3_I2C_SDA   |              | 200            |
|                   | VDD_1          |              | 75             |
|                   | VDD_2          |              | 76             |
|                   | VDD_3          |              | 81             |
|                   | VDD_4          |              | 82             |
|                   | VDD_5          |              | 87             |
|                   | VDD_6          |              | 88             |
|                   | VDD_7          |              | 93             |
| Power             | VDD_8          |              | 94             |
| Power             | VDD_9          |              | 99             |
|                   | VDD_10         |              | 100            |
|                   | VDD_11         |              | 105            |
|                   | VDD_12         |              | 106            |
|                   | VDD_13         |              | 111            |
|                   | VDD_14         |              | 112            |
|                   | VDD_15         |              | 117            |
|                   | VDD_16         |              | 118            |

| Category           | Signal Name       | Pin on<br>HD1000 (U33) | Pin on SO-DIMM<br>Socket (J41) |
|--------------------|-------------------|------------------------|--------------------------------|
|                    | VDD_17            |                        | 123                            |
|                    | VDD 18            |                        | 124                            |
|                    | VTT 1             |                        | 203                            |
|                    | VTT 2             |                        | 204                            |
| Reference Voltages | VREFCA            |                        | 126                            |
| Ũ                  | VREFDQ            |                        | 1                              |
|                    | VDDSPD            |                        | 199                            |
|                    | VSS_1             |                        | 2                              |
|                    | VSS_2             |                        | 3                              |
|                    | VSS_3             |                        | 8                              |
|                    | VSS_4             |                        | 9                              |
|                    | VSS_5             |                        | 13                             |
|                    | VSS_6             |                        | 14                             |
|                    | VSS_7             |                        | 19                             |
|                    | VSS_8             |                        | 20                             |
|                    | VSS_9             |                        | 25                             |
|                    | VSS_10            |                        | 26                             |
|                    | VSS_11            |                        | 31                             |
|                    | VSS_12            |                        | 32                             |
|                    | VSS_13            |                        | 37                             |
|                    | VSS_14            |                        | 38                             |
|                    | VSS_15            |                        | 43                             |
|                    | VSS_16            |                        | 44                             |
|                    | VSS_17            |                        | 48                             |
|                    | VSS_18            |                        | 49                             |
|                    | VSS_19            |                        | 54                             |
|                    | VSS_20            |                        | 55                             |
|                    | VSS_21            |                        | 60                             |
| Ground             | VSS_22            |                        | 61                             |
| e re arra          | VSS_23            |                        | 65                             |
|                    | VSS_24            |                        | 66                             |
|                    | VSS_25            |                        | 71                             |
|                    | VSS_26            |                        | 72                             |
|                    | VSS_27            |                        | 127                            |
|                    | VSS_28            |                        | 128                            |
|                    | VSS_29            |                        | 133                            |
|                    | VSS_30            |                        | 134                            |
|                    | VSS_31            |                        | 138                            |
|                    | VSS_32            |                        | 139                            |
|                    | VSS_33            |                        | 144                            |
|                    | VSS_34            |                        | 145                            |
|                    | VSS_35            |                        | 150                            |
|                    | VSS_30            |                        | 151                            |
|                    | V00_0/            |                        | 100                            |
|                    | V33_30            |                        | 161                            |
|                    | V33_38            |                        | 162                            |
|                    | V33_40<br>\/SS_41 |                        | 167                            |
|                    | \/SG 12           |                        | 169                            |
|                    | V30_42<br>VSS /2  |                        | 172                            |
|                    | VSS 44            |                        | 173                            |

| Category | Signal Name | Pin on<br>HD1000 (U33) | Pin on SO-DIMM<br>Socket (J41) |
|----------|-------------|------------------------|--------------------------------|
|          | VSS_45      |                        | 178                            |
|          | VSS_46      |                        | 179                            |
|          | VSS_47      |                        | 184                            |
|          | VSS_48      |                        | 185                            |
|          | VSS_49      |                        | 189                            |
|          | VSS_50      |                        | 190                            |
|          | VSS_51      |                        | 195                            |
|          | VSS_52      |                        | 196                            |

*Note:* The pins called out as "Miscellaneous Signals" are used for communications with I<sup>2</sup>C master.

# Appendix B – LEDs, Buttons, Jumpers, and Switches

The following tables list the various LEDs, buttons, jumpers, and switches on the board. You can use these for configuration, status indication, or reset.

# LEDs

|     | Function                       | Connection |      |               |  |
|-----|--------------------------------|------------|------|---------------|--|
| LED | Function                       | Through    | Pin  | Signal        |  |
| D2  | Configuration status indicator | U33        | M16  | CONFIG_STATUS |  |
| D3  | Configuration done indicator   |            |      | CONFIG_DONE   |  |
| D5  | User defined                   |            | AE46 | BYTEIO9_DQ0_P |  |
| D6  | User defined                   |            | AG46 | BYTEIO9_DQ1_N |  |
| D7  | User defined                   |            | AJ47 | BYTEIO9_DQ2_P |  |
| D8  | User defined                   |            | AF46 | BYTEIO9_DQ3_N |  |
| D9  | User defined                   |            | AF47 | BYTEIO9_DQ4_P |  |
| D10 | User defined                   |            | AC46 | BYTEIO9_DQ5_N |  |
| D11 | User defined                   |            | AJ46 | BYTEIO9_DQ6_P |  |
| D12 | User defined                   |            | AE47 | BYTEIO9_DQ7_N |  |
| DS1 |                                | U35        | 50   | T_LED         |  |
| D1  | 12V power indicator            |            |      | V12P0_ATX     |  |

#### Table 26: LEDs and their Functions

*Note:* D2, D3, D7, D8, D5 – D12, and DS1 are connected to V3P3.

## **Buttons**

| Table   | 27: | Push | Buttons  | and | their | Functions    |
|---------|-----|------|----------|-----|-------|--------------|
| I GINIO |     |      | Battonio |     |       | 1 4110110110 |

| Button | Function                   | Connection |     |                                        |  |
|--------|----------------------------|------------|-----|----------------------------------------|--|
| Button | Function                   | Through    | Pin | Comment                                |  |
| S1     | FPGA reset*                | U33-43     | 2   | User Programmable FPGA<br>Fabric Reset |  |
| S2     | Microcontroller reset      | U93        | 2   | MCU Reset Circuitry                    |  |
| S4     | HD1000 configuration reset | U97        | 2   | FPGA Reset Circuitry                   |  |
| S3     | Reset                      | U91        | 2   | Drives ON_OFF_MCU                      |  |

\* Usage of FPGA reset push-button requires a reset signal in the design to be routed to the IO corresponding to the push button, which is pad2\_clk\_bank\_sw = P17.

# Jumpers

| Jumper | Implementation            | Connected<br>Pins | Function                                           |                                                    |
|--------|---------------------------|-------------------|----------------------------------------------------|----------------------------------------------------|
| JTAG   |                           |                   |                                                    |                                                    |
| J54    | Surface Mount<br>Resistor | None              |                                                    |                                                    |
|        |                           | 1 & 2             | Selects<br>FPGA_TDO_RLDRAM                         |                                                    |
|        |                           | 2&3               | Selects A_TDO                                      |                                                    |
| J17    | Surface Mount<br>Resistor | None              |                                                    | for FPGA TDO output                                |
|        |                           | 1 & 2             | Selects A_TDO                                      |                                                    |
|        |                           | 2&3               | Selects FMC_TDO_V1P8                               |                                                    |
| J12    | Surface Mount<br>Resistor | None              |                                                    |                                                    |
|        |                           | 1 & 2             | Connects FPGA_TMS                                  |                                                    |
| J19    | Surface Mount<br>Resistor | None              |                                                    |                                                    |
|        |                           | 1 & 2             | Selects FPGA_TDI to TDI<br>connection              | for FPGA TDI-TDO                                   |
|        |                           | 2&3               | FPGA_TDI to xxx_TDO,<br>bypassing FPGA             | connectivity                                       |
|        |                           | 3 & 4             | TDO to xxx_TDO<br>connection                       |                                                    |
| J33    | Surface Mount<br>Resistor | None              |                                                    |                                                    |
|        |                           | 1 & 2             | Connects RLDRAM_TMS                                |                                                    |
| J32    | 4-Pin Jumper              | None              |                                                    |                                                    |
|        |                           | 1 & 2             | Selects RLDRAM_TDI to<br>TDI connection            |                                                    |
|        |                           | 2&3               | RLDRAM_TDI to<br>RLDRAM_TDO, bypassing<br>RLDRAM   | for RLDRAM TDI-<br>TDO JTAG Chain<br>connectivity  |
|        |                           | 3 & 4             | TDO to RLDRAM_TDO<br>connection                    |                                                    |
| J40    | Surface Mount<br>Resistor | None              |                                                    |                                                    |
|        |                           | 1 & 2             | Connects RLDRAM2_TMS                               |                                                    |
| J39    | 4-Pin Jumper              | None              |                                                    |                                                    |
|        |                           | 1 & 2             | Selects RLDRAM_TDO to<br>TDI connection            |                                                    |
|        |                           | 2&3               | RLDRAM_TDO to<br>RLDRAM2_TDO,<br>bypassing RLDRAM2 | for RLDRAM2 TDI-<br>TDO JTAG Chain<br>connectivity |
|        |                           | 3 & 4             | I DO to RLDRAM2_TDO                                |                                                    |
| J30    | Surface Mount<br>Resistor | None              |                                                    |                                                    |

#### Table 28: Jumpers and their Functions

| Jumper   | Implementation            | Connected<br>Pins | Function                                      |                                                 |
|----------|---------------------------|-------------------|-----------------------------------------------|-------------------------------------------------|
|          |                           | 1 & 2             | Connects QDRII_TMS                            |                                                 |
| J27      | 4-Pin Jumper              | None              |                                               |                                                 |
|          |                           | 1 & 2             | Selects QDRII_TDI to TDI<br>connection        |                                                 |
|          |                           | 2&3               | QDRII_TDI to<br>QDRII_TDO, bypassing<br>QDRII | for QDRII TDI-TDO<br>JTAG Chain<br>connectivity |
|          |                           | 3 & 4             | TDO to QDRII_TDO<br>connection                |                                                 |
| PCIe     |                           |                   |                                               |                                                 |
| J57      | Surface Mount<br>Resistor | None              |                                               |                                                 |
|          |                           | 1 & 2             | X1                                            |                                                 |
|          |                           | 1&3               | X4                                            | PCIe data width                                 |
| -,       |                           | 1 & 4*            | X8                                            |                                                 |
| ŕC       |                           |                   |                                               |                                                 |
| J55      | Surface Mount<br>Resistor | 1 & 2*            | Selects HD1000                                | as MDC signal source                            |
|          |                           | 2&3               | Selects Microcontroller                       |                                                 |
| J56      | Surface Mount<br>Resistor | 1 & 2*            | Selects HD1000                                | as MDIO signal                                  |
|          |                           | 2&3               | Selects Microcontroller                       |                                                 |
| J45      | Surface Mount<br>Resistor | 1 & 2*            | Selects HD1000                                | as SCL signal source                            |
|          |                           | 2&3               | Selects Microcontroller                       |                                                 |
| J44      | Surface Mount<br>Resistor | 1 & 2*            | Selects HD1000                                | as SDA signal source                            |
|          |                           | 2&3               | Selects Microcontroller                       |                                                 |
| FMC      |                           |                   |                                               |                                                 |
| J52      | Surface Mount<br>Resistor | None              |                                               |                                                 |
|          |                           | 1&2               | V1P5                                          |                                                 |
|          |                           | 2&3               | V1P2                                          |                                                 |
|          |                           | 2 & 4             | V1P8                                          |                                                 |
| VREF_B01 |                           |                   |                                               |                                                 |
| J24      | Surface Mount<br>Resistor | None              |                                               |                                                 |
|          |                           | 1 & 2             | Selects VREF_A_M2C                            | for pin AN15 (U33)                              |
|          |                           | 2&3               | Selects VADJ_FMC                              |                                                 |
| VREF_B00 |                           |                   |                                               |                                                 |
| J21      | Surface Mount<br>Resistor | None              |                                               |                                                 |
|          |                           | 1&2               | Selects VREF_B_M2C                            | for pin AR15 (U33)                              |
|          |                           | 2&3               | Selects VIO_FMC                               |                                                 |
| VREF_B02 |                           |                   |                                               |                                                 |
| J25      | Surface Mount<br>Resistor | None              |                                               |                                                 |
|          |                           | 1&2               | Selects VREF_A_M2C                            | for pin AL15 (U33)                              |
|          |                           | 2&3               | Selects ADJ_FMC                               |                                                 |
| VREF_B12 |                           |                   |                                               |                                                 |
| J26      | Surface Mount<br>Resistor | None              |                                               |                                                 |

| Jumper        | Implementation            | Connected<br>Pins | Function                                           |                          |
|---------------|---------------------------|-------------------|----------------------------------------------------|--------------------------|
|               |                           | 1 & 2             | Selects VREF_A_M2C                                 | for pin AE15 (U33)       |
|               |                           | 2&3               | Selects ADJ _FMC                                   |                          |
| RESET         |                           |                   |                                                    |                          |
| J37           | Surface Mount<br>Resistor | None              |                                                    |                          |
|               |                           | 1 & 2             | Part of microcontroller<br>reset circuitry         |                          |
| Configuration |                           |                   |                                                    |                          |
| J34           | Surface Mount<br>Resistor | None              |                                                    |                          |
|               |                           | 1 & 2*            | Selects<br>OE_FPGA_HEADER                          | to drive<br>OE_L_UNI_LVL |
|               |                           | 2&3               | Selects OE_FPGA_BUF                                |                          |
| J31           | 4-Pin Jumper              | Open              | Selects JTAG<br>programming from<br>Development PC |                          |
|               |                           | 1 & 2             | Selects EPROM<br>programming                       |                          |
|               |                           | 2&3               | Selects CPU programming<br>from MicroSD Card       |                          |
|               |                           | 2 & 4             | Selects Serial<br>programming from Flash           |                          |
| Fan Connector |                           |                   |                                                    |                          |
| J8            | Surface Mount<br>Resistor | 1                 | 12V Supply                                         |                          |
|               |                           | 2                 | Ground                                             |                          |
| Sequencer     |                           |                   |                                                    |                          |
| RUN_VDD_BRAM  |                           |                   |                                                    |                          |
| eL            | Surface Mount<br>Resistor | None              |                                                    |                          |
|               |                           | 1 & 2             | Selects<br>CFG_DN_EN_CNTRL                         |                          |
|               |                           | 2&3               | Selects<br>CFG_STATUS_EN_CNTR<br>L                 | for pin 2 (U6)           |
| RUN_VDDL      |                           |                   |                                                    |                          |
| J10           | Surface Mount<br>Resistor | None              |                                                    |                          |
|               |                           | 1 & 2             | Selects<br>CFG_DN_EN_CNTRL                         |                          |
|               |                           | 2&3               | Selects<br>CFG_STATUS_EN_CNTR<br>L                 | for pin 2 (U8)           |
| J47           | Surface Mount<br>Resistor | None              |                                                    |                          |
|               |                           | 1 & 2             | Selects VDDL                                       |                          |
|               |                           | 2&3               | Selects VDDL_REG                                   |                          |
| J48           | Surface Mount<br>Resistor | None              |                                                    |                          |
|               |                           | 1 & 2             | Selects Remote Sense<br>GND                        | to drive VS_VDDL_P       |
|               |                           | 2&3               | Selects GND                                        | l                        |

| Jumper | Implementation            | Connected<br>Pins | Function            |            |
|--------|---------------------------|-------------------|---------------------|------------|
| J46    | Surface Mount<br>Resistor | 1                 | Selects VDDL_REG    | 0.75V-1.2V |
|        |                           | 2                 |                     | 0.75V      |
|        |                           | 3                 |                     | 1.0V       |
|        |                           | 4                 |                     | 1.2V       |
| J51    | Surface Mount<br>Resistor | 1                 | Selects VDD_BRAM_FB | 0.75V-1.2V |
|        |                           | 2                 |                     | 0.75V      |
|        |                           | 3                 |                     | 1.0V       |
|        |                           | 4                 |                     | 1.2V       |
| J53    | Surface Mount<br>Resistor | None              |                     |            |
|        |                           | 1&2               | Selects V3P3        |            |
|        |                           | 2&3               | Selects VBB_INLKN1  |            |

*Note: '\*' denotes default setting.* 

# **Switches**

| Table 29: | Switches | and their | Functions |
|-----------|----------|-----------|-----------|
|-----------|----------|-----------|-----------|

| Switch | Eurotion              | Connection |     |                    |  |
|--------|-----------------------|------------|-----|--------------------|--|
| Switch | Function              | Through    | Pin | Comment            |  |
| SW4    | Generates RUN signals | U64        | 3   | Drives ON_OFF_SW   |  |
| S1     | HD1000 reset*         | U76        | 3   | Drives FPGA_RESET1 |  |

\* Usage of HD1000 reset requires a reset signal in the design to be routed to the IO corresponding to the switch, which is pad2\_clk\_bank\_sw = P17.

| Switch |          | Function             | Connection |     |              |  |
|--------|----------|----------------------|------------|-----|--------------|--|
| No     | Position | Function             | Through    | Pin | Signal       |  |
| SW13   | 1        | PLL/Bypass mode      | U102       | 40  | E_VCCO_SEL_2 |  |
|        | 2        | Output divider value |            | 11  | E_NA2_2      |  |
|        | 3        | Output divider value |            | 10  | E_NA1_2      |  |
|        | 4        | Output divider value |            | 9   | E_NA0_2      |  |
|        | 5        | Output divider value |            | 4   | E_NB2_2      |  |
|        | 6        | Output divider value |            | 3   | E_NB1_2      |  |
|        | 7        | Output divider value |            | 2   | E_NB0_2      |  |
|        | 8        | Clock divider input  |            | 1   | E_M8_2       |  |
| SW12   | 1        | Clock divider input  |            | 48  | E_M7_2       |  |
|        | 2        | Clock divider input  |            | 47  | E_M6_2       |  |
|        | 3        | Clock divider input  |            | 46  | E_M5_2       |  |
|        | 4        | Clock divider input  |            | 45  | E_M4_2       |  |
|        | 5        | Clock divider input  |            | 44  | E_M3_2       |  |
|        | 6        | Clock divider input  | ]          | 43  | E_M2_2       |  |
|        | 7        | Clock divider input  | ]          | 42  | E_M1_2       |  |
|        | 8        | Clock divider input  |            | 41  | E_M0_2       |  |

Table 30: DIP switches and their Functions

| Switch     |          |                      | Connection |      |                    |  |
|------------|----------|----------------------|------------|------|--------------------|--|
| No         | Position | Function             | Through    | Pin  | Signal             |  |
| SW14       | 1        | Clock select input   |            | 31   | E_SEL1_2           |  |
|            | 2        | Clock select input   |            | 30   | E_SEL0_2           |  |
| SW5        | 1        | Clock select input   | U19        | 31   | E_SEL1_3           |  |
|            | 2        | Clock select input   | 1          | 30   | E_SEL0_3           |  |
| SW2        | 1        | PLL/Bypass mode      |            | 40   | E_VCCO_SEL_3       |  |
|            | 2        | Output divider value |            | 11   | E_NA2_3            |  |
|            | 3        | Output divider value |            | 10   | E_NA1_3            |  |
|            | 4        | Output divider value |            | 9    | E_NA0_3            |  |
|            | 5        | Output divider value |            | 4    | E_NB2_3            |  |
|            | 6        | Output divider value |            | 3    | E NB1 3            |  |
|            | 7        | Output divider value | 1          | 2    | E NB0 3            |  |
|            | 8        | Clock divider input  | 1          | 1    | E M8 3             |  |
| SW1        | 1        | Clock divider input  | 1          | 48   | E M7 3             |  |
|            | 2        | Clock divider input  | 1          | 47   | E_M6_3             |  |
|            | 3        | Clock divider input  | 1          | 46   | E M5 3             |  |
|            | 4        | Clock divider input  | 1          | 45   | E M4 3             |  |
|            | 5        | Clock divider input  |            | 44   | E_M3_3             |  |
|            | 6        | Clock divider input  |            | 43   | E_M2_3             |  |
|            | 7        | Clock divider input  | 1          | 42   | E M1 3             |  |
|            | 8        | Clock divider input  |            | 41   | E_M0_3             |  |
| SW6        | 1        |                      | J14        | 30   | PRG CNTL1          |  |
|            | 2        |                      |            | 31   | PRG_CNTL2          |  |
|            | 3        |                      |            | 32   | PRG_CNTL3          |  |
|            | 4        |                      |            | 46   | PRTADR0            |  |
|            | 5        |                      |            | 45   | PRTADR1            |  |
|            | 6        |                      |            | 44   | PRTADR2            |  |
|            | 7        |                      |            | 43   | PRTADR3            |  |
|            | 8        |                      |            | 42   | PRTADR4            |  |
| SW10       | 1        |                      | U33        | AJ49 | BYTEIO8_DQ2_P      |  |
|            | 2        |                      |            | AF48 | BYTEIO8_DQ3_N      |  |
|            | 3        |                      |            | AE48 | BYTEIO8_DQ4_P      |  |
|            | 4        |                      |            | AE49 | BYTEIO8_DQ5_N      |  |
|            | 5        |                      | 1          | AC48 | BYTEIO8_DQ6_P      |  |
|            | 6        |                      |            | AF49 | BYTEIO8_DQ7_N      |  |
|            | 7        |                      |            | AD49 | BYTEIO8_DQ8_P      |  |
|            | 8        |                      |            | AC49 | BYTEIO8_DQ9_N      |  |
| SW8<br>SW9 | 1        |                      |            | J18  | HDR_BYPASS_CLR_MEM |  |
|            | 2        |                      |            | K19  | HDR_CFG_SCR_ENABLE |  |
|            | 3        |                      |            | K14  | HDR_CFG_STARTUP    |  |
|            | 1        |                      | U101       | 25   | PCIE_CLK_FSEL0     |  |
|            | 2        |                      |            | 24   | PCIE_CLK_FSEL1     |  |
|            | 3        |                      |            | 6    | PCIE_CLK_FSEL2     |  |
|            | 4        |                      | U7         | 27   | CLK_SEL_FMC        |  |
| SW11       | 1        |                      | U72        | 27   | CLK_SEL_INTLKN     |  |
|            | 2        |                      | U57        | 16   | CLK_SEL            |  |
|            | 3        |                      | U5         | 6    | SMP_CLK_SEL        |  |

\* For all DIP switches except for DIP switch 11, "on" = 0.

# **Appendix C – Troubleshooting**

Q: Where can I find more information about this kit and the HD1000?

A: Visit the Achronix website <u>www.achronix.com</u> to get more information about our products and supporting documentation.

# **Appendix D – Revision History**

| Date       | Version | Revisions                                                                                                    |
|------------|---------|----------------------------------------------------------------------------------------------------|
| 04/05/2013 | 1.0     | Initial Achronix release.                                                                                                    |
| 04/15/2013 | 1.1     | Corrected links.                                                                                                    |
| 04/24/2013 | 1.2     | Updated crystal oscillator component numbers.                                                                                                    |
| 04/29/2013 | 1.3     | Put in more component numbers in figures. Updated Interlaken tables.                                                                                  |
| 07/16/2013 | 1.4     | Minor syntactical updates.                                                                                                    |
| 08/17/2013 | 1.5     | Table to show clock synth switches and output freq. Updated table 22 for pad2_clk_bank_se. 72Mb QDRII+ @ 633MHz. Minor corrections based on feedback. |
| 09/27/2013 | 1.6     | Updates for the clock synthesizer and other corrections.<br>Removed heat sink from BOM.                                                               |
| 12/02/2013 | 1.7     | Note for DDR3 discrete device. Corrected Figure 1.                                                                                                    |
| 03/02/2014 | 1.8     | Corrected SerDes SMA location in Figure 9.                                                                                                    |
| 03/11/2014 | 1.9     | Corrected oscillator Y3 pin mapping on page 51.                                                                                                    |
| 06/23/2014 | 1.10    | Corrected Digilent, Interlaken, FMC, QDRII+ and RLDRAM3 mappings.                                                                                     |
| 07/01/2014 | 1.11    | Updated FMC and RLDRAM3 mappings.                                                                                                    |
| 06/27/2016 | 1.12    | Included the hard-limit of size of SODIMMs.                                                                                                    |
|            |         |                                                                                                    |

The following table lists the revision history of this document.